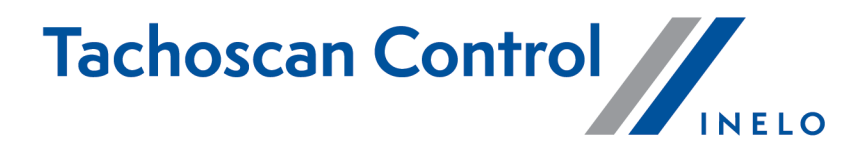

# Kontroles veikšanas instrukcija

Versija: 6.4.1

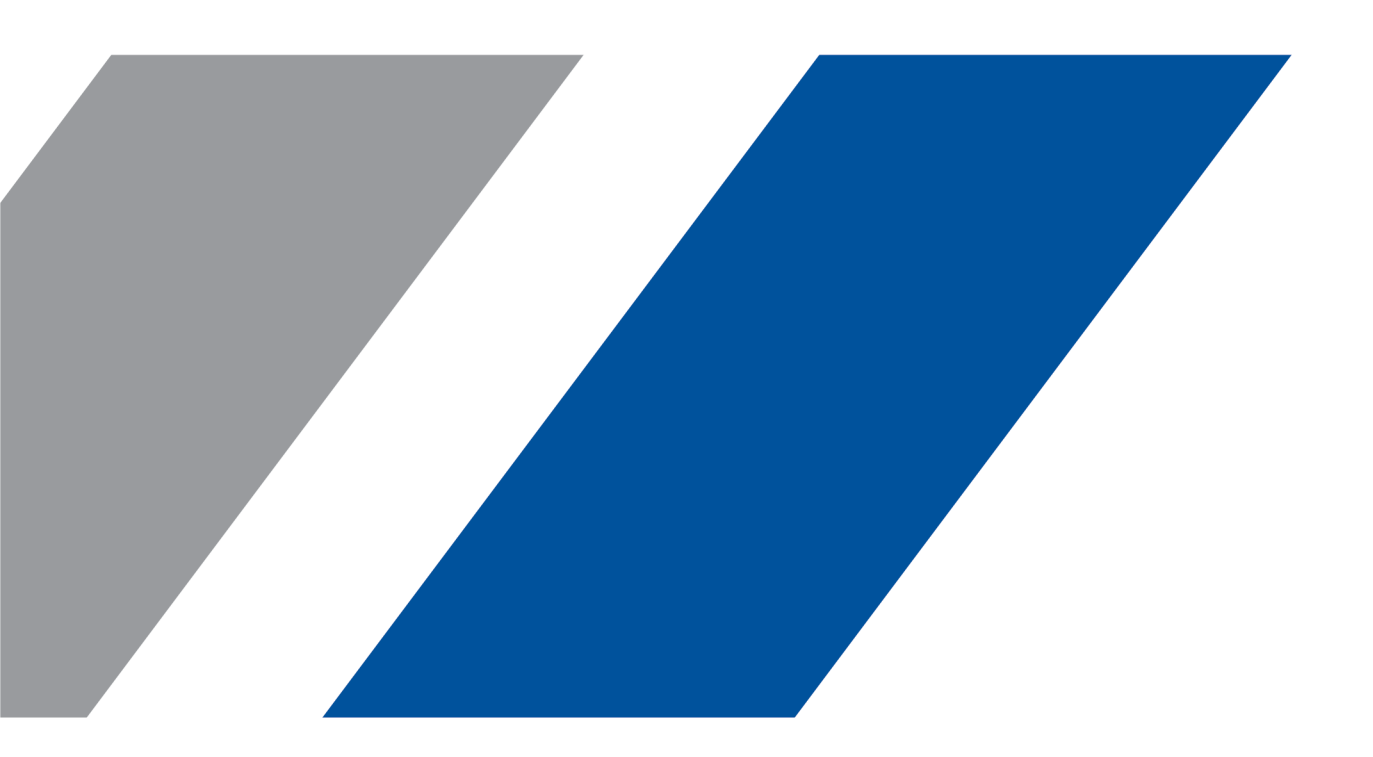

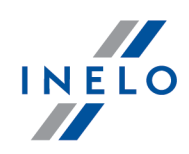

# **TachoScan Control**

Kontroles veikšanas instrukcija

#### © 2002 - 2020 INELO Polska Sp. z o.o. Visas tiesības ir aizsargātas

Kopešanai, izmainam, nosutišanai, publiskai reproducešanai un visa veida satura izmantošanai ir nepieciešama iepriekš uzrakstita izdeveja atlauja.

Šaja instrukcija lietotie firmas un produktu nosaukumi, ka ari ipašnieku tirdzniecibas zimes var but rezervetas. Izdevejs un autors neizvirza nekadas prasibas un pretenzijas nepienem.

Kaut ari dokuments tika izstradats ar ipašu rupibu, izdevejs un autors neatbild par kludam, trukumiem un zaudejumiem, kas radušies, izmantojot dota dokumenta informaciju. Nekada gadijuma izdevejs un autors neatbild par neiegutiem ienakumiem un citiem ekonomiskiem zaudejumiem, kas radušies tieši, netieši vai škietami, izmatojot dokumentu.

Uz ekrana attelotie programmas logi, kas atrodas šaja instrukcija, var atškirties pec veida un satura no programmas versijas logiem. Ši atškiriba var ipaši paradities programmas versija, kas atškiras no instrukcijas versijas.

Izlaidums: INELO Polska Sp. z o.o.

ul. Karpacka 24/U2b 43-300 Bielsko-Biała POLAND www.inelo.pl

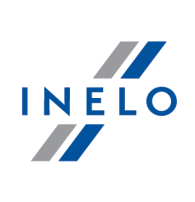

# **Saturs**

| 1. | Ievads                                                    | . 5       |
|----|-----------------------------------------------------------|-----------|
| 2. | leiet                                                     | . 5       |
| 3. | Jauna pārbaude                                            | 12        |
| 4. | Datu ievadīšana                                           | 17        |
|    | 4.1. Reģistrācijas karšu skenēšana                        | . 18      |
|    | 4.1.1. Canon skeneris                                     | . 19      |
|    | 4.1.2. Plustek ruļļveida skeneris                         | . 20      |
|    | 4.1.3. Norādīt reģistrācijas kartes sākuma laiku          | . 21      |
|    | 4.1.4. Reģistrācijas karšu dati                           | . 24      |
|    | 4.1.5. Reģistrācijas karšu kalibrēšana                    | . 25      |
|    | 4.1.6. Pievienot darbības manuāli                         | . 27      |
|    | 4.2. Datu lejupielāde no autovadītāja kartes              | . 30      |
|    | 4.2.1. Pārskats un datu rediģēšana                        | . 30      |
|    | 4.3. Datu lejupielāde no tahogrāfa                        | . 38      |
|    | 4.3.1. TachoReader Mobile II                              | . 38      |
|    | 4.3.2. TachoReader Combo Plus                             | . 38      |
|    | 4.4. Atvērt no faila                                      | . 39      |
|    | 4.5. Korekts datu lasījums no vadītāja kartes / tahogrāfa | . 40      |
|    | 4.6. Bojāts datu lasījums no vadītāja kartes / tahogrāfa  | . 41      |
|    | 4.7. Importēt vadītāja darbības no tahogrāfa              | . 42      |
| 5. | Digitālā tahogrāfa datu skatīšanas logs                   | 44        |
| _  | 5.1. Vispārējie un tehniskie dati                         | . 44      |
|    | 5.2. Darbības norādītajā dienā                            | . 45      |
|    | 5.3. Notikumi un avārijas                                 | . 47      |
|    | 5.4. Darbības, notikumi un defekti tabulā                 | . 47      |
|    | 5.5. Kartes ievietošanas un izņemšanas                    | . 47      |
|    | 5.6. Ieslēgtie uzņēmumi un pēdējā lejupielāde             | . 47      |
|    | 5.7. Pārbaužu saraksts                                    | . 48      |
|    | 5.8. RPM profili                                          | . 48      |
|    | 5.9. Ātruma diagramma                                     | . 49      |
| 6. | Datu verifikācija                                         | <b>53</b> |
|    | 6.2. Pārkāpumi un brīdinājumi                             | . 54      |
|    | 6.2.1. Vairāku vadītāja karšu izmantošana                 | . 63      |
|    | 6.2.2. Autovadīšana bez atbilstošas kartes                | . 66      |

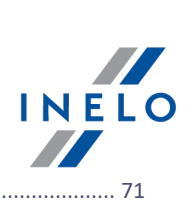

| 8. Ko        | ontroles atslēgšana un rediģēšana                  | 83   |
|--------------|----------------------------------------------------|------|
| <b>7.</b> Ko | ontroles slēgšana un eksportēšana                  | 81   |
| 6            | .3.3. Pārbaudīt atskaiti                           | . 79 |
| 6            | .3.2. Mēneša grafiks                               | . 77 |
| 6            | .3.1. Nedēļas grafiks                              | . 73 |
| 6.3.         | Pārkāpumu attēlošana                               | . 73 |
| 6            | .2.3. Salīdzināt vadīšanas laiku un attālumu kartē | . 71 |
|              |                                                    |      |

## levads

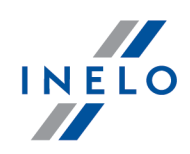

# 1. levads

Šī rokasgrāmata ir sastādīta ar mērķi iepazīstināt lietotājus ar vispārīgo procedūru ceļa kontroles un uzņēmuma teritorijā veiktās kontroles izpildei. Jaunajiem lietotājiem tiek ieteikts palaist TachoScan programmu un izmēģināt visas uzskaitītās darbības vienu pēc otras, savukārt lietotāji, kuriem jau ir pieredze ar darbu šajā programmā, var uzreiz pāriet pie nepieciešamā soļa.

Tomēr rokasgrāmata galvenokārt ir paredzēta lietotājiem, kuri vēl nav iepazinušies ar digitālo vadītāju karšu un tahogrammu lasīšanu TachoScan programmā, tādēļ katrs solis ir pietiekami sīki izskaidrots.

Parasti sākotnējā kontrole tiek veikta šādā kārtībā:

- Reģistrēšanās;
- Jauna kontrole, parametru iestatīšana;
- Datu ievade no tahogrammu diskiem un/vai vadītāju kartēm;
- iejaukšanās gadījumu verificēšana;
- Pārkāpumu ziņošana un apstiprināšana;
- Kontroļu slēgšana un eksportēšana;
- Kontroļu atslēgšana un rediģēšana.

Rokasgrāmata ilustrē visus šos soļus, izmantojot piemēra datus.

Vadītāju, pārbaudīto uzņēmumu, vadītāju karšu numuri un transportlīdzekļu numuri ir fiktīvi.

# 2. leiet

Pirms uzsākt darbu ar programmu, jums ir jāpiereģistrējas. Lai pieteiktos, izvēlieties attiecīgo lietotāja ikonu pieteikšanās ekrānā, pēc tam, ja nepieciešams, ierakstiet paroli.

## Pirmā atvēršana

Pirmās pieteikšanās gadījumā programmā tiek attēlots šāds logs:

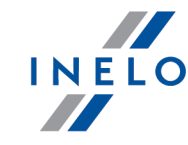

| <ul> <li>Lietotājs</li> </ul>                                 |                                                                                                    | × |
|---------------------------------------------------------------|----------------------------------------------------------------------------------------------------|---|
| Administrator                                                 | Nav definēto TachoScan Control sistēmas lietotāju. Lai<br>izveidotu pārbaude, izveidojiet lietotāju izvēlnē<br>"Pievienot lietotāju". |   |
|                                                               | Att. Nav lietotaja - zinojums.                                                                                                    |   |
| kurā noklikšķiniet u<br>• aizpildiet lauku<br>• noklikšķiniet | z administratora ikonas, pēc tam, nākamajā logā:<br>u <b>Parole</b> (noklusējuma parole: "admin")<br>Pieteikties                      |   |
| <ul> <li>Lieto</li> </ul>                                     | tājs ×                                                                                                    |   |
|                                                               | Administrator                                                                                                    |   |
|                                                               | Parole ••••                                                                                                    |   |
|                                                               | Valoda latvijas ~                                                                                                    |   |
|                                                               | Atcelt Pieteikties                                                                                                    |   |
|                                                               |                                                                                                    |   |

Pēc veiksmīgas reģistrēšanās, programma tiek palaista. Tagad jūs varat izvēlēties atbilstošo darbību no Kontroles izvēlnes: izveidot jaunu kontroli, rediģēt eksistējošu kontroli vai turpināt darbu ar pašreizējo kontroli. Jūs tāpat varat pārslēgties uz citu lietotāju, eksportēt (arhivēt) jebkādas izvēlētās kontroles, importēt kontroles un iestatīt katalogus, kas ir minēti nākamajā lapā.

#### Expert licence:

Pirmā pieteikšanās tiek veikta, izmantojot User kontu, bez veidlapas. Administratora konts neeksistē rediģēšanu var veikt katrs no lietotājiem. Pieteicoties nākamreiz tiks izvēlēts iepriekš pieteicies lietotājs. Lai pievienotu lietotāju, jāieraksta tikai vārds un uzvārds (bez paroles), papildus tiek pārbaudīts, vai

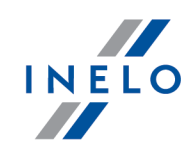

ievadītais lietotājs jau eksistē bāzē.

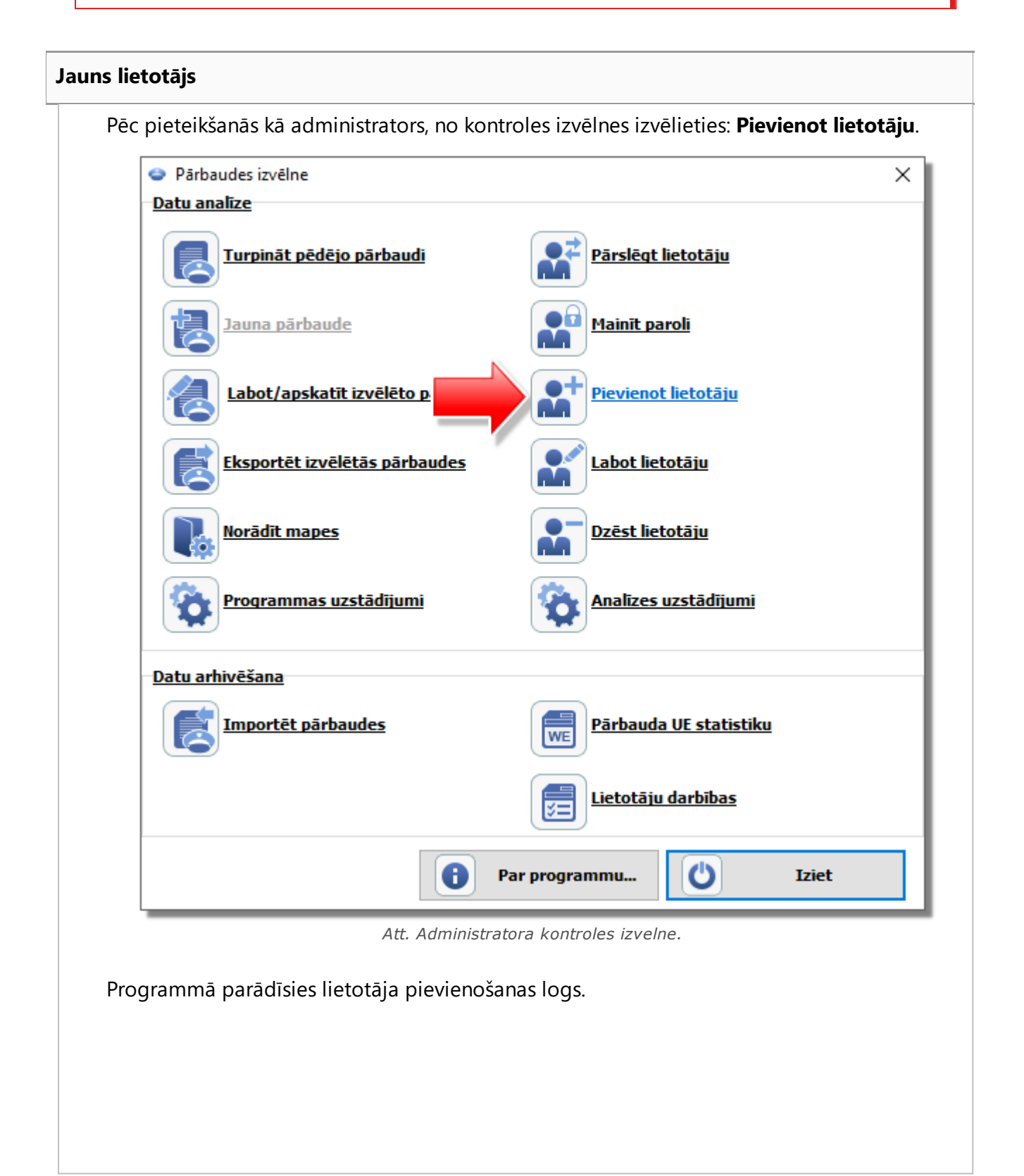

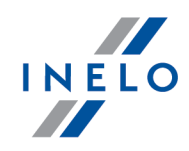

| Lietotājs<br>Uzvārds Vārds<br>Aktīvs<br>Aktīvs<br>Lai pieteiktos, ievadiet paroli<br>Tiesības tikai uz savām kontrolēm<br>Tiesības dzēst pārbaudes<br>Arhivēt pārbaudi pirms tās dzēšanas<br>Arhivēt pārbaudi pirms tās dzēšanas<br>Tiesības atkārtoti atvērt aizvērtas pārbaudes<br>Parole (Vismaz 6 zīmes)<br>Rangs *Identifikācijas numurs<br>Nodaļa<br>Iestatījumu rediģēšanas atļaujas<br>Pielaide<br>Analīze<br>Brīdinājumi<br>Noklusējuma tips jaunai kontrolei<br>pārbaude uzņēmumā                                                                                                    | Lietotājs<br>Uzvārds Vārds<br>Aktīvs<br>Aktīvs<br>Lai pieteiktos, ievadiet paroli<br>Tiesības tikai uz savām kontrolēm<br>Tiesības dzēst pārbaudes<br>Arhivēt pārbaudi pirms tās dzēšanas<br>Arhivēt pārbaudi pirms tās dzēšanas<br>Tiesības atkārtoti atvērt aizvērtas pārbaudes<br>Parole (Vismaz 6 zīmes)<br>Rangs *Identifikācijas numurs<br>Nodaja<br>Iestatījumu rediģēšanas atļaujas<br>Pielaide<br>Analīze<br>Brīdinājumi<br>Noklusējuma tips jaunai kontrolei<br>pārbaude uzņēmumā<br>pārbaude uz ceja                       | Saglabāt, nākošais        | Saglabāt Aizvērt        |
|----------------------------------------------------------------------------------------------------|----------------------------------------------------------------------------------------------------|---------------------------|-------------------------|
| Uzvārds Vārds<br>✓ Aktīvs<br>✓ Lai pieteiktos, ievadiet paroli<br>☐ Tiesības tikai uz savām kontrolēm<br>✓ Tiesības dzēst pārbaudes<br>✓ Arhivēt pārbaudi pirms tās dzēšanas<br>✓ Tiesības atkārtoti atvērt aizvērtas pārbaudes<br>Parole (Vismaz 6 zīmes)<br>Rangs *Identifikācijas numurs<br>Nodaļa<br>Vodaļa<br>Veietatījumu rediģēšanas atļaujas<br>✓ Pielaide<br>✓ Analīze<br>Ø Brīdinājumi<br>Noklusējuma tips jaunai kontrolei<br>Ø pārbaude uzņēmumā                                                                                                    | Uzvārds Vārds                                                                                                    | Lietotājs                 |                         |
| <ul> <li>Aktīvs</li> <li>Aktīvs</li> <li>Lai pieteiktos, ievadiet paroli</li> <li>Tiesības tikai uz savām kontrolēm</li> <li>Tiesības dzēst pārbaudes</li> <li>Arhivēt pārbaudi pirms tās dzēšanas</li> <li>Tiesības atkārtoti atvērt aizvērtas pārbaudes</li> <li>Parole (Vismaz 6 zīmes)</li> <li>Rangs *Identifikācijas numurs</li> <li>Nodaļa</li> <li>Vestatījumu rediģēšanas atļaujas</li> <li>Pielaide</li> <li>Analīze</li> <li>Brīdinājumi</li> <li>Noklusējuma tips jaunai kontrolei</li> <li>pārbaude uzņēmumā</li> </ul>                                                                                 | Aktīvs   ▲ Lai pieteiktos, ievadiet paroli   Tiesības tikai uz savām kontrolēm   Tiesības dzēst pārbaudes   Arhivēt pārbaudi pirms tās dzēšanas   Tiesības atkārtoti atvērt aizvērtas pārbaudes   Parole (Vismaz 6 zīmes)   Rangs   *Identifikācijas numurs   Nodaļa   Pielaide   Analīze   Brīdinājumi   Noklusējuma tips jaunai kontrolei   pārbaude uzņēmumā   ● pārbaude uz ceļa                                                                                                    | Uzvārds                   | Vārds                   |
| <ul> <li>Aktīvs</li> <li>↓ Lai pieteiktos, ievadiet paroli</li> <li>↓ Tiesības tikai uz savām kontrolēm</li> <li>↓ Tiesības dzēst pārbaudes</li> <li>↓ Arhivēt pārbaudi pirms tās dzēšanas</li> <li>↓ Tiesības atkārtoti atvērt aizvērtas pārbaudes</li> <li>Parole (Vismaz 6 zīmes)</li> <li>Rangs *Identifikācijas numurs</li> <li>Nodaļa</li> <li>↓ Pielaide</li> <li>↓ Analīze</li> <li>↓ Pielaide</li> <li>↓ Analīze</li> <li>↓ Brīdinājumi</li> <li>Noklusējuma tips jaunai kontrolei</li> <li>↓ pārbaude uzņēmumā</li> <li>↓ analīze</li> <li>↓ Dielaide</li> <li>↓ Analīze</li> <li>↓ Brīdinājumi</li> </ul> | <ul> <li>Aktīvs</li> <li>✓ Lai pieteiktos, ievadiet paroli</li> <li>Tiesības tikai uz savām kontrolēm</li> <li>✓ Tiesības dzēst pārbaudes</li> <li>✓ Arhivēt pārbaudi pirms tās dzēšanas</li> <li>✓ Tiesības atkārtoti atvērt aizvērtas pārbaudes</li> <li>Parole (Vismaz 6 zīmes)</li> <li>Rangs *Identifikācijas numurs</li> <li>Nodaja</li> <li>✓ Iestatījumu rediģēšanas atļaujas</li> <li>✓ Pielaide</li> <li>✓ Analīze</li> <li>Ø Brīdinājumi</li> <li>Noklusējuma tips jaunai kontrolei</li> <li>Ø pārbaude uz ceja</li> </ul> |                           |                         |
| <ul> <li>✓ Lai pieteiktos, ievadiet paroli</li> <li>☐ Tiesības tikai uz savām kontrolēm</li> <li>✓ Tiesības dzēst pārbaudes</li> <li>✓ Arhivēt pārbaudi pirms tās dzēšanas</li> <li>✓ Tiesības atkārtoti atvērt aizvērtas pārbaudes</li> <li>Parole (Vismaz 6 zīmes)</li> <li>Rangs *Identifikācijas numurs</li> <li>Nodaļa</li> <li>✓ Iestatījumu rediģēšanas atļaujas</li> <li>✓ Pielaide</li> <li>✓ Analīze</li> <li>✓ Brīdinājumi</li> <li>Noklusējuma tips jaunai kontrolei</li> <li>○ pārbaude uzņēmumā</li> </ul>                                                                                             | <ul> <li>✓ Lai pieteiktos, ievadiet paroli</li> <li>☐ Tiesības tikai uz savām kontrolēm</li> <li>✓ Tiesības dzēst pārbaudes</li> <li>✓ Arhivēt pārbaudi pirms tās dzēšanas</li> <li>✓ Tiesības atkārtoti atvērt aizvērtas pārbaudes</li> <li>Parole (Vismaz 6 zīmes)</li> <li>Rangs *Identifikācijas numurs</li> <li>Nodaļa</li> <li>✓ Iestatījumu rediģēšanas atļaujas</li> <li>✓ Pielaide</li> <li>✓ Analīze</li> <li>✓ Brīdinājumi</li> <li>Noklusējuma tips jaunai kontrolei</li> <li>○ pārbaude uz ceļa</li> </ul>               | 🗹 Aktīvs                  |                         |
| □ Tiesības tikai uz savām kontrolēm         □ Tiesības dzēst pārbaudes         □ Arhivēt pārbaudi pirms tās dzēšanas         □ Tiesības atkārtoti atvērt aizvērtas pārbaudes         Parole (Vismaz 6 zīmes)         □         Rangs       *Identifikācijas numurs         Nodaļa         □       □         Pielaide       Analīze         □ Brīdinājumi       Noklusējuma tips jaunai kontrolei         ○ pārbaude uzņēmumā       □                                                                                                    | □ Tiesības tikai uz savām kontrolēm   □ Tiesības dzēst pārbaudes   □ Arhivēt pārbaudi pirms tās dzēšanas   □ Tiesības atkārtoti atvērt aizvērtas pārbaudes   Parole (Vismaz 6 zīmes)   □   Rangs   * Identifikācijas numurs   □   Nodaļa   □   Veitaide   □   Pielaide   □   □   Noklusējuma tips jaunai kontrolei   ○ pārbaude uz ceļa                                                                                                    | 🗹 Lai pieteiktos, ievadie | t paroli                |
| <ul> <li>✓ Tiesības dzēst pārbaudes</li> <li>✓ Arhivēt pārbaudi pirms tās dzēšanas</li> <li>✓ Tiesības atkārtoti atvērt aizvērtas pārbaudes</li> <li>Parole (Vismaz 6 zīmes)</li> <li>Rangs *Identifikācijas numurs</li> <li>Nodaļa</li> <li>✓ Iestatījumu rediģēšanas atļaujas</li> <li>✓ Pielaide</li> <li>✓ Analīze</li> <li>✓ Brīdinājumi</li> <li>Noklusējuma tips jaunai kontrolei</li> <li>○ pārbaude uzņēmumā</li> </ul>                                                                                                    | <ul> <li>☑ Tiesības dzēst pārbaudes</li> <li>☑ Arhivēt pārbaudi pirms tās dzēšanas</li> <li>☑ Tiesības atkārtoti atvērt aizvērtas pārbaudes</li> <li>Parole (Vismaz 6 zīmes)</li> <li>☑</li> <li>Rangs *Identifikācijas numurs</li> <li>☑</li> <li>Rangs Pielaide</li> <li>☑ Pielaide</li> <li>☑ Analīze</li> <li>☑ Brīdinājumi</li> <li>Noklusējuma tips jaunai kontrolei</li> <li>☑ pārbaude uzņēmumā</li> <li>④ pārbaude uz ceja</li> </ul>                                                                                        | 🗌 Tiesības tikai uz savār | n kontrolēm             |
| <ul> <li>☑ Arhivēt pārbaudi pirms tās dzēšanas</li> <li>☑ Tiesības atkārtoti atvērt aizvērtas pārbaudes</li> <li>Parole (Vismaz 6 zīmes)</li> <li>[</li></ul>                                                                                                    | <ul> <li>☑ Arhivēt pārbaudi pirms tās dzēšanas</li> <li>☑ Tiesības atkārtoti atvērt aizvērtas pārbaudes</li> <li>Parole (Vismaz 6 zīmes)</li> <li>[</li></ul>                                                                                                    | 🗹 Tiesības dzēst pārbau   | des                     |
| ✓ Tiesības atkārtoti atvērt aizvērtas pārbaudes         Parole (Vismaz 6 zīmes)         Rangs       * Identifikācijas numurs         Nodaļa         Vestatījumu rediģēšanas atļaujas         Ø Pielaide         Ø Analīze         Ø Brīdinājumi         Noklusējuma tips jaunai kontrolei         O pārbaude uzņēmumā                                                                                                    | ✓ Tiesības atkārtoti atvērt aizvērtas pārbaudes         Parole (Vismaz 6 zīmes)         Rangs       * Identifikācijas numurs         Rangs       * Identifikācijas numurs         Nodaļa       ✓         Iestatījumu rediģēšanas atļaujas       ✓         Ø Pielaide       ✓         Ø Brīdinājumi       ✓         Noklusējuma tips jaunai kontrolei          Ø pārbaude uzņēmumā                                                                                                    | Arhivēt pārbaudi pirm     | s tās dzēšanas          |
| Parole (Vismaz 6 zīmes)          Rangs       * Identifikācijas numurs         Rangs       * Identifikācijas numurs         Nodaļa                                                                                                    | Parole (Vismaz 6 zīmes)   Rangs * Identifikācijas numurs   Rangs * Identifikācijas numurs   Nodaļa                                                                                                    | 🗹 Tiesības atkārtoti atvē | ērt aizvērtas pārbaudes |
| Rangs       *Identifikācijas numurs         Rangs       *Identifikācijas numurs         Nodaļa       Iestatījumu rediģēšanas atļaujas         Veilaide       Veilaide         Analīze       Brīdinājumi         Noklusējuma tips jaunai kontrolei       pārbaude uzņēmumā                                                                                                    | Rangs *Identifikācijas numurs          Rangs       *Identifikācijas numurs         Nodaļa       Iestatījumu rediģēšanas atļaujas         Veielaide       Veielaide         Analīze       Brīdinājumi         Noklusējuma tips jaunai kontrolei       pārbaude uzņēmumā         Imparbaude uz ceļa       Iestatījumu rediģēšanas atļaujas                                                                                                    | Parole (Vismaz 6 zīmes)   |                         |
| Rangs *Identifikācijas numurs Nodaļa Iestatījumu rediģēšanas atļaujas Pielaide Analīze Brīdinājumi Noklusējuma tips jaunai kontrolei pārbaude uzņēmumā                                                                                                    | Rangs *Identifikācijas numurs<br>Nodaļa<br>Iestatījumu rediģēšanas atļaujas<br>Pielaide<br>Analīze<br>Brīdinājumi<br>Noklusējuma tips jaunai kontrolei<br>pārbaude uzņēmumā<br>© pārbaude uz ceļa                                                                                                    |                           |                         |
| Nodaja         Nodaja         Iestatījumu rediģēšanas atļaujas         Pielaide         Ø Analīze         Brīdinājumi         Noklusējuma tips jaunai kontrolei         O pārbaude uzņēmumā                                                                                                    | Nodaja         Nodaja         Iestatījumu rediģēšanas atļaujas         Pielaide         Analīze         Brīdinājumi         Noklusējuma tips jaunai kontrolei         pārbaude uzņēmumā         ● pārbaude uz ceja                                                                                                    | Rangs *Ider               | ntifikācijas numurs     |
| Nodaļa<br>Iestatījumu rediģēšanas atļaujas<br>Pielaide<br>Analīze<br>Brīdinājumi<br>Noklusējuma tips jaunai kontrolei<br>O pārbaude uzņēmumā                                                                                                    | Nodaļa<br>Iestatījumu rediģēšanas atļaujas<br>Pielaide<br>Analīze<br>Brīdinājumi<br>Noklusējuma tips jaunai kontrolei<br>pārbaude uzņēmumā<br>pārbaude uz ceļa                                                                                                    |                           |                         |
| Iestatījumu rediģēšanas atļaujas         Pielaide         ✓ Analīze         Ø Brīdinājumi         Noklusējuma tips jaunai kontrolei         ○ pārbaude uzņēmumā                                                                                                    | Iestatījumu rediģēšanas atļaujas         Pielaide         ✓ Analīze         Ø Brīdinājumi         Noklusējuma tips jaunai kontrolei         ○ pārbaude uzņēmumā         ● pārbaude uz ceja                                                                                                    | Nodaja                    |                         |
| Iestatījumu rediģēšanas atļaujas<br>☑ Pielaide<br>☑ Analīze<br>☑ Brīdinājumi<br>Noklusējuma tips jaunai kontrolei<br>○ pārbaude uzņēmumā                                                                                                    | Iestatījumu rediģēšanas atļaujas<br>☑ Pielaide<br>☑ Analīze<br>☑ Brīdinājumi<br>Noklusējuma tips jaunai kontrolei<br>○ pārbaude uzņēmumā<br>④ pārbaude uz ceļa                                                                                                    |                           | $\sim$                  |
| <ul> <li>✓ Pielaide</li> <li>✓ Analīze</li> <li>✓ Brīdinājumi</li> <li>Noklusējuma tips jaunai kontrolei</li> <li>○ pārbaude uzņēmumā</li> </ul>                                                                                                    | <ul> <li>Pielaide</li> <li>Analīze</li> <li>Brīdinājumi</li> <li>Noklusējuma tips jaunai kontrolei</li> <li>pārbaude uzņēmumā</li> <li>pārbaude uz ceļa</li> </ul>                                                                                                    | Iestatījumu rediģēšana:   | s atļaujas              |
| <ul> <li>✓ Analīze</li> <li>✓ Brīdinājumi</li> <li>Noklusējuma tips jaunai kontrolei</li> <li>○ pārbaude uzņēmumā</li> </ul>                                                                                                    | <ul> <li>Analīze</li> <li>Brīdinājumi</li> <li>Noklusējuma tips jaunai kontrolei</li> <li>pārbaude uzņēmumā</li> <li>pārbaude uz ceļa</li> </ul>                                                                                                    | ✓ Pielaide                |                         |
| <ul> <li>☑ Brīdinājumi</li> <li>Noklusējuma tips jaunai kontrolei</li> <li>○ pārbaude uzņēmumā</li> </ul>                                                                                                    | <ul> <li>☑ Brīdinājumi</li> <li>Noklusējuma tips jaunai kontrolei</li> <li>○ pārbaude uzņēmumā</li> <li>● pārbaude uz ceļa</li> </ul>                                                                                                    | Analīze                   |                         |
| Noklusējuma tips jaunai kontrolei<br>O pārbaude uzņēmumā                                                                                                    | Noklusējuma tips jaunai kontrolei<br>O pārbaude uzņēmumā<br>• pārbaude uz ceļa                                                                                                    | 🗹 Brīdinājumi             |                         |
| ○ pārbaude uzņēmumā                                                                                                    | <ul> <li>pārbaude uzņēmumā</li> <li>pārbaude uz ceļa</li> </ul>                                                                                                    | Noklusējuma tips jauna    | i kontrolei             |
|                                                                                                    | pārbaude uz ceļa                                                                                                    | O pārbaude uzņēmum        | ā                       |
| pārbaude uz ceļa                                                                                                    |                                                                                                    | pārbaude uz ceļa          |                         |

Att. Administrators - lietotaja pievienošana.

Tad ievadiet vai izvēlieties, attiecīgi (vairāk informācijas sadaļā: "Lietotājs" -> "Pievienot"):

• Uzvārds un vārds

LAN licence - Z Domēna apstiprināšana (izvēlne: "lestatījumi" -> "Programmas uzstādījumi"): Uzvārds un vārds lietotāja (pieteikumvārdam) TachoScan Control jāatbilst lietotāja nosaukumam

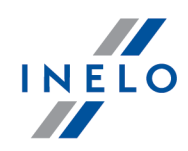

#### domēnā.

- Lai pieteiktos, ievadiet paroli noņemiet atzīmi no šīs opcijas ja nevēlaties, lai lietotājs ievadītu paroli piesakoties
- Tiesības tikai uz savām kontrolēm - ja opcija ir atzīmēta, inspektors redzēs tikai savas kontroles (šī opcija ir nozīmīga LAN licencei)
- Parole ja tika atzīmēta iepriekš minētā opcija

• Rangs

- Identifikācijas numurs:
- Nodaļa izvēlieties sarakstā
- lestatījumu rediģēšanas atļaujas atzīmējiet analīzes iestatījumu rediģēšanas loga cilnes, kurām vēlaties piešķirt piekļuvi ievadītājam lietotājam

#### lzņēmums:

Katrs lietotājs, neatkarīgi no tiesībām, vienmēr varēs pārvaldīt opciju: **Pēc vadītāja kartes datu** nolasīšanas pievienot 1-minūtes darbu pie katra vietas ieraksta un kartes ievietošanas/izņemšanas (cilne: "Analīze")

• Jaunās kontroles noklusējuma iestatījumi - izvēlieties kontroles veidu, kuru vēlaties atzīmēt, veidojot jauno kontroli

Piemērs

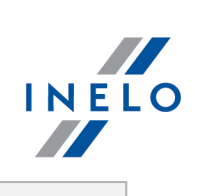

| •                                      | Pievienot lietotāju                             | ×               |
|----------------------------------------|-------------------------------------------------|-----------------|
|                                        |                                                 |                 |
|                                        | Saglabāt, nākošais Saglabāt Aizvēr              | t               |
|                                        | Lietotājs<br>Uzvārds Vārds                      |                 |
|                                        | Analyser Frank                                  | 1               |
|                                        | Aktīvs                                          |                 |
|                                        | 🗹 Lai pieteiktos, ievadiet paroli               |                 |
|                                        | 🗌 Tiesības tikai uz savām kontrolēm             |                 |
|                                        | ✓ Tiesības dzēst pārbaudes                      |                 |
|                                        | 🗹 Arhivēt pārbaudi pirms tās dzēšanas           |                 |
|                                        | 🗹 Tiesības atkārtoti atvērt aizvērtas pārbaudes |                 |
|                                        | Parole (Vismaz 6 zīmes)                         |                 |
|                                        | •••••                                           |                 |
|                                        | Rangs *Identifikācijas numurs                   |                 |
|                                        | Inspector 1234E                                 |                 |
|                                        | Nodaja                                          |                 |
|                                        | Iestatījumu redióēšanas atlaujas                |                 |
|                                        | ✓ Pielaide                                      |                 |
|                                        | 🗹 Analīze                                       |                 |
|                                        | 🗹 Brīdinājumi                                   |                 |
|                                        | Noklusējuma tips jaunai kontrolei               |                 |
|                                        | ○ pārbaude uzņēmumā                             |                 |
|                                        | pārbaude uz ceļa                                |                 |
|                                        |                                                 |                 |
|                                        |                                                 |                 |
|                                        |                                                 |                 |
|                                        |                                                 |                 |
|                                        |                                                 |                 |
| Pēc datu iepildīšanas lau<br>taustiņu. | ciņos, vispirms piespiediet:                    | taustiņu un tad |
| Pēc tam atkal parādīsies: <b>P</b>     | <b>ārbaudes izvēlne</b> logs.                   |                 |
|                                        |                                                 |                 |
|                                        |                                                 |                 |
|                                        |                                                 |                 |

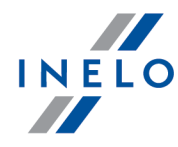

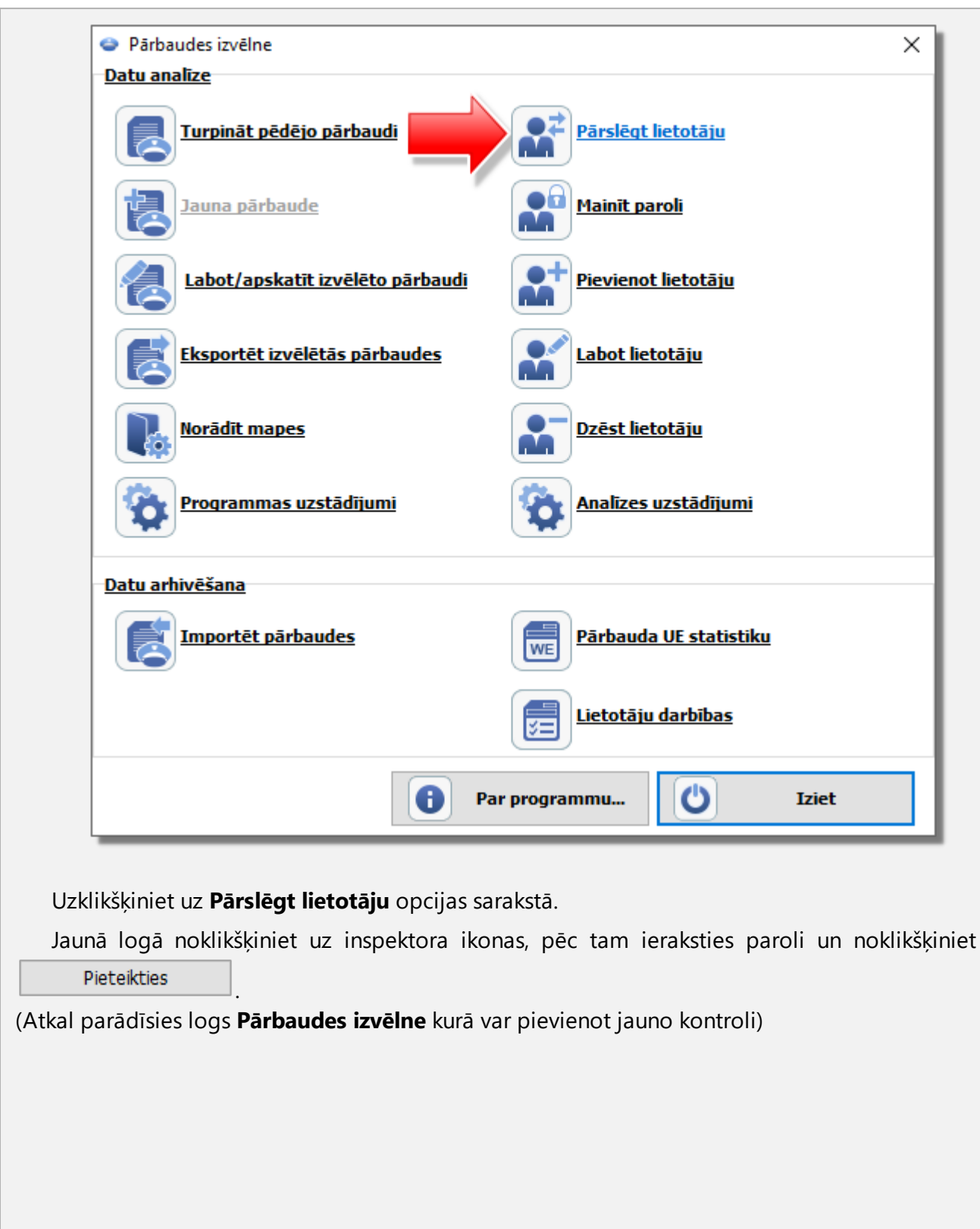

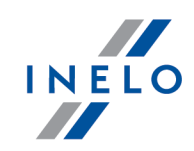

|               | ·                             |  |
|---------------|-------------------------------|--|
|               |                               |  |
| Administrator | Analyser Frank                |  |
|               | Rangs: Inspector              |  |
|               |                               |  |
|               | Identifikācijas numurs: 1234E |  |
|               | <ul> <li>Lietotājs</li> </ul> |  |
|               |                               |  |
|               | Analyser Frank                |  |
|               |                               |  |
|               | Parole •••••                  |  |
|               | Valoda latvijas ~             |  |
|               | Atcelt Pieteikties            |  |
|               |                               |  |

# 3. Jauna pārbaude

#### Expert licence:

Tika ieviesta nomenklatūra "ekspertīse" nevis "kontrole" visā programmas jomā.

Katra TachoScan Control veiktā kontrole tiek ierakstīta datubāzē, tādēļ izvēloties **Jauna pārbaude** ir nepieciešams ievadīt datus, norādot: kontroles nr., datumu, pārbaudāmā uzņēmuma nosaukumu un veiktās kontroles tipu.

Lai uzsāktu jaunu pārbaudi:

- izvēlnē: Kontrole izvēlieties Jauna pārbaude
- vai

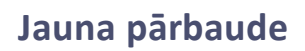

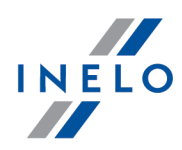

• nospiediet uz 📧 un tad logā **Pārbaudes izvēlne** izvēlieties **Jauna pārbaude** 

| Pārbaudes izvēlne                                              | × |
|----------------------------------------------------------------|---|
| Datu analize                                                   |   |
| Turpināt pēdējo pārbaudi         Eksportēt izvēlētās pārbaudes |   |
| Jauna pārbaude                                                 |   |
| Labot/apskatīt izvēlēto pārbaudi 🔯 Programmas uzstādījumi      |   |
| Pärslēgt lietotāju                                             |   |
| Datu arhivēšana                                                |   |
| Importët pärbaudes Pårbauda UE statistiku                      |   |
| Lietotāju darbības                                             |   |
| Par programmu U Iziet                                          |   |

Programma parāda **Jauna pārbaude** logu, kas satur sekojošus elementus:

## Jauna pārbaude

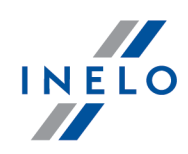

| unas parbaudes paramet                                    | л<br>D=#                                        |
|-----------------------------------------------------------|-------------------------------------------------|
| 0002-2020-123456                                          | Dati                                            |
|                                                           | • 23 65 2020 • 10.46 •                          |
| ozijemuma nosaukums                                       |                                                 |
| Kontroles numura                                          | Valsts                                          |
|                                                           | ~                                               |
| Licences numurs                                           |                                                 |
|                                                           | Di havda anti da                                |
| krava                                                     | 28-08-2020 V līdz 25-09-2020 V                  |
|                                                           |                                                 |
| pārbaude uzņēmumā                                         | ) pārbaude uz ceļa                              |
| Apzīmēt visus autova                                      | adītāju datus kā konfidenciālus (ziņojumos)     |
| Pārvadājuma mērķis                                        |                                                 |
|                                                           | $\checkmark$                                    |
|                                                           |                                                 |
| Filtre de département                                     | Filtre de libelle                               |
| ieu du contrôle                                           | Tipe                                            |
|                                                           |                                                 |
|                                                           |                                                 |
| Vav ierakstu par citu dart                                | bu un/vai pieejamību 0                          |
| /adīšanas, darba laika re                                 | ģistrēšana 0                                    |
| leģistrējošā ierīce: nepa                                 | reiza funkcionēšana, nepareiza lietošana 0      |
| aika josla                                                |                                                 |
| UTC+2 (Lietuva, Moldāv                                    | vija, Rumānija, Ukraina, Latvija) 🛛 🗸 🗸 🗸 🗸 🗸 🗸 |
|                                                           | sara/ziema                                      |
| 🖉 Iekjaut laika nobidi va                                 |                                                 |
| ⊻ Iekļaut laika nobīdi va:<br>/idējais nedēļas darba lai  | ks Definēt laikposmus                           |
| ⊻j Iekjaut laika nobīdi va:<br>/idējais nedēJas darba lai | ks Definēt laikposmus                           |
| ⊻J Iekļaut laika nobīdi va:<br>/idējais nedēļas darba lai | ks Definët laikposmus                           |
| ⊻j Iekļaut laika nobīdi va:<br>/idējais nedēļas darba lai | ks Definët laikposmus                           |
| ⊻ Iekļaut laika nobīdi va:<br>/idējais nedējas darba lai  | ks Definët laikposmus                           |

## Jaunas pārbaudes parametri:

- 1. Numurs programma automātiski piešķir numuru katrai kontrolei:
  - pirmā daļa 0004 ir secīgās pārbaudes numurs, kuru iespējams mainīt ar bultām labajā pusē
  - otrā daļa 2014 ir šībrīža gads, kurš nolasīts no Windows sistēmas datuma
  - trešā daļa 1234-1234 ir aktīvā lietotāja inspektora identifikācijas numurs
- 2. **Datums** šis ir kontroles datums, definēti tiek uzrādīt šībrīža no Windows sistēmas nolasītais datums
- 3. **Uzņēmuma nosaukums** ievadiet pārbaudāmā uzņēmuma nosaukumu vai vadītāja pārbaudes gadījumā uzņēmumu, kurā viņš strādā
- 4. **Pārvadājuma veids** šajā logā sarakstā izvēlieties pārvadājuma veidu: **krava**, **pasažieri** vai **nenoteikts**
- 5. **Pārbaudes periods:** –izvēlieties datumu diapazonu, starp kuriem kontroli ir nepieciešams veikt. Definēti programma iestata pārbaudes laikposmu uz 28 dienām plus šībrīža diena.

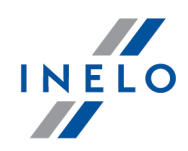

Dati, kas lejupielādēti no vadītāja kartes un digitālā tahogrāfa, ārpus norādītā diapazona NETIEK analizēti un NETIEK saglabāti datubāzē.

Ja tiek mainīts "pārbaudāmais laikposms", ir nepieciešams **atkārtoti lejupielādēt vadītāja kartes datus** un/vai datus no digitālā tahogrāfa un atkārtoti analizēt vadītāja pārkāpumus.

Analīzes periods var arī tikt ierobežots līdz nodarbinātības periodam (vairāk informācijas sadaļā: "**Vadītājs**" -> "Pievienot").

Uzreiz pēc datu lejupielādes no vadītāja kartes/ digitālā tahogrāfa dienas grafika skaitījuma logā dienas ārpus kontroles laikposma tiek atzīmētas kā "pelēkas" ar attiecīgu paziņojumu (skatīt: Att. zemāk).

| 1 | Vadītāja ikdie | nas taho | gramma           |                |                  |           |                  |           |         |         |          |           |          |         |        |    |      |   |
|---|----------------|----------|------------------|----------------|------------------|-----------|------------------|-----------|---------|---------|----------|-----------|----------|---------|--------|----|------|---|
|   | 00:00          | _        |                  |                |                  | -         | ie datur         | nc ie žen | uc nārb | audos r | orioda   |           |          |         |        |    | ?    | 0 |
|   |                | Lai ve   | eiktu pār        | ·baudi p       | ar noteil        | ctu dieni | u, noma          | iniet pār | baudes  | period  | un atk   | ärtoti no | lasiet v | adītāja | karti. |    |      | • |
|   | , H.,          | vai i    | <b>Oeidoji</b> e | <b>‡j</b> aunu | pärb <b>s</b> yd | i - detal | izē <b>()</b> in | struktija | tiks pa | ra@ta   | pēc uzsp | oiešanas  | uz jautā | juma zi | mes.   |    |      | 0 |
|   | ) 1 2          | 3        | 4 5              | 6              | 7 8              | ė         | 10               | 11 1      | 2 13    | 14      | 15 1     | 6 17      | 18       | 19 20   | ) 21   | 22 | 23 ( |   |

#### 6. Kontroles tipa izvēle:

- pārbaude uzņēmumā:
  - > Pārvadājuma mērķis sarakstā izvēlieties mērķi: personīgām vajadzībām vai komercpārvadājums
- pārbaude uz ceļa:
  - > Vadītāja vārds un uzvārds
  - Automašīnas reģ. nr
  - > Otra vadītāja vārds un uzvārds vadīšana apkalpē
  - Reģistrācijas valsts
  - > Tahogrāfa veids

Ja dati ir iegūti no vadītāja kartes, šie dati tiek aizpildīti automātiski.

#### Expert licence:

Pārbaudes veida izvēles opcija nav pieejama:

- 7. Apzīmēt visus autovadītāju datus kā konfidenciālus (ziņojumos) atlasot šī opciju, personīgie dati tiek paslēpti ziņojumos.
- 8. Atkarībā no veikto pārbaužu rezultātiem, aizpildiet sekojošos lauciņus (dati, kas ievadīti zemāk esošajos lauciņos, tiek atspoguļoti atskaitē: "Pārbauda UE statistiku"):
  - Nav ierakstu par citu darbu un/vai pieejamību
  - Vadīšanas, darba laika reģistrēšana
  - Reģistrējošā ierīce: nepareiza funkcionēšana, nepareiza lietošana
- 9. Laika josla vietējā laika novirze attiecībā no UTC kad dati tiek saņemti, programma pārvieto

## Jauna pārbaude

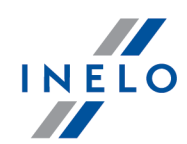

visus no vadītāja kartes un tahogrāfa nolasītos laikus uz šajā iespējā norādīto laika zonu

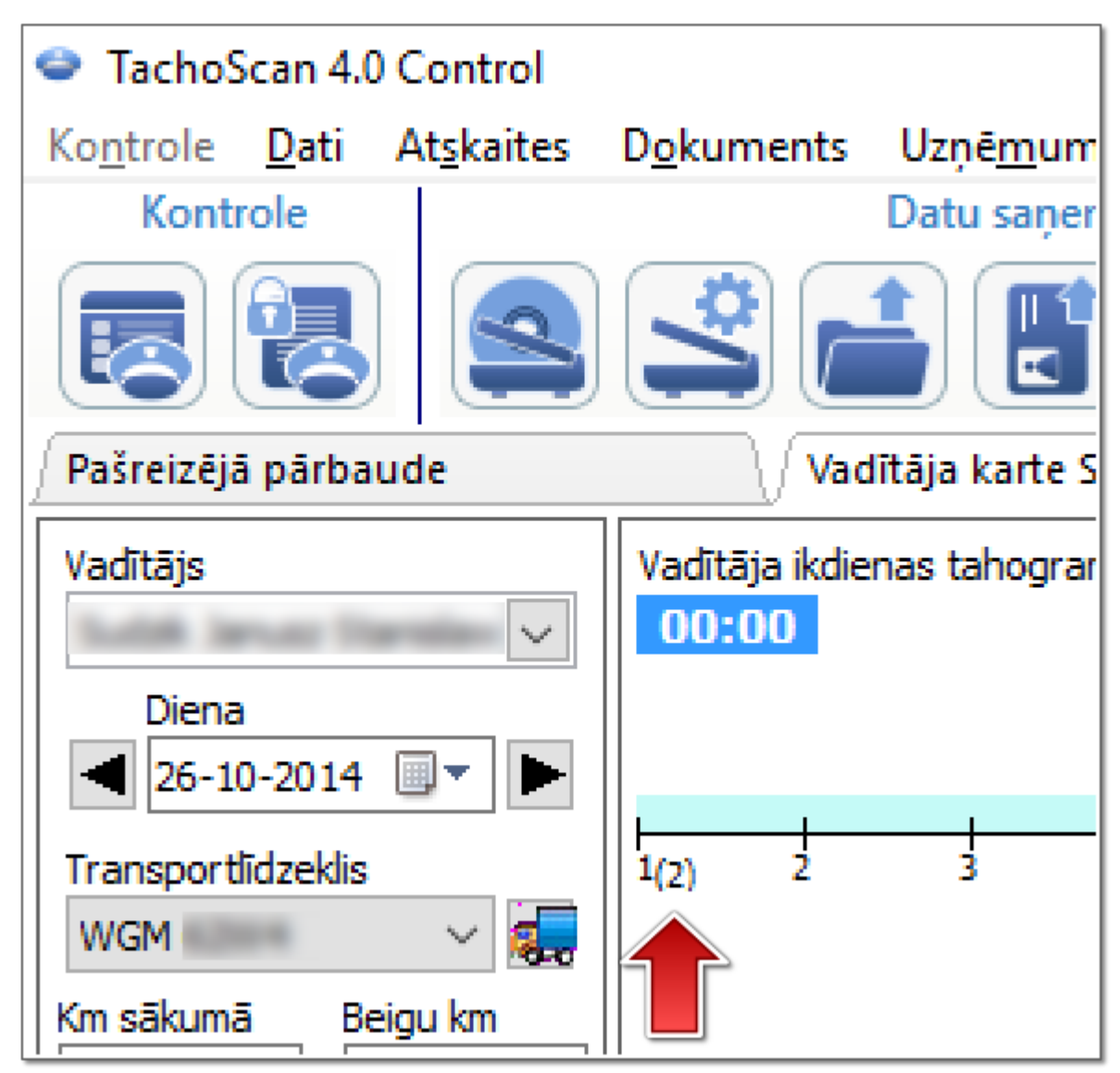

Att. Autovaditaja dienas diagramma (merogs: 2:1) - laika nobide.

## Jauna pārbaude

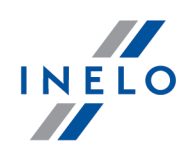

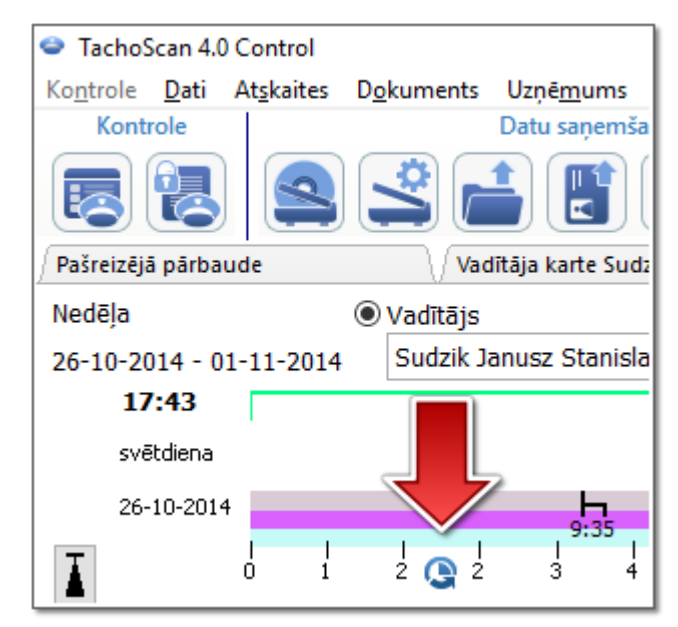

Att. Autovaditaja nedelas diagramma - laika nobide.

Pēc noklusējuma **Laika josla** un opcija: **lekļaut laika nobīdi vasara/ziema** tiek iestatītas atbilstoši valstij, kas izvēlēta rindā: **Reģistrācijas valsts**.

Pēc digitālo datu ielādes nevar mainīt laika zonu. Maiņa ir iespējama tikai pēc tam, kad no pašreizējās kontroles ir novērsti visi digitālie dati. Vienkāršākais risinājums ir novērst pašreizējo kontroli un izveidot jauno.

**UTC** (Coordinated Universal Time) - standarta laiks, kas noteikts vadoties pēc TAI (franču val.: Temps Atomique International), ņemot vērā Zemes rotācijas neregularitāti un koordinējot ar Saules laiku.

10. Vidējais iknedēļas darba laiks

Definēt laikposmus

🔲 - Ļauj iestatīt jebkurus datumus, kas

nepieciešami analīzes veikšanai atskaitē: Vadītāja vidējā iknedēļas darba laika atskaite - detalizēti

Ar zilu apvilktie lauciņi ir aizpildāmi obligāti.

# 4. Datu ievadīšana

TachoScan Control programma ļauj veikt tāda uzņēmēja vai vadītāja kontroli, kurš vienlaicīgi izmanto transportlīdzekļus ar digitāliem un analogiem tahogrāfiem. Tad TachoScan programma analizē visus datus un tos attiecīgi apvieno.

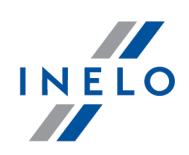

## 4.1. Reģistrācijas karšu skenēšana

Reģistrācijas kartes iespējams skenēt ar divu tipu skeneriem: <u>plakanvirsmas</u> 19 un <u>ruļļa</u> 20 skenera.

## Noklusētie iestatījumi

Noklusētie iestatījumi ļauj vieglāk programmā ievadīt jaunas reģistrācijas kartes, jo programma var automātiski aizpildīt atbilstošos lauciņus ar iepriekš definētām vērtībām.

Noklusēto iestatījumu logu var atvērt, nospiežot uz ikonas:

- Vadītājs Norādiet definēto vadītāju. Nolaižamajā sarakstā izvēloties šo opciju iespējams izvēlēties vadītāju, kas tiks parādīts attiecīgajā lauciņā reģistrācijas kartes skatīšanas/labošanas logā.
- Transportlīdzeklis Norādiet definēto transportlīdzekli Nolaižamajā sarakstā izvēloties šo opciju iespējams izvēlēties transportlīdzekļa reģistrācijas numuru, kas tiks parādīts attiecīgajā lauciņā reģistrācijas kartes skatīšanas/labošanas logā.

Lietojiet pogu 🕒, lai datubāzei pievienotu jaunu vadītāju vai transportlīdzekli.

- 3. Datums un laiks:
  - Definētais diska datums programma piešķir šeit norādīto datumu visiem skenētajiem
  - Sākuma laiks nozīmē laika brīdi, no kura pēc noklusējuma uz diska tiek rēķināta diena (24 stundas)

## Skenēšanas iestatījumi

Logā "Programmas uzstādījumi" kopā ar citiem ir iekļauti skenera iestatījumi. Ja jūs izvēlaties "**Parādi uzstādījumus skenēšanas laikā**" opciju, būs redzami skenēšanas iestatījumi pirms katras skenēšanas. Ja jūs izmantojat skeneri savādāk, nekā ieteikts, skenēšanas iestatījumi būs redzami neatkarīgi no šīs opcijas.

leteicamie skeneri: Canon LiDE 70, LiDE 100 or LiDE 200, Plustek SmartOffice PS283.

## Citu skeneru iestatījumi:

- Izšķirtspēja 300 dpi
- Spilgtums "-20"
- Krāsa "melna balta"

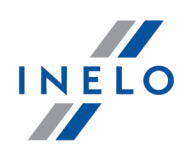

• skenera vāka fona krāsa: Melna

#### Spilgtums

Lielāka spilgtuma iestatīšana var uzlabot tumšu disku nolasīšanas kvalitāti. Būs nodrošināts skaidrāks attēls. Tajā pat laikā papildus punktiem ir ietekme uz vēlāku disku analīzi. Ja dažus punktus programma neatpazīst, jums ir jāpievieno tos ar roku opcijā "Nolasīt priekšskatījumu". Ja lasījums nav korekts, jums ir jāmēģina iestatīt atkal spilgtums.

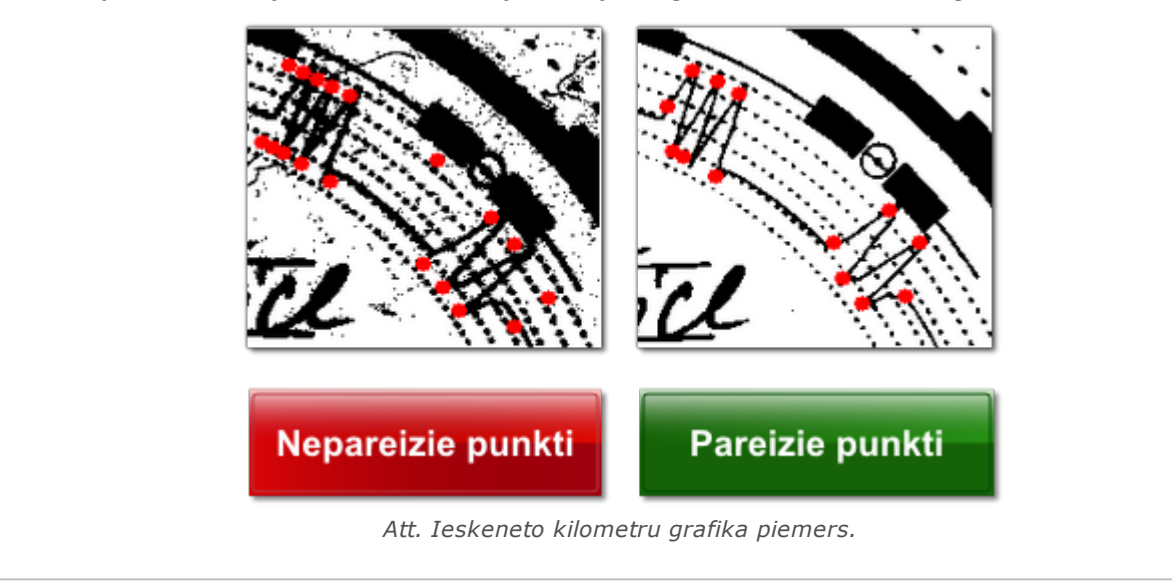

#### 4.1.1. Canon skeneris

Lai sāktu skenēšanas procesu, novietojiet noteiktu skaitu disku (1 līdz 6) uz skenera tā, lai visi būtu novietoti uz skenēšanas laukuma (A4 laukums). Nekāds papildus adapteris skenēšanai nav nepieciešams. Diskus iespējams izkārtot jebkurā virzienā.

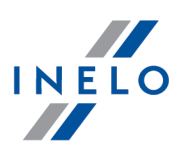

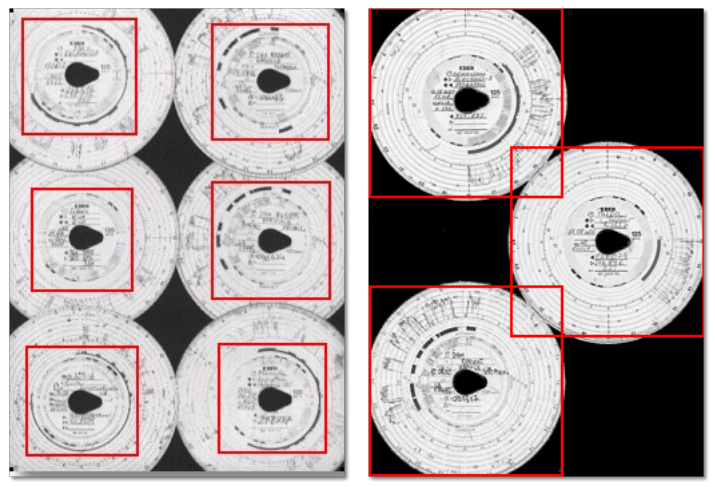

Att. Pareizs tahogrammu novietojums uz skenera.

Sarkanie trīsstūri atzīmē diska griezumu, kas tiks ņemts vērā analīzē.

Diski uz skenera jānovieto vērsti uz leju. Piemērs augstāk parāda diskus tā, kā tie redzami no skenera stikla puses.

Kad diski ir izkārtoti, aizveriet skenera vāku, lai samazinātu iespējamo neprecizitāšu skaitu. Skenēšanu iespējams uzsākt trīs veidos:

• izvēlnē Dati izvēlieties: Saņemt -> Skenēt

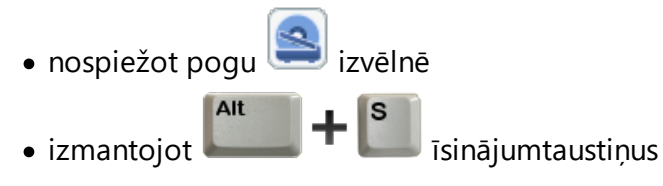

Pēc skenēšanas programma atver pēdējo reģistrācijas karti cilnē reģistrācijas kartes labošanas priekšskatījums, bet pārējās parādās panelī: Nesaglabātie diski. Katru reģistrācijas karti ir nepieciešams apskatīt, aizpildīt datus un saglabāt.

## 4.1.2. Plustek rullveida skeneris

Lai sāktu skenēšanas procesu, ievietojiet skenera padevē noteiktu skaitu disku (maks. 50) tā, lai tie būtu vērsti ar grafiku uz skenera iekšu. Tahogrammas nav jāievieto skenera vidū - tās jāpārbīda uz labo pusi - (Att. zemāk). Leņķis, kādā atrodas diska lāse nav svarīgs (Att. zemāk).

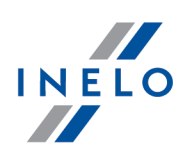

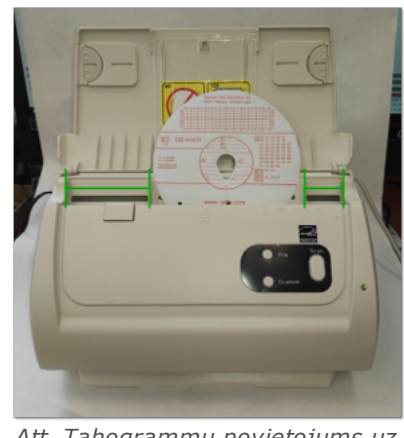

Att. Tahogrammu novietojums uz skenera.

Kad diski ir ievietoti padeves teknē, var sākt skenēšanu izmantojot sekojošas metodes:

• izvēlnē Dati izvēlieties: Saņemt -> Skenēt

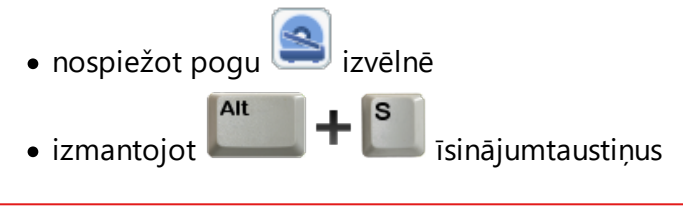

Skenera iestrēgšana, skenējot pusi tahogrammas, var rasties tahogrammas centrālā novietojuma dēļ. Novietojiet tahogrammu nesimetriski Att. augstāk un atkārtojiet skenēšanu.

Pēc skenēšanas programma atver pēdējo reģistrācijas karti cilnē reģistrācijas kartes labošanas priekšskatījums, bet pārējās parādās panelī: Nesaglabātie diski. Katru reģistrācijas karti ir nepieciešams apskatīt, aizpildīt datus un saglabāt.

#### 4.1.3. Norādīt reģistrācijas kartes sākuma laiku

Sākuma laiks ir tas laiks, kad vadītājs reģistrācijas karti ievieto tahografā pirmo reizi vai manuālo ierakstu sākuma laiks (reģistrācijas kartes aizmugurē). To uzrāda novilkta violeta līnija no diska centra. To iespējams mainīt katrā cilnē, kas satur ieskenētu diska attēlu (Nolasīt priekšskatījumu, Pamata dati).

Sākuma stundu iespējams mainīt divējādi:

#### Izmantojot iespēju: "Mainīt sākuma laiku"

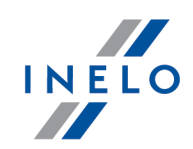

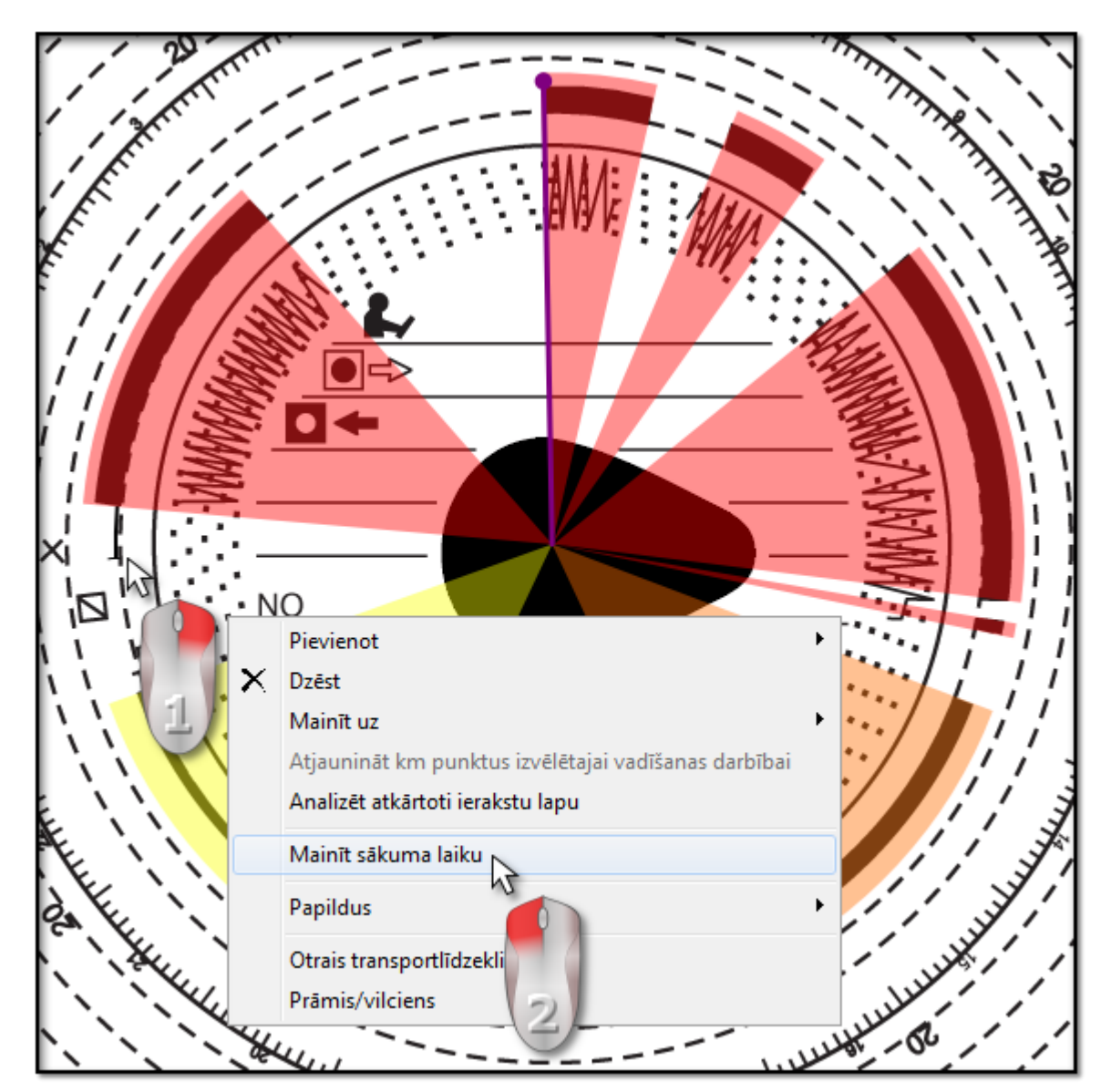

1. Novietojiet peles kursoru uz pirmās reģistrācijas kartes ievietošanas vietas tahogrāfā (Att. augstāk).

Pulkstenis attēla augšējā kreisajā stūrī uzrāda laiku, virs kura kursors atrodas šajā brīdī.

- 2. Nospiediet peles labo pogu šajā pat vietā un nolaižamajā izvēlnē norādiet: **Mainīt sākuma laiku** (Att. augstāk).
- 3. Violetā līnija (sākuma laiks) tiks pārvietota uz izvēlēto vietu (Att. zemāk).

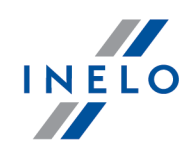

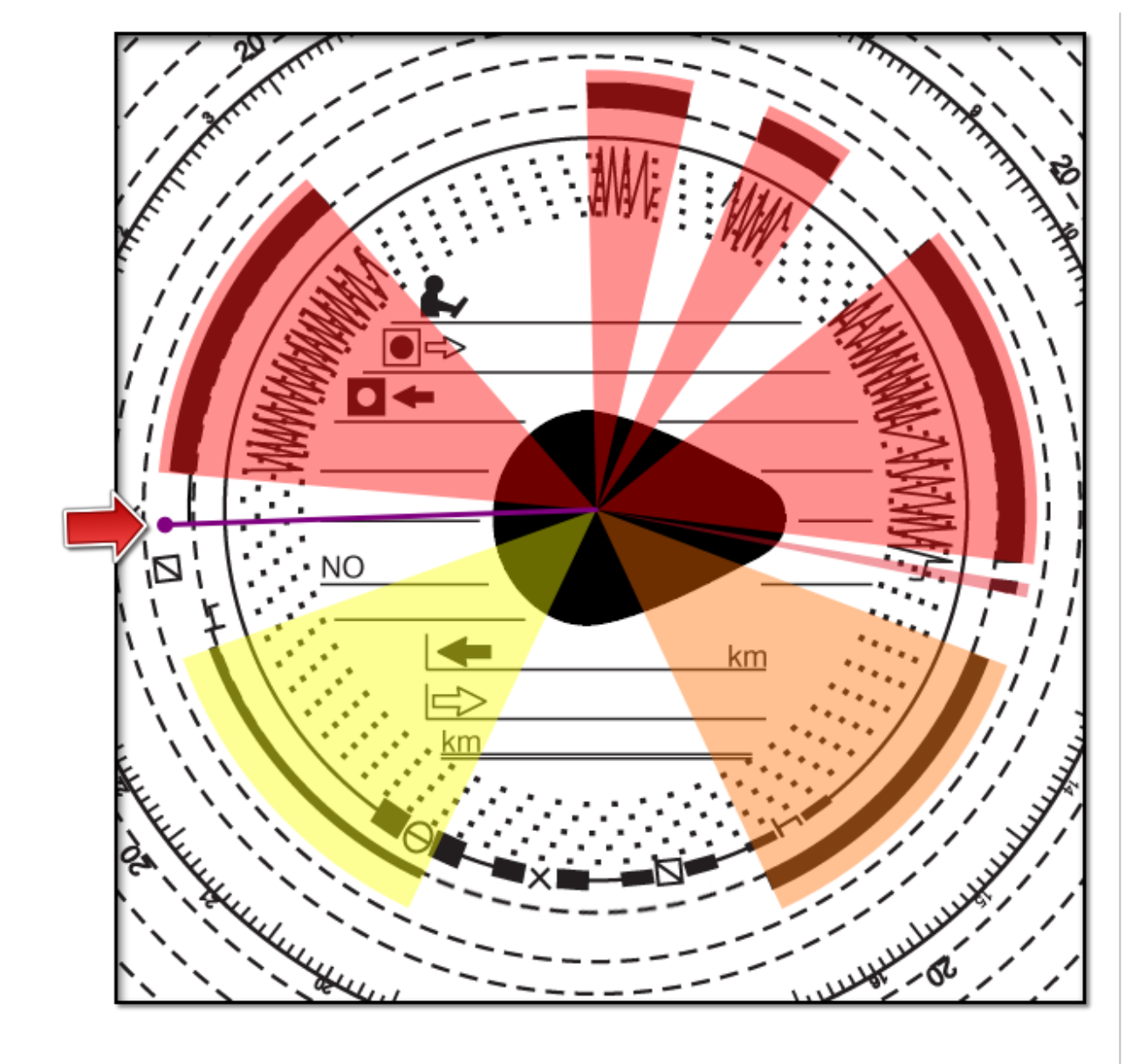

#### lzņēmums:

Ja izvēlēsieties sākuma laiku vadīšanas notikumā, programma automātiski pārvietos to uz šī notikuma sākumu.

## Pārvietošana ar peli

Šī metode darbojas tikai cilnē **Pamata dati**.

Pārvietošana ir iespējama tikai viena notikuma robežās, uz kura ir novietota violetā līnija.

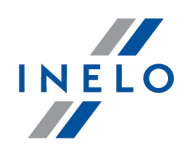

- 1. Novietojiet kursoru uz violetās līnijas tā, lai bulta mainās uz: + ! +.
- 2. Nospiediet un pieturot peles kreiso pogu, pārvietojiet violeto līniju uz vēlamo pozīciju.

## 4.1.4. Reģistrācijas karšu dati

Lai saglabātu reģistrācijas karti, nepieciešams norādīt datumu, vadītāju un transportlīdzekli.

Lai izmantotu visas programmas iespējas, rekomendējam aizpildīt visus datus:

## Datums

levadīt reģistrācijas kartes sākuma datumu.

## Vadītājs un transportlīdzeklis

Šos lauciņus vajadzētu aizpildīt, izmantojot blakus esošos nolaižamos sarakstus. Ja prasītā

vērtība nav sarakstā iekļauta, izmantojiet pogas *,*, lai papildinātu datubāzi. Ja vadītājam ir izvēlēts definētais transportlīdzeklis (logā pievienot/ labot vadītāju), tas parādās automātiski lauciņā **Transportlīdzeklis**, ja iepriekš netika aizpildīts.

#### Odometrs

Lauciņos **Km sākumā** un **Beigu km** ievadiet sākuma un beigu transportlīdzekļa odometra rādījumus (skaitļi, kurus uz diska norādījis vadītājs). Tad zemāk lauciņā **Km starpība** tiek uzrādīta kilometru atšķirība, kas apzīmē nobraukto attālumu pēc vadītāja ierakstiem. Ja aprēķinātā attāluma atšķirība no programmā automātiski nolasīto kilometru daudzuma, kas uzrādīts **Km summa**, ir pārāk liela, šie lauciņi automātiski tiks izcelti sarkanā krāsā.

Km atšķirības pielaide atrodas cilnē "lestatījumi -> Analīzes uzstādījumi -> Pielaide lauciņā **Paziņot par km atšķirību, ja tā lielāka par**.

Cilnē **Nolasīt priekšskatījumu** programma zīmē trešo sarkano līniju, lai pārbaudītu kilometru lasījuma pareizību. Ja sarkanā līnija nesakrīt ar tahogrāfa zīmēto melno, ieskenējiet disku atkārtoti ar cietiem spilgtuma iestatījumiem vai koriģējiet virsotņu pozīcijas manuāli.

## Apkalpes disks

Lauciņu **Apkalpes disks** jāatzīmē diskiem no vadītājiem ar vadīšanu apkalpē. Šīs iespējas izvēle maina datu analīzes veidu saskaņā ar attiecīgajiem noteikumiem par vadīšanu apkalpē.

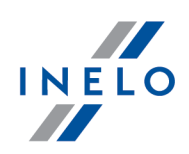

## 4.1.5. Reģistrācijas karšu kalibrēšana

Ja jums šķiet, ka programma no reģistrācijas kartes nav pareizi nolasījusi kādas darbības sākuma laiku, pārbaudiet pareizu plkst. 12:00 iestatīšanu.

"plkst. 12:00" iestatījumu var mainīt tikai cilnē Pamata dati.

"plkst. 12:00" var mainīt divējādi:

 peles labā poga jebkurā vietā uz reģistrācijas kartes attēla (Att. zemāk) un tad nolaižamajā izvēlnē norādiet: Papildus -> Uzstādīt plkst.12:00.

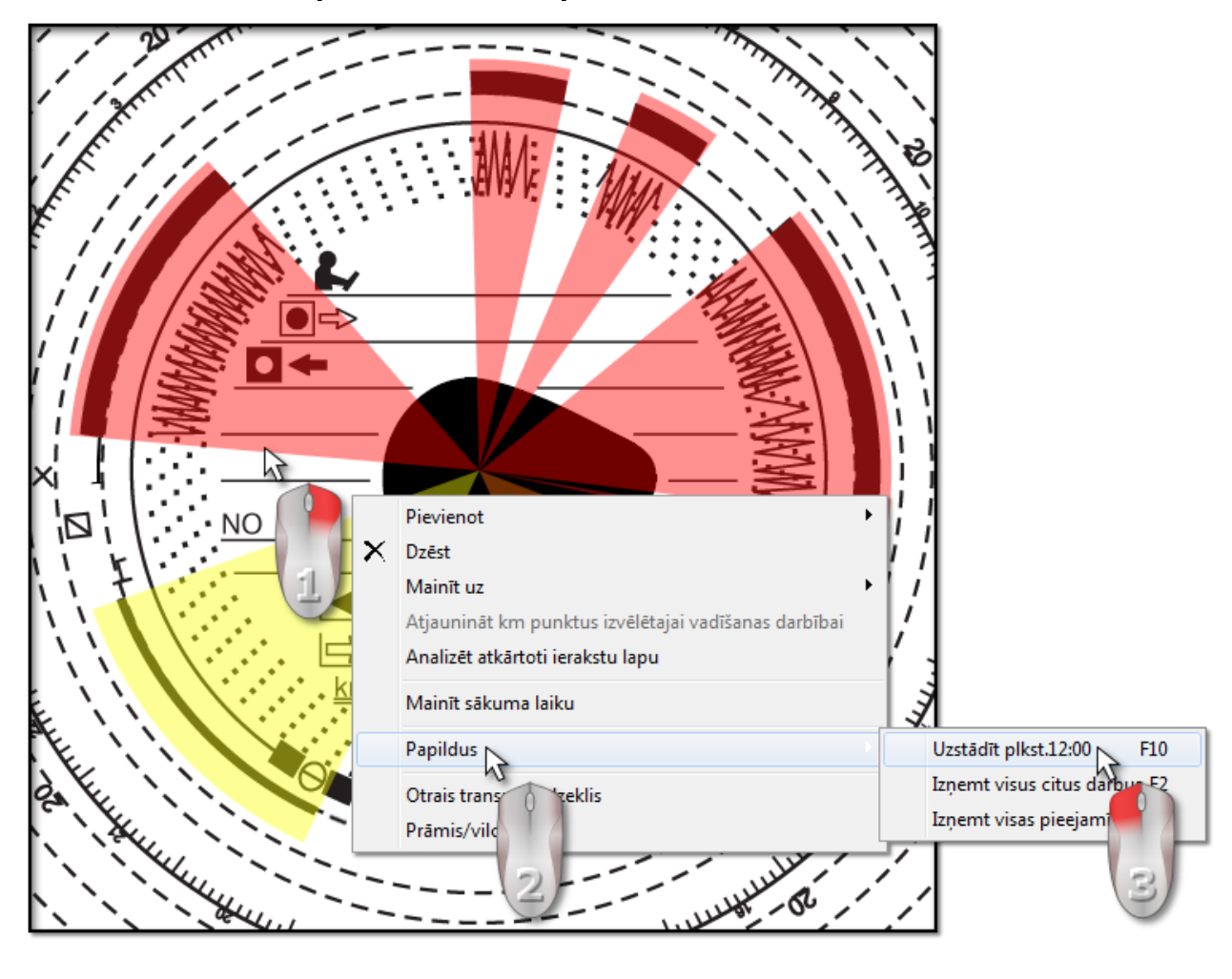

• nospiediet

Krāsu apzīmējumi no diska attēla tiek noņemti un parādās sarkans aplis, lai apzīmētu "plkst. 12" pozīciju uz reģistrācijas kartes, plkst. 12:00 novirzes leņķa logs un ārējās līnijas, kas uzrāda stundas uz diska (Att. zemāk).

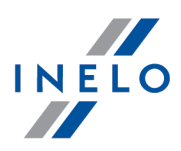

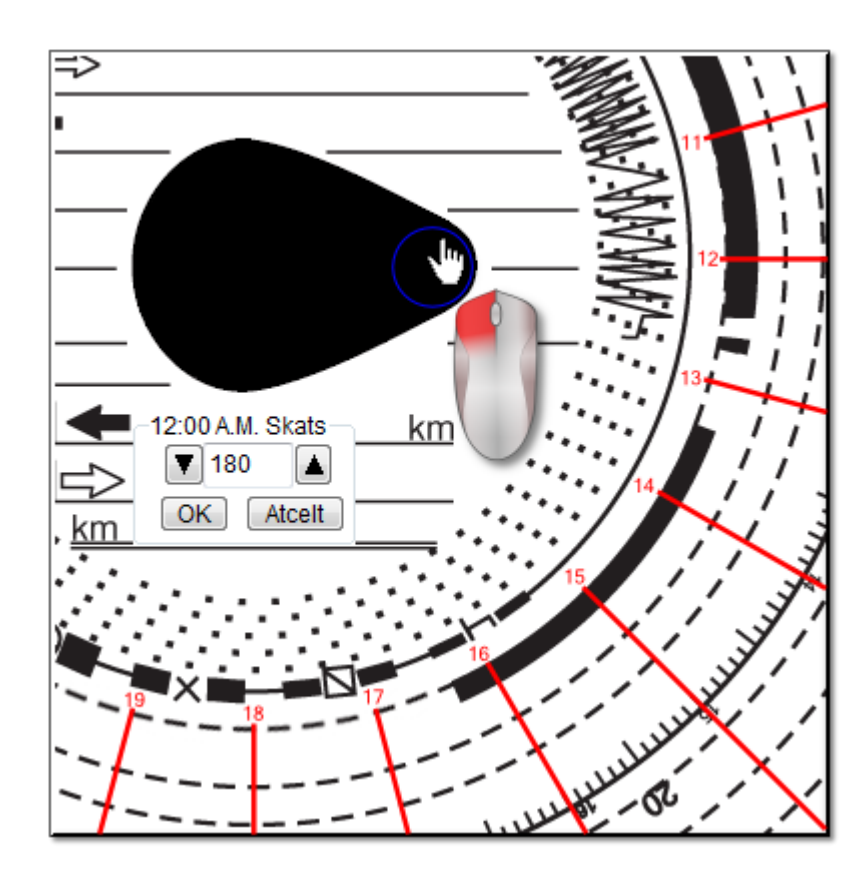

Lai mainītu "plkst. 12:00" pozīciju, nospiediet un pieturiet apli ar peles kreiso pogu (Att. augstāk) un tad pārvietojiet peli, lai iestatītu apli jaunā pozīcijā.

Kolīdz tas tiek pārvietots, laiks attēla augšējā labajā stūri tiek aizvietots ar grādu skaitu.

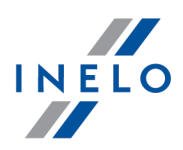

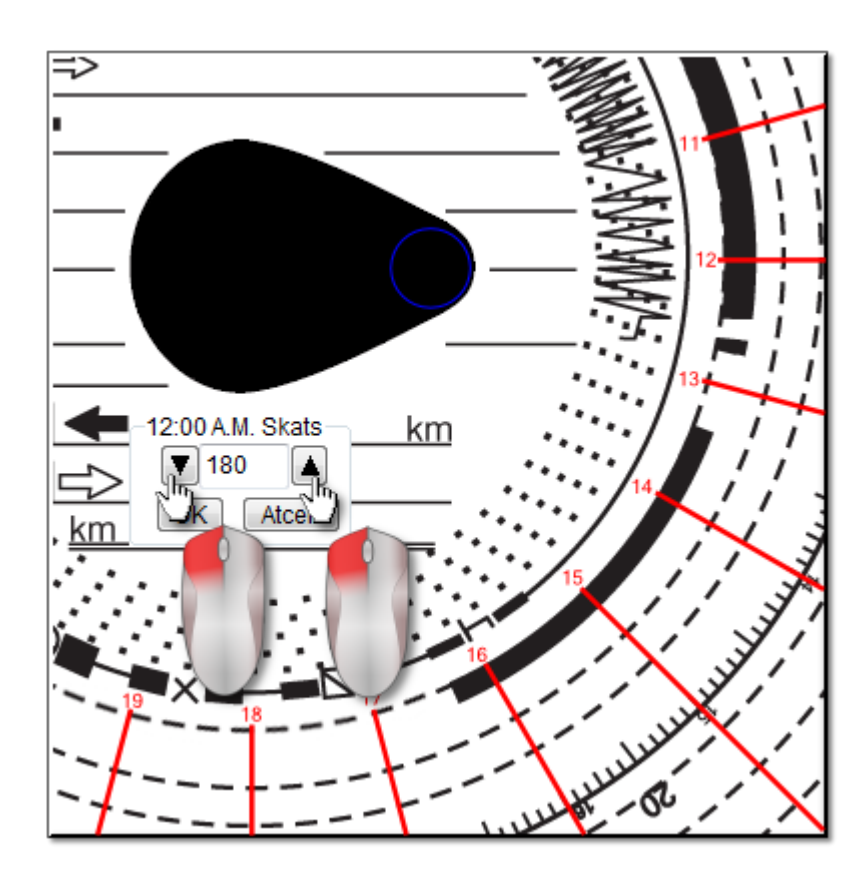

Smalku regulēšanu var veikt, nospiežot attiecīgās pogas (Att. augstāk) logā 12:00 A.M. Skats.

Pareizu "plkst. 12:00" iestatīšanu (vienmēr lāses figūras plānākajā pusē) var sasniegt, ja ārējās līnijas sakrīt ar stundām uz reģistrācijas kartes.

## 4.1.6. Pievienot darbības manuāli

Programma ļauj pievienot darbības manuāli. Šo iespēju var pielietot, ja vadītājs pārbaudes laikā uzrādījis reģistrācijas karti vai izdruku no tahogrāfa, uz kura veicis darbību ierakstus ar roku (Att. zemāk)

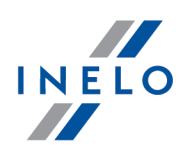

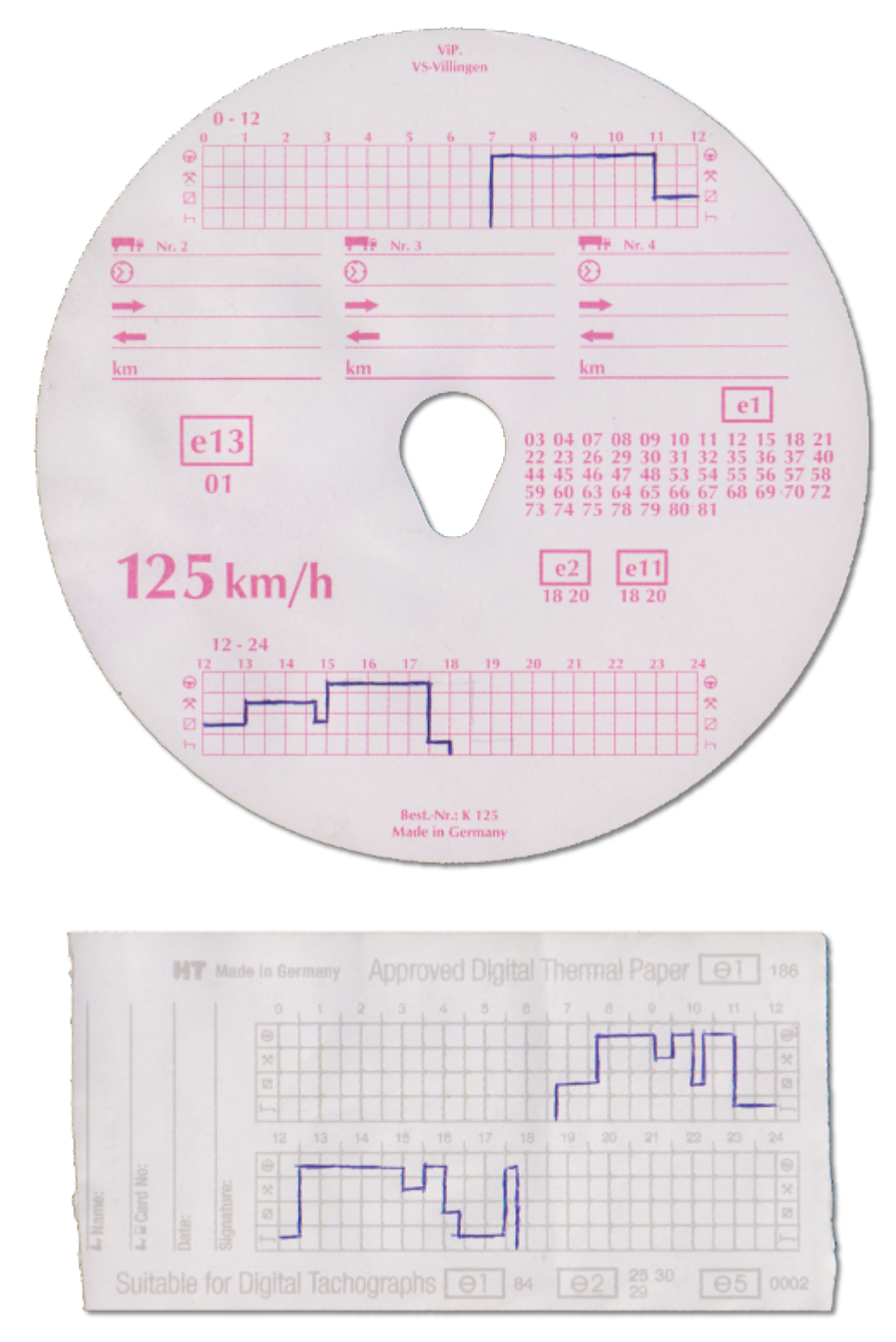

Lai atvērtu manuāli pievienojamo darbību logu, izvēlieties vienu no sekojošām iespējām:

R

- nospiediet taustiņu kombināciju 🖳
- galvenajā izvēlnē Dati izvēlieties iespēju Manuāla pievienošana.

Alt

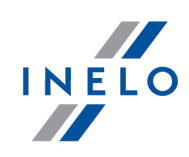

Logā Disku pievienošana manuāli norādiet sekojošu informāciju:

| ahogrammas dati<br>Vadītājs<br>Kowalski Jan 💌 🛨 Nākošais<br>Transportlīdzeklis                                                                                                   | Notikumu parametri<br>Notikuma tips Laiks no Laiks līdz Km<br>Vadīšana V 00:00 💭 00:00 💭 0 OK |
|----------------------------------------------------------------------------------------------------|-----------------------------------------------------------------------------------------------|
| Notifici     Sagiabat       Datums     29-08-2014       29-08-2014     ▼       Sākuma laiks       00:00       Beigu km       0       Km sākumā       0       Km starpība       0 | No Līdz Laiks Km Režīms                                                                       |
| Tahogramma                                                                                                    | Piezīme                                                                                       |

- 1. Vadītājs (Att. zemāk);
- 2. Transportlīdzeklis;
- 3. "Reģistrācijas kartes/ diena no vadītāja kartes" sākuma datums;
- 4. "Reģistrācijas kartes/ diena no vadītāja kartes" sākuma laiks;

Dienas sākuma laika maiņa pēc notikumu pievienošanas ir iespējama tikai pēc to dzēšanas.

- 5. Nospiediet Saglabāt
- 6. Sākotnējais un beigu km skaitlis;
- 7. Km atšķirība tiek aprēķināta automātiski;
- 8. Izvēlieties datu tipa attēlošanu: analogais vai digitāls;

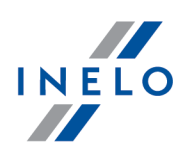

- 9. Pakārtoti, pārbaudiet lauciņu apkalpe;
- 10. Piezīmes šeit iespējams pievienot papildus aprakstu;
- 11. Detalizēti dati notikumi satur darbību sarakstu par noteiktu dienu, kuru nepieciešams aizpildīt:
  - izvēlieties notikuma tipu;
  - laiks no tiek automātiski aizpildīts, balstoties uz dienas sākuma laiku un turpmākajos vienumos, balstoties uz iepriekšējā notikuma laiku;
  - laiks līdz darbības beigu laiks;
  - km vadīšanas notikumiem iespējams pievienot nobraukto km skaitu;
  - nospiežot notikums tiek pievienots sarakstam.

Kopējam notikumu ilgumu summai ir jābūt 24 stundas.

## 4.2. Datu lejupielāde no autovadītāja kartes

Lai lejupielādētu vadītāja kartes datus, ir nepieciešams instalēt un pievienot digitālo karšu lasītāju.

Pēc kartes ievietošanas datu nolasīšanu var sākt trīs veidos:

- izvēlieties: Saņemt -> Skenēt izvēlnē Dati;
- rīkjoslā nospiediet pogu 💷 na pasku narzędziowym;
- izmantojiet taustiņu kombināciju 💶 🖵 🗉

Turpmāk datu analīzi var turpināt divējādi (aprakstu skatīt nodaļā: "Papildus informācija"):

- Korekts datu lasījums no vadītāja kartes / tahogrāfa 40
- Bojāts datu lasījums no vadītāja kartes 41
- Bojāts datu lasījums no vadītāja tahogrāfa

Ja esat lejupielādējuši datus no vadītāja kartes, kas ir reģistrēta kā anulēta, parādās atbilstoša informācija, ka tika atrasta šāda karte.

## 4.2.1. Pārskats un datu rediģēšana

Rediģēšanas loga augšējā daļa digitālos diskos satur sekojošus elementus:

# Vadītāja ikdienas tahogramma

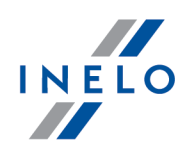

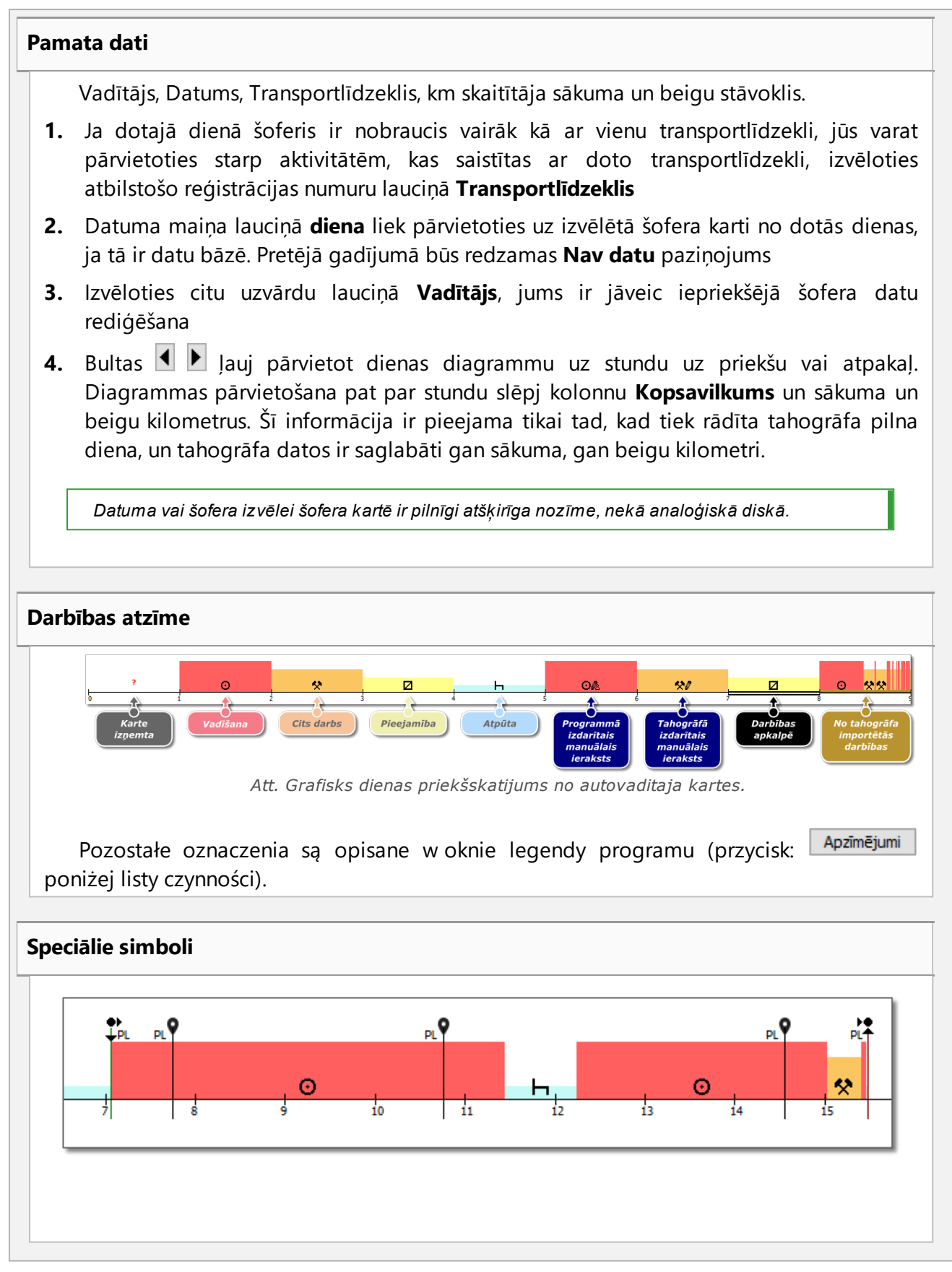

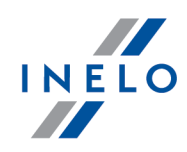

🖉 - kartes ar valsts kodu ievietošana;

kartes ar valsts kodu izņemšana;

- transportlīdzekļa atrašanās vietas norāde ar valsts kodu (attiecas uz viedo tahogrāfu rādījumiem).

Viedajiem tahogrāfiem atrašanās vieta tiek lejupielādēta katras 3 st. uzkrātā braukšanas laika, ievietojot un izņemot karti.

Kartes ievietošanas norāde, tās pārvietošanas gadījumā, mainīs krāsu uz zilu.

Dažos tahogrāfos manuālais vietas maiņas ieraksts netiek pienācīgi veikts bez kartes izņemšanas/ievietošanas.

Tādos gadījumos var būt, ka grafiks uzrāda dažas kartes izņemšanas pēc kārtas ar vietas maiņu, un līdzīgi vairākas kartes ievietošanas pēc kārtas ar kartes vietas maiņu.

#### Sākuma un beigu valstu ierakstu pievienošana, rediģēšana, dzēšana

#### Pievienošana:

- 1. Noņemiet atzīmi no opcijas: labošana slēgta
- 2. Ar peles kreiso pogu noklikšķiniet uz valsts ieraksta ievades vietas no nolaižamās izvēlnes izvēlieties: levietot -> Valsts ieraksts
- Jaunā logā izvēlieties laiku, atzīmējiet Valsts uzsākot vai Valsts beidzot, un pēc tam izvēlieties valsti
- **4.** Noklikšķiniet programma ievieto zilu ieraksta zīmi

#### Rediģēšana:

- 1. Noņemiet atzīmi no opcijas: labošana slēgta
- **2.** Noklikšķiniet ieraksta zīmi un turot nospiestu peles kreiso pogu pārvietojiet to izvēlētajā vietā (Att. zemāk)

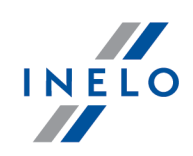

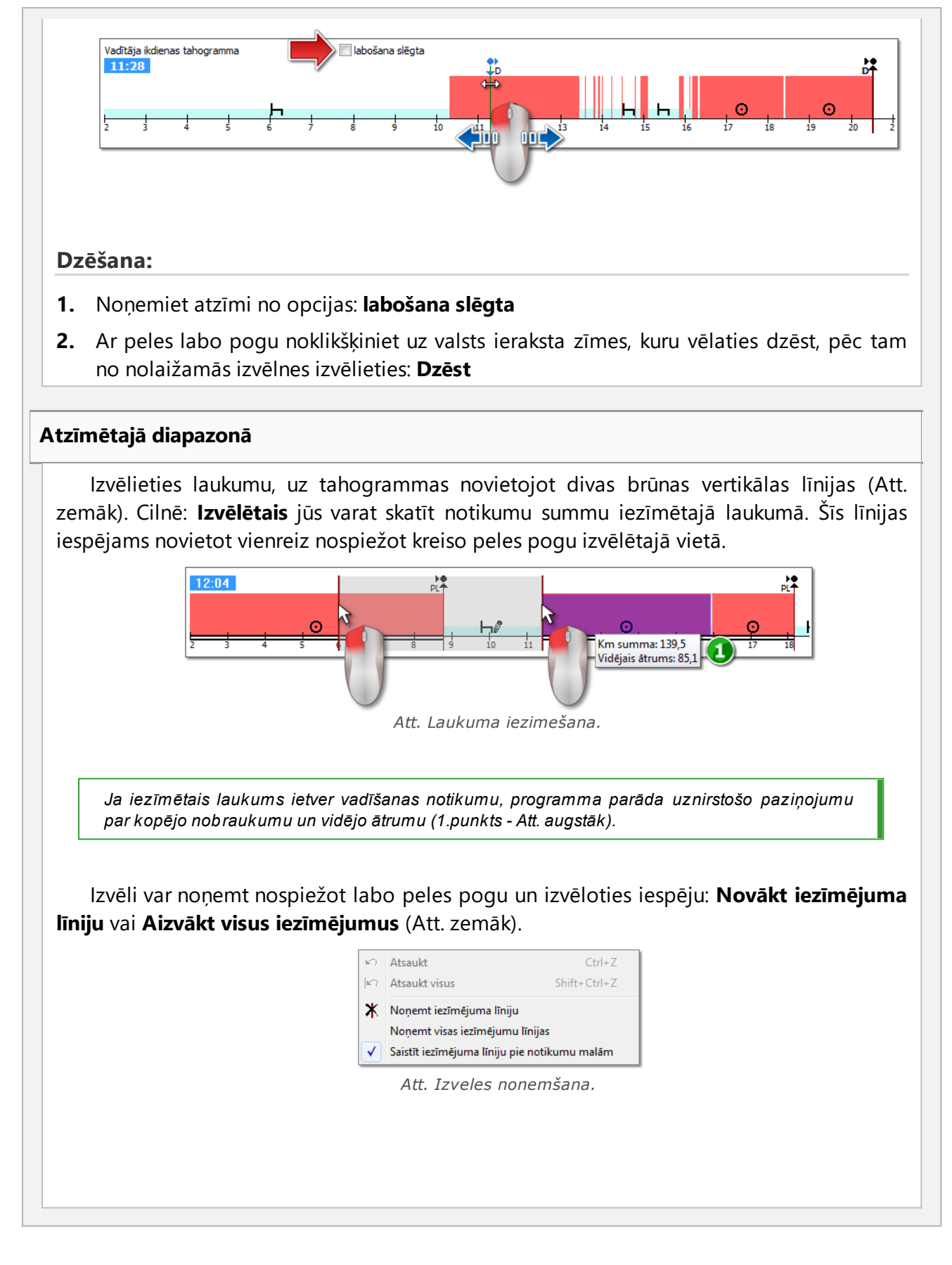

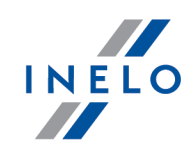

Nolaižamajā izvēlnē ir atrodama iespēja: **Saistīt iezīmējuma līniju pie darbību malām** (Att. augstāk) - ja līniju pievelk blakus notikuma sākumam vai beigām, tas attiecīgi ļauj pielipināt to automātiski notikuma sākumam vai beigām.

#### Nolaižamā izvēlne (labošana atļauta)

Pieejamās iespējas (vispārīgās):

- jaunas aktivitātes ievietošana
- izceltās aktivitātes maiņa un dzēšana
- visu izņemtās kartes aktivitāšu maiņa
- notikuma iestatīšana kā komandas vai nekomandas
- visu izņemtās kartes aktivitāšu maiņa, kas ilgst mazāk kā 5 minūtes
- braukšanas notikuma atzīmēšana, kā braukšana ar prāmi vai vilcienu
- valsts ieraksta pievienošana
- OUT perioda ievietošana izvēlētajā diapazonā vai visā kontrolē
- perioda, kurā vadītājs saskaņā ar AETR līgumu ir vadījis, ievietošana izvēlētajā diapazonā vai visā kontrolē
- vertikālās līnijas dzēšana izceltajā zonā
- visu lietu dzēšana izceltajā zonā;
- datu pārvietošana no digitālā tahogrāfa (ja ir atvērts viens no tahogrāfa slotu pārskatiem un ir izvēlēta kartes izņemšana)

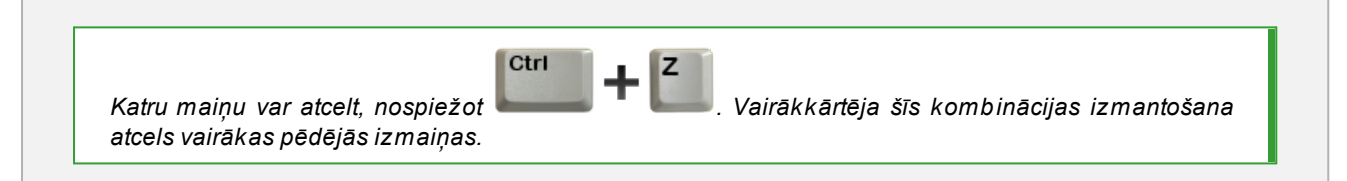

# Pievienošanas, labošanas un dzēšanas darbības

Programma ļauj pievienot, pārvietot un dzēst no vadītāja kartes lejupielādētās darbības.

Ja parādās sekojošs teksts: **Lai labotu datus, izvēlieties transportlīdzekli** tas nozīmē, ka dotajā dienā vadītājam ir ieraksti par vismaz 2 transportlīdzekļiem. Tādā gadījumā logā notiek sekojošas izmaiņas:

- sākuma un beigu nobraukuma rādītāji ir slēpti,

- poga: Mainīt transportlīdzekli ir bloķēta,
- darbību sarakstā, kopsavilkumā, vietu logā, notikumu un kļūdu logā un piezīmju logā ir redzami visu

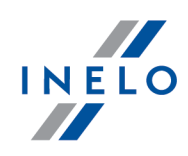

transportlīdzekļu ieraksti (ja jūs norādāt noteiktu transportlīdzekli, šajos logos redzami ieraksti tikai par izvēlēto transportlīdzekli).

Lai atbloķētu augstāk minētos elementus, lauciņā: **Transportlīdzeklis** izvēlieties noteiktu transportlīdzekļa reģistrācijas numuru.

#### Notikuma labošana

Kad novietojat kursoru virs robežas starp divām darbībām (kursors mainās uz sekojošo:

" + ]+ " - Att. zemāk) nospiediet kreiso peles pogu un pieturot (1.punkts) pārvietojiet notikuma robežas, tad atlaidiet.

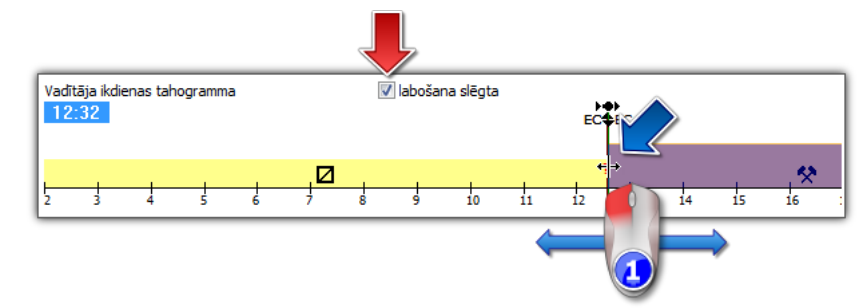

Att. Notikumu parvietošana.

Lai mainītu labotā notikuma tipu, nospiediet uz tā labo peles pogu un nolaižamajā izvēlnē izvēlieties: **Mainīt uz** un norādiet notikuma tipu.

Ja vadītājs manuāli nemaina **karte izņemta** ierakstus tahogrāfā, noderīga iespēja papildināt šos notikumus, ir:

- "?" īsāki par 5 minūtēm kā pārtraukums

- Visi "?" kā pārtraukums

Braukšanas darbības pievienošana vadītāja kartei, pamatojoties uz sīkiem ātruma datiem vai tahogrāfā reģistrētajiem rīkojumiem

- 1. Lai pievienotu braukšanas notikumu vai citu darbu, noklikšķiniet ar labo peles pogu un no nolaižamās izvēlnes izvēlieties **levadīt darbības**.
- 2. Izvēlieties vismaz vienu no šādām opcijām:
  - levadīt braukšanas darbību/citu darbu, kad tiek fiksēts ātrums stāvēšanas laikā 1 slotā
  - levadīt braukšanas darbību/citu darbu, kad tiek fiksēts rīkojums 2 slotā atpūtas laikā 1 slotā

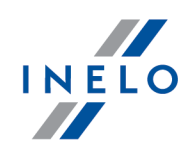

- 3. Sekcijā Piemērot: izvēlieties funkcijas darbības jomu:
  - Atzīmētajam laukuma
  - Izvēlētajai dienai
  - Visai pārbaudei (izmaiņa tikai pašlaik izvēlētajam vadītājam)
- 4. Apstiprināt ОК

#### Notikuma pievienošana

Izvēlieties **levietot** nolaižamajā izvēlnē un izvēlieties notikuma veidu, sākuma un beigu laiku.

#### Notikumu dzēšana

Lai dzēstu konkrēto notikumu, noklikšķiniet uz tā ar labo peles pogu, un pēc tam no nolaižamās izvēlnes izvēlieties: **Dzēst**.

Dzēstais notikums tiks aizvietots ar tam sekojošo notikumu.

Labojot tahogrammas, ir noderīgas iespējas tās tuvināt ar pogu 😁 labajā pusē. Ar pogu 🤤

iespējams tahogrammu tālināt, bet poga 😳 atiestatē uz definēto izmēru.

Ja par laboto dienu ir lasījums no digitālā tahogrāfa (šī paša transportlīdzekļa), ir iespējams kopēt datus no tahogrāfa **karte izņemta** notikuma vietā ("?") - iespēja: **Kopēt notikumus no tahogrāfa -1.ligzda**.

# Opcijas

#### Vadīšana apkalpē

Ja rediģētās dienas komandas aktivitātes ir redzamas un programma atklāj datus no

otra šofera kartes, tiek aktivizēta šofera pārskata opcija - <sup>2000</sup>. Nospiežot šo pogu, būs redzama otrā šofera komandas diagramma, bet nerediģējama. Tiek arī aktivizēta otrā šofera komandas dienas rediģēšanas opcija – poga **[Labot]**.

## Tahogrāfā fiksēto darbību priekšskatījums
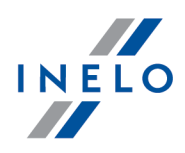

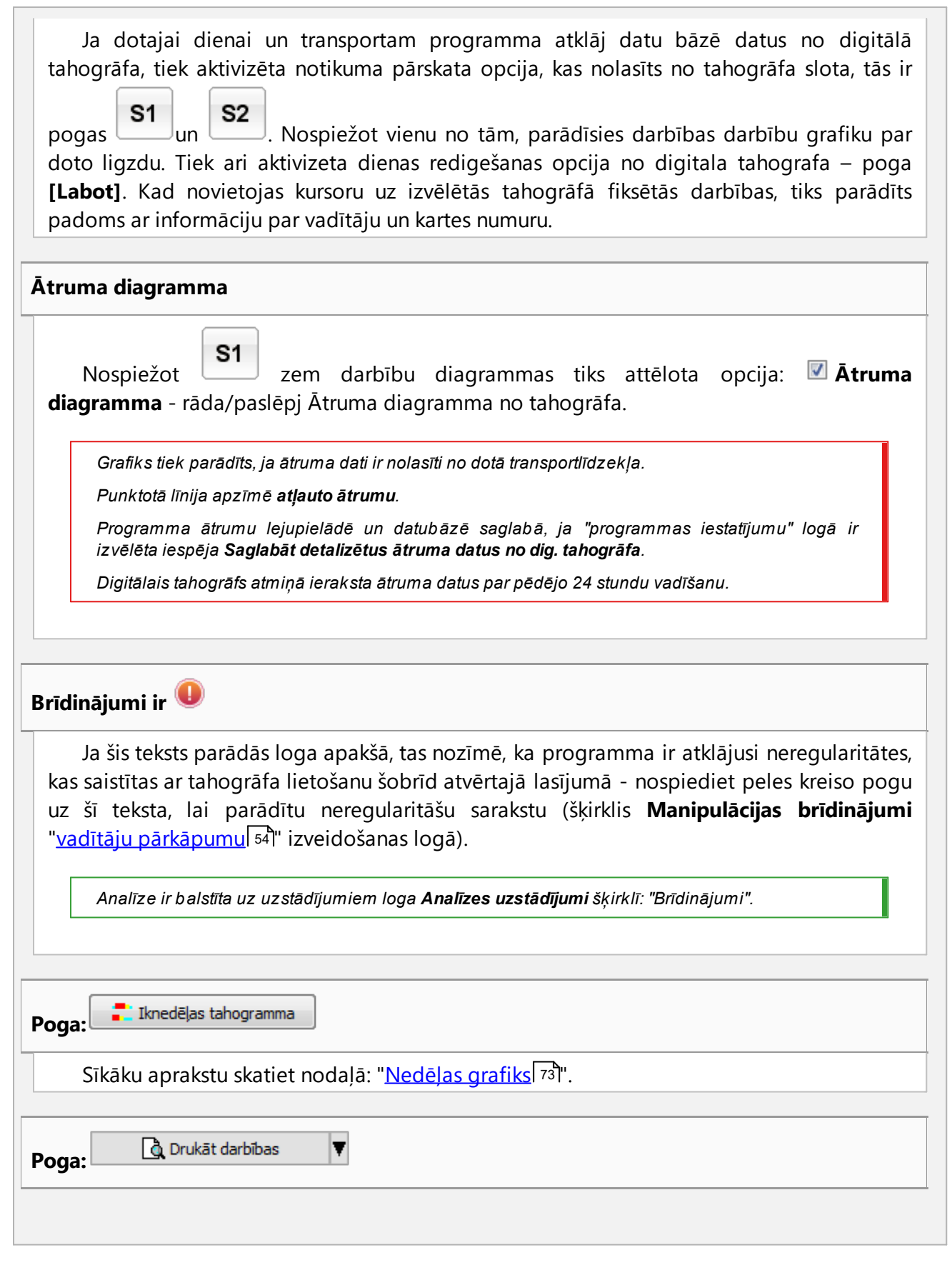

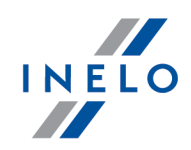

| Sīkāku aprakstu skatiet nodaļā: "Drukāt darbības". |
|----------------------------------------------------|
| Poga: Drukāt piktogrammas                          |
| Sīkāku aprakstu skatiet nodaļā: "Piktogrammas".    |
|                                                    |

### 4.3. Datu lejupielāde no tahogrāfa

TachoScan Control programmai ir rīki, kas ļauj automātiski saņemt datus, kas tika nolasīti no digitālajiem tahogrāfiem ar sekojošu ierīču palīdzību:

- DBOX;
- TachoDrive;
- Optac;
- DownloadKey;
- TachoReader Mobile II;
- TachoReader Combo Plus.

Augstāk minēto ierīču instalēšana, konfigurēšana un datu nolasīšanas procedūra ir aprakstīta sīkāk dokumentā: **Arcjo iericu apkope – pamaciba.pdf**, kas pievienota programmatūras instalēšanas CD.

Zemāk ir papildus paskaidrojums: TachoReader Mobile II un Combo Plus ierīču lietošanā.

### 4.3.1. TachoReader Mobile II

TR Mobile II lietošanas instrukcija, kas ietver konfigurēšanas, datu lejupielādes no tahogrāfa un no autovadītāja kartes aprakstu ir pievienota elektroniskā veidā ierīces atmiņai.

Aktuālā lietošanas instrukcija ir pieejama (lejupielādei) mūsu vietnē: "<u>http://en.inelo.pl/</u>" sadaļā: "Download -> Instructions".

Dokumenta nosaukums: TachoReader Mobile II - tutorial (pdf).

### 4.3.2. TachoReader Combo Plus

TR Combo Plus lietošanas instrukcija, kas ietver konfigurēšanas, datu lejupielādes no tahogrāfa un no autovadītāja kartes aprakstu ir pievienota elektroniskā veidā ierīces atmiņai.

Aktuālā lietošanas instrukcija ir pieejama (lejupielādei) mūsu vietnē: "<u>http://en.inelo.pl/</u>" sadaļā: "Download -> Instructions".

Dokumenta nosaukums: TachoReader Combo Manual (pdf).

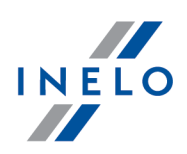

### 4.4. Atvērt no faila

Atvērt no faila skenētus reģistrācijas karšu attēlus vai pirmlasījuma failus no vadītāja kartes vai digitālā tahogrāfa var sekojošos veidos:

- nospiediet uz ikonas: 💷 kas atrodas **TachoScan** cilnes rīkjoslā;
- nospiediet taustiņu kombināciju
- galvenajā izvēlnē Dati izvēlieties Saņemt -> Atvērt no faila.

Izvēloties šo iespēju, parādās standarta failu izvēles logs. Izvēlieties failu, kas satur nepieciešamo reģistrācijas karti (bmp formātā) vai avota failu, kas satur no vadītāja kartes vai

tahogrāfa nolasītus datus (turpmāk redzams formātu saraksts) un tad nospiediet

Nelietojiet šo iespēju, lai labotu reģistrācijas kartes, kas jau ir saglabātas šībrīža kontrolē.

Nākošais solis ir atkarīgs no faila tipa:

### Reģistrācijas kartes (bmp)

Programma atver: "Reģistrācijas kartes skatīšanas/ labošanas logs" - katra papildus reģistrācijas karte tiek atvērta jaunā cilnē.

### Digitālie dati (ddd, dtc, dtg, esm, c1b, v1b, tgd)

Programma atver arī failus ar digitālajiem datiem, kas saspiesti formātā: ZIP, 7z un ARZ.

Turpmāk datu analīzi var turpināt divējādi (aprakstu skatīt nodaļā: "Papildus informācija"):

- Korekts datu lasījums no vadītāja kartes / tahogrāfa 🖓
- <u>Bojāts datu lasījums no vadītāja kartes</u>
- Bojāts datu lasījums no vadītāja tahogrāfa

Ja esat lejupielādējuši datus no vadītāja kartes, kas ir reģistrēta kā anulēta, parādās atbilstoša informācija, ka tika atrasta šāda karte.

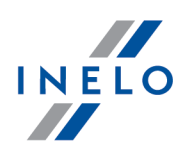

## 4.5. Korekts datu lasījums no vadītāja kartes / tahogrāfa

Ja lejupielādētie dati ir pareizi, jaunais vadītājs un transportlīdzeklis datubāzē tiek saglabāti automātiski.

### 1. Nolasot datus no vadītāja kartes:

- Visi jaunie transportlīdzekļi tiek saglabāti kā neaktīvi
- Ja lejupielādētajā lasījumā programma atrod vadītāju, kas ir saglabāts datubāzē ar statusu neaktīvs, tā statuss tiks mainīts uz aktīvs
- Ja lejupielādētajā lasījumā programma atrod līdzīgu vadītāju, tiek atvērts logs jauna/esoša vadītāja saglabāšanai

### 2. Nolasot datus no tahogrāfa:

- Visi jaunie vadītāji tiek saglabāti kā neaktīvi
- Ja lejupielādētajā lasījumā programma atrod **transportlīdzekli**, kas ir saglabāts datubāzē ar statusu **neaktīvs**, tā statuss tiks mainīts uz **aktīvs**
- Ja lejupielādētajā lasījumā programma atrod **līdzīgu transportlīdzekli**, tiek atvērts logs jauna/esoša transportlīdzekļa saglabāšanai

Tad parādās logs Datu kopsavilkums, kas sastāv no divām daļām:

1. **Pamata dati** - cita starpā, tas satur kartes/ tahogrāfa identifikācijas datus, pēdējās kontroles datus (vadītāja kartē) un iepriekšējā lasījuma datumu;

Rindā: Dienu skaits kopš iepriekšējās lejupielādes ir sniegta informācija:

- par "kalendāro dienu" daudzumu
- par "dienu reģistrētas aktivitātes" daudzumu atkarībā no atzīmētās opcijas: Kā reģistrētas aktivitātes dienas kvalificēt tās, kurās notikušas atzīmētās darbības: (izvelne: "lestatījumi -> Analīzes uzstādījumi", cilne: "Analīze")

#### Atgadījums:

Logu **Nolasīt priekšskatījumu** var arī atvērt cilnē: **Lejupielāžu vēsture** (izvēlne: "Dati -> Lejupielāžu vēsture") no nolaižamās izvēlnes izvēloties punktu **Rādīt detaļas** (ar peles labo pogu noklikšķiniet uz faila nosaukuma).

Datiem no tahogrāfa **dienu reģistrētas aktivitātes** daudzums tiek pareizi attēlots ja no iepriekšējā tahogrāfa lasījuma tika ielādētas visas dienas.

### 2. Sertifikāti - Nolasīto sekciju analīze

- speciāliem failiem (S failiem) netiek rādītas rindas: Notikumi un avārijas un Tehniskais
- ja nav ciparparaksta ir redzama atzīme **Pareizs (ciparparaksts nav nepieciešams)**

Nospiežot uz:

Drukāt

🛿 - atveras digitālā paraksta drukas priekšskatījuma logs

Aizvērt - programma aizver logu un atver dienas skatījumu no vadītāja kartes vai dienas

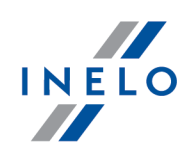

### skatījumu no tahogrāfa 41

Papildus lejupielādētie dati ir saglabāti bināra failā šībrīža kontroles direktorijā **Digital** apakšmapē. No šejienes tos var atvērt un atkārtoti analizēt jebkurā laikā, izvēloties "Dati -> Saņemt -> Atvērt no faila" vai nospiežot uz ikonas:

Ja pārbaudes laikposmā programma neatrod ierakstus, parādās sekojošs logs:

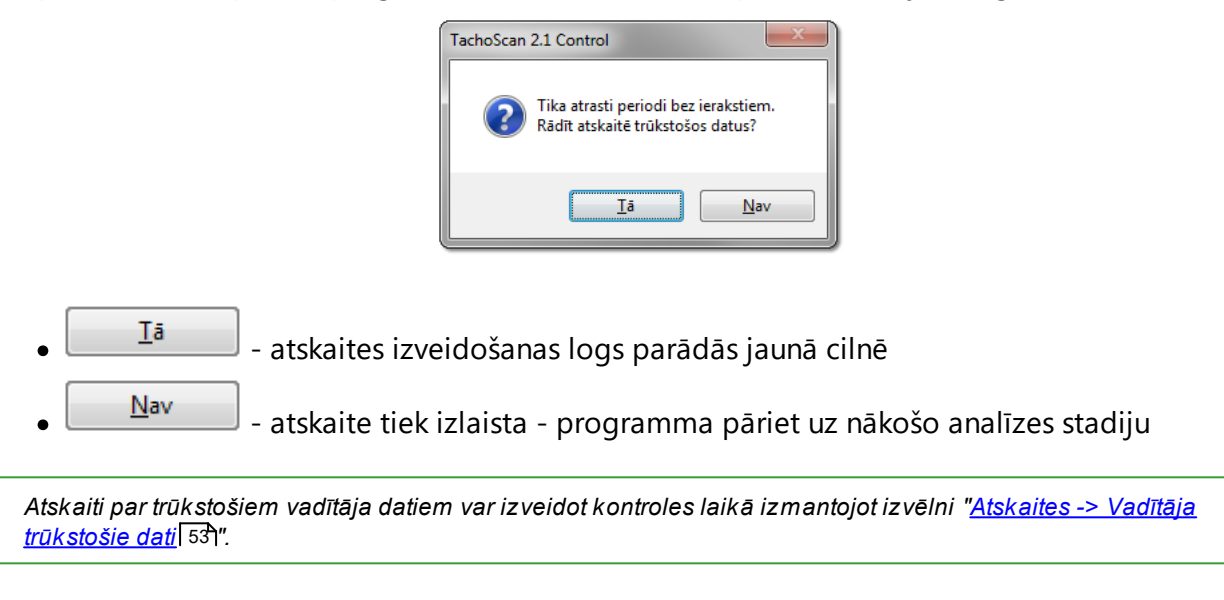

## 4.6. Bojāts datu lasījums no vadītāja kartes / tahogrāfa

Ja programma atklāj bojātu lasījumu vai bojātu lasījumu vai nederīgu sertifikātu, parādās šāds logs:

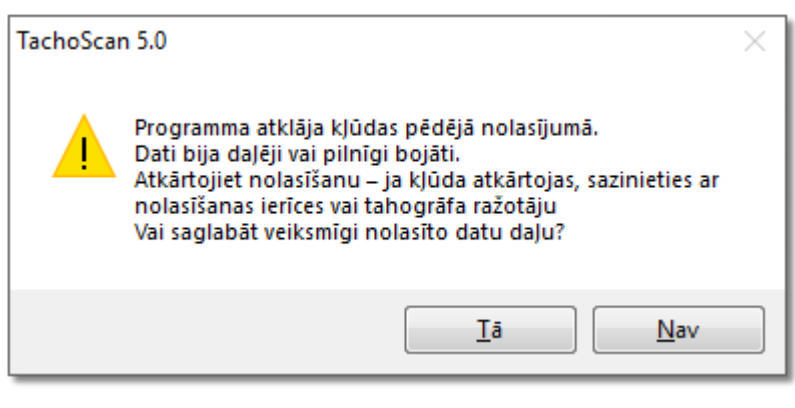

<u>T</u>ā

kā korektam lasījumam, izņemot:

• nolasīšanas kopsavilkuma logā lasījums/fails tiks parādīts sarkans

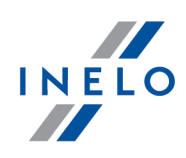

> cilnē Sertifikāti tiek parādītas vietas, kur programma atklāja neregularitātesowości

Nav - dat

- datu lejupielāde tiks atcelta

## 4.7. Importēt vadītāja darbības no tahogrāfa

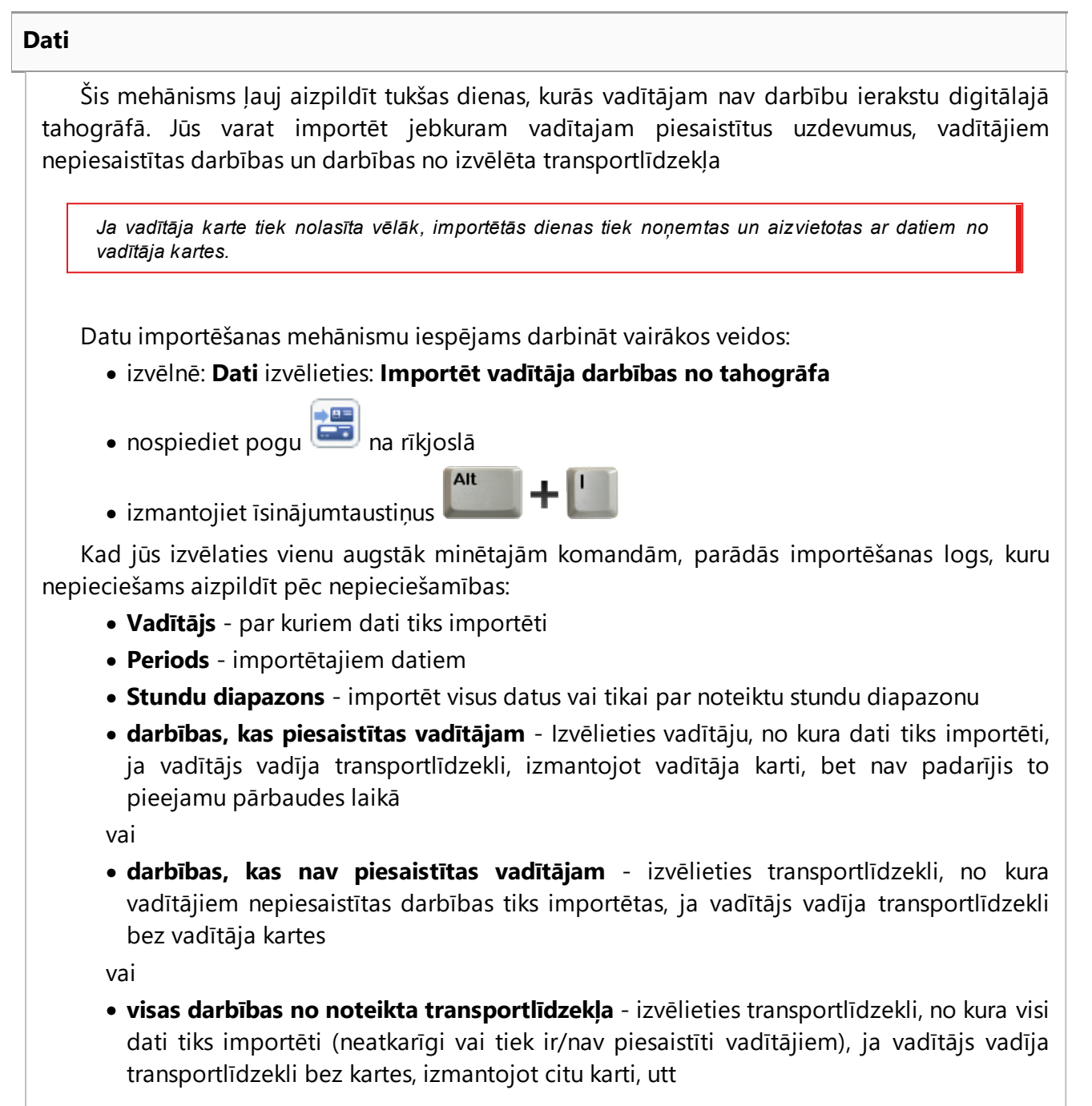

| Datu imports uz karti no tahogrāfa 🛛 🗮 🌉                                                                                                    |
|----------------------------------------------------------------------------------------------------|
|                                                                                                    |
| /adītājs                                                                                                    |
| •                                                                                                    |
| Periods no līdz                                                                                                    |
| 13-11-2006 🔻 11-07-2014 💌                                                                                                    |
| (attiecas uz katru no importētajām dienām)<br>viss<br>no 00:00 indz 00:00 indz<br>darbības, kas piesaistītas vadītājam<br>darbības, kas nav piesaistītas vadītājam |
| ansportlīdzeklis                                                                                                    |
| ) visas darbības no noteikta transportlīdzekļa                                                                                                    |
| ansportlīdzeklis                                                                                                    |
| Imports Aizvērt                                                                                                    |

Dienas, kas importētas no tahogrāfa ir atzīmētas logā "Tahogrammu saraksts/dienas no kartes" (izvēlne: "Dati -> Vadītāja kartes un reģistrācijas karšuu dati") kā **Digitālais tahogrāfs**, taču "vadītāja kartes dienas priekšskatījuma/redakcijas logā" virs vadītāja dienas diagrammas tiek rādīts šāds simbols: **TC**.

### Valstu ieraksti

Ļauj papildināt valstis vadītāja kartē ar ierakstiem no digitālā tahogrāfa, attiecas uz pārbaudēm, kas izveidotas TachoScan Control versijā, kas vecāka par 4.0.9. Šajā nolūkā:

- 1. Atzīmējiet 🗹 vadītāju/vadītājus
- 2. Izvēlieties periodu
- 3. Noklikšķiniet Importēt

Importētie valstu ieraksti ir atzīmēti "vadītāja kartē fiksētās dienas priekšskatīšanas/rediģēšanas logā" ar zaļu līniju.

Kopš 4.0.9 versijas, atverot datu kopumu (no vadītāja kartes un tahogrāfa), trūkstoši valstu ieraksti tiek automātiski importēti no tahogrāfa uz karti.

ΙΝΕΙΟ

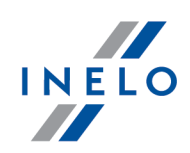

Logs ir sadalīts sekojošas cilnēs:

## 5.1. Vispārējie un tehniskie dati

ledaļa ir sadalīta vairākos blokos:

- Transportlīdzekļa dati:
- Saglabāto dienu diapazons: šajā blokā redzami divi datumi. Pirmais datums ir pirmā diena datubāzē par saglabātajām tahogrāfa darbībām, otrais datums ir pēdējā datubāzē saglabātā diena par tahogrāfa darbībām
- Digitālā tahogrāfa dati/Viedā tahogrāfa dati šajā daļā parādīti tahogrāfa dati;
  - Image: series de la series de la series d
- Sensoru pārošana šajā daļā ir kustības sensora dati
  - > 🛈 atzīmējiet ar peli, lai redzētu papildu informāciju
  - viedtahogrāfa gadījumā Pirmās sensora iestatīšanas datums laukumā ļauj atlasīt datumu no saraksta, ka rezultātā maina datus pārējos divos laukos
- GNSS iekārtas identifikācija ar transportlīdzekļa bloku šajā daļā ir GNSS iekārtas identifikācijas dati;
- Kalibrēšanas dati atkarībā no izvēlētā kalibrēšanas datuma, šis bloks ietver datus par darbnīcu, kura veica kalibrēšanu
- **Plombas** šajā daļā ir informācija par Piestiprināšanas metodi un izmantoto plombu Identifikācijas numuriem. Var būt ne vairāk kā 5 plombas

Image: participation de la companya de la companya de la compan

- Reģistrējošā aprīkojuma konstante (k) un efektīvā riteņu riepu apkārtmēra (l) analīze -"k" un "l" konstanšu atšķirības salīdzināšana un aprēķināšana par izvēlēto kalibrēšanu (Kalibrēšanas dati -> Izvēlieties kalibrēšanu) ar iepriekšējo
  - Ātrums pamatojoties uz atšķirībām starp "k" un "l" konstantēm (skatīt augstāk), ātruma vērtības par izvēlēto kalibrēšanu tiek salīdzinātas ar iepriekšējo kalibrēšanu

<u>Brīdinājumi ir</u> – ja šis teksts parādās loga apakšā, tas nozīmē, ka programma ir atklājusi neregularitātes, kas saistītas ar tahogrāfa lietošanu šobrīd atvērtajā lasījumā - nospiediet peles kreiso pogu uz šī teksta, lai parādītu neregularitāšu sarakstu (šķirklis Manipulācijas brīdinājumi vadītāju pārkāpumu<sup>[54]</sup> izveidošanas logā).

Analīze balstās uz iestatījumiem logā Analīzes uzstādījumi cilne: "Brīdinājumi".

Tehniskie dati sarkanā krāsā – konstatēta anomālija.

Atklāto neregularitāšu tipi šajā šķirklī (atkarībā no uzstādījumiem):

- izmaiņas transportlīdzekļa identifikācijas numurā (VIN)
- izmaiņas kalibrēšanā riepu izmērā
- izmaiņas transportlīdzekļa koeficientā (w)bez izmaiņām efektīvajā riepu apkārtmērā (I)

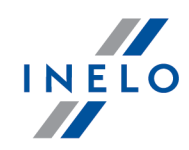

- ievērojama transportlīdzekļa koeficienta (w) maiņa (virs 3%)
- ievērojama reģistrējošā aprīkojuma konstantes (k) maiņa (virs 3%)
- kalibrēšanā norādīts nepareizs atļautais ātrums
- kopš pēdējās kalibrēšanas pagājuši vairāk kā 2 gadi
- liels skaits kalibrēšanu skaits (vairāk kā divas, izņemot kalibrēšanas, kas veiktas vienā dienā) pēdējo divu gadu laikā
- pirmās pārošanas datums atšķiras no pirmās kalibrēšanas-aktivizēšanas datuma

Poga: Atskaite

- atver vispārīgās informācijas un tehnisko datu drukas priekšskatījumu

### 5.2. Darbības norādītajā dienā

Šis bloks iekļauj visu tahogrāfā saglabāto dienu skaitu par izvēlēto periodu. Katra diena var ietvert sekojošu informāciju:

- datums un skaitītāja statuss dienas beigās
- vietas (lauks GNSS valsts ir aizpildīts tikai nolasot datus no viedā tahogrāfa);
  - pārvieto uz kartes skatu ar atzīmētajiem GNSS atrašanās vietas punktiem (attiecas tikai uz viedo tahogrāfu rādījumiem);
- dati par atzīmēto notikumu un vietām tahogrammā
- detalizēta informācija par vadītāja un apkalpes locekļa karšu ievietošanu un izņemšanu
- vadītāja un tā asistenta veiktās darbības dotajā dienā
  - nolaižamajā izvēlnē pēc labās peles pogas nospiešanas ikdienas grafikā papildus iespējai izvēles noņemšanai ir pieejamas sekojošas iespējas:
    - kopēt visas darbības uz vadītāja datiem
    - kopēt izvēlētās darbības uz vadītāja datiem

Pēc vienas no augstāk minēto iespēju izvēles, programma atver logu, kur iespējams izvēlēties vadītāju.

- darbību saraksts par vadītāja un apkalpes locekļa karšu ievietošanu un izņemšanu
- darbību saraksts no kartes vai tahogrammas, ja kaut viena karte vai tahogramma par doto dienu ir saglabāta datubāzē. Ja tā ir karte, tās labošanas logu var atvērt nospiežot [labot]; Vadītāja kartes gadījumā, var atvērt "Skatīt/ labot dienu no vadītāja kartes loga", noklikšķinot uz pogas: [Labot]

Iespēja: **tikai šī brīža transportlīdzekli** ir izvēlēta definēti. Ja dotais vadītājs dienā ir vadījis vairāku transportlīdzekļus un dati par šiem transportlīdzekļiem tika lejupielādēti datubāzē (vadītāja kartes lejupielāde, tahogrammas saglabāšana), šīs iespējas **ATZĪMĒŠANA** izraisīs darbību parādīšanu par visiem transportlīdzekļiem.

- izdruka (24h) tahogrāfa izdrukas simulācija
- Ātruma diagramma Kad izvēlēta šī iespēja, zem darbību grafika tiek parādīts savstarpēji

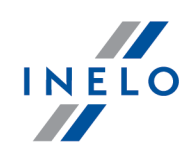

saistīts ātruma grafiks

Grafiks tiek parādīts, ja ātruma dati ir nolasīti no dotā transportlīdzekļa.

Punktotā līnija apzīmē **atļauto ātrumu**.

Programma ātrumu lejupielādē un datubāzē saglabā, ja "programmas iestatījumu" logā ir izvēlēta iespēja **Saglabāt detalizētus ātruma datus no dig. tahogrāfa**.

Digitālais tahogrāfs atmiņā ieraksta ātruma datus par pēdējo 24 stundu vadīšanu.

Poga: Atskaite

- Atver dienas no digitāla tahogrāfa drukas skatījuma logu.

#### 🖃 Laukuma iezīmēšana

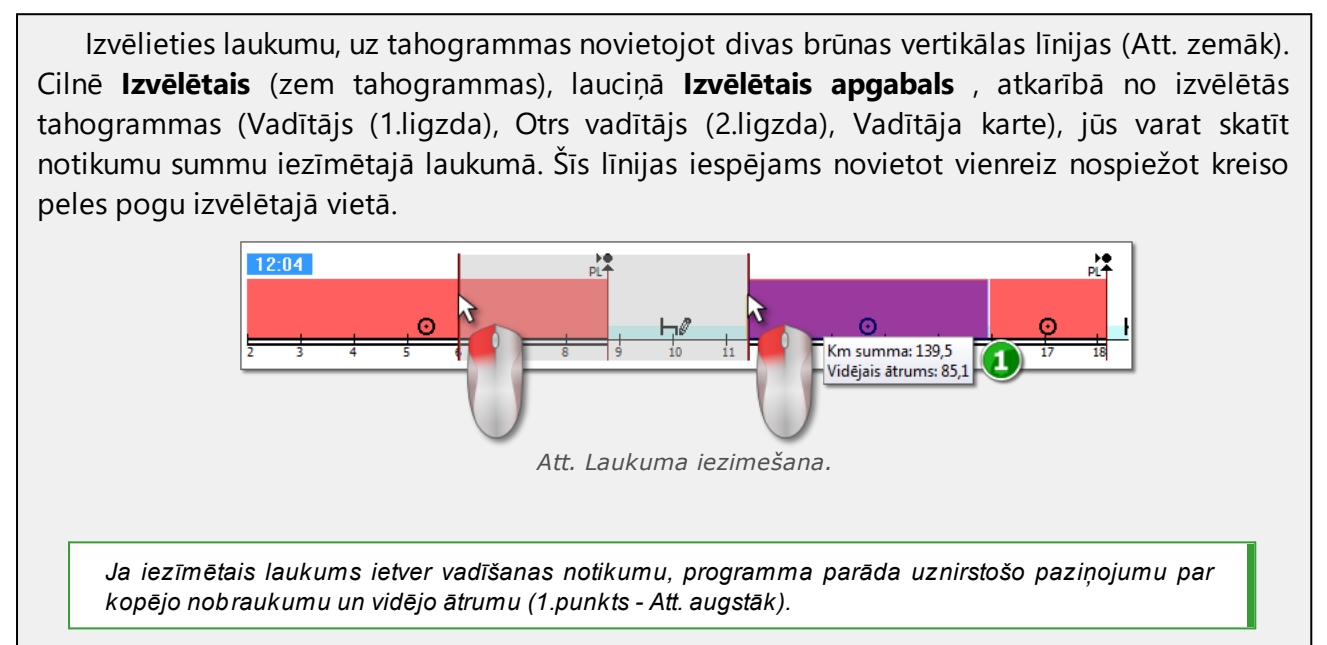

Izvēli var noņemt nospiežot labo peles pogu un izvēloties iespēju: **Novākt iezīmējuma līniju** vai **Aizvākt visus iezīmējumus** (Att. zemāk).

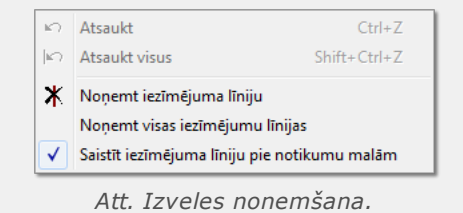

Nolaižamajā izvēlnē ir atrodama iespēja: **Saistīt iezīmējuma līniju pie darbību malām** (Att. augstāk) ja līniju pievelk blakus notikuma sākumam vai beigām, tas attiecīgi ļauj pielipināt to automātiski notikuma sākumam vai beigām.

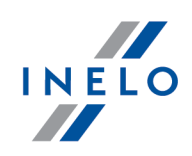

### 5.3. Notikumi un avārijas

Šī iedaļa satur galveno sarakstu par no tahogrāfa lejupielādētajām neatļautām darbībām, kas saistītas ar tahogrāfu, karti vai citām problēmām ar ierīci, kā arī atļautā ātruma pārsniegšanas gadījumus.

Poga: Atskaite atver notikumu un defektu izdrukas priekšskatījuma logu – šī atskaite tiek paplašināta saistībā ar atļautā ātruma datiem, vidējā ātruma datiem un citu informāciju par vadītāju, kā arī kura vadītāja karte atradās tahogrāfā defekta, notikuma vai kļūmes reģistrēšanas brīdī.

### 5.4. Darbības, notikumi un defekti tabulā

Šī iedaļa ietver datus par notikumiem, defektiem, ātruma limita pārsniegšanu, vietām un karšu ievietošanu un izņemšanu – visu apkopotu vienā tabulā, kuru iespējams kārtot (nospiežot uz atbilstošās kolonnas virsraksta, atkārtota nospiešana pārkārto apgrieztā secībā) un filtrēt (filtri ir novietoti loga labajā pusē) jebkurā veidā.

Poga: Izdruka (24h) - atver ātruma pārsniegšanu no tahogrāfa izdrukas priekšskatījuma logu.

Poga: Atskaite - atver drukas priekšskatījuma logu par darbībām, notikumiem un defektiem tabulā.

### 5.5. Kartes ievietošanas un izņemšanas

Šī iedaļa ietver sarakstu par vadītāja karšu ievietošanu un izņemšanu, kuru iespējams kārtot un filtrēt jebkurā veidā. Salīdzinot ar iepriekšējo iedaļu, šis saraksts iekļauj arī informāciju par valstu kodiem un ligzdas numuru, kurā karte tika ievietot vai izņemta.

Poga: Atskaite atver drukas priekšskatījuma logu par karšu ievietošanu un izņemšanu.

### 5.6. Ieslēgtie uzņēmumi un pēdējā lejupielāde

Šī iedaļa ietver informāciju par ieslēgtajiem uzņēmumiem izmantojot uzņēmuma karti tahogrāfā. Loga augšējā daļā tiek parādīti tās kartes dati, kura tika izmantota pēdējā datu lejupielādē.

Poga: Atskaite atver ieslēgtā uzņēmuma un pēdējās datu lejupielādes drukas priekšskatījuma logu.

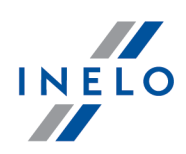

## 5.7. Pārbaužu saraksts

Šī cilne parāda visas tahogrāfā reģistrētās ceļa pārbaudes.

Papildus kolonnā **Vadītāji pārbaudes dienā** tiek parādīti vadītāji, kuriem kontroles dienā tahogrāfā ir reģistrētas darbības.

Atskaite poga - atver cilnē uzrādīto kontroļu drukas skatījuma logu.

## 5.8. RPM profili

Funkcija ir pieejama tikai datiem, kas lejupielādēti, izmantojot speciālo programmatūru (TachoReader Combo Plus - opcija: "Speciālie dati no VDO tahogrāfiem (S fails)") no tahogrāfiem Continental VDO (versija 1.3 vai jaunāka).

Cilnē ir apkopoti laikposmi, kuros tika reģistrēts attiecīgais dzinēja rotācijas ātruma intervāls.

| TachoScan 4.0 Control                             |                                                          |                                                            |                                  |                                    |                          |                         | -                                   |        | ×  |
|---------------------------------------------------|----------------------------------------------------------|------------------------------------------------------------|----------------------------------|------------------------------------|--------------------------|-------------------------|-------------------------------------|--------|----|
| Ko <u>n</u> trole <u>D</u> ati At <u>s</u> kaites | Dokuments Uzņē <u>m</u> ums Satiksmes līdzek             | lis <u>V</u> adītāji <u>l</u> estatījumi <u>L</u> ietotājs | <u>P</u> alīdzība                |                                    |                          |                         |                                     |        |    |
| Kontrole                                          | Datu saņemšana                                           | Skatīt datus                                               | An                               | alīze                              |                          |                         |                                     |        |    |
| 82                                                |                                                          |                                                            | M 🔊 §!                           |                                    |                          |                         |                                     | 0      | 0. |
| Pašreizējā pārbaude                               | 🗸 🗸 Digitālā tahogrāfa dati                              | <u> </u>                                                   |                                  |                                    |                          |                         |                                     |        |    |
| Vispārējie un tehniskie dati                      | Darbības norādītajā dienā Notikumi un defekti D          | arbības, notikumi un defekti tabulā 🛛 Kart                 | es ievietošanas un izņemšanas    | Ieslēgtie uzņēmumi un pēdējā lejup | ielāde Pārbaužu saraksts | RPM profili             | Ātruma dia                          | grammi | а  |
| Ieskaitīt braukšanas l                            | aika summā apgriezienu intervālus no 703 rpm 🕓           | Rezultāti ir<br>Braukšanas                                 | redzami ailē:<br>laiks pēc RPM'' | Laiks al<br>RPM =                  | Laiks a<br>234 < RPM <   | r<br><= 468             |                                     |        |    |
| No                                                | Līdz Vadītājs                                            | Karte                                                      | Braukšanas laiks pēc R Braukša   | anas laiks pēc aktivitātes 0       | 234 468                  | 703                     | 937                                 | 115    | ^  |
| <                                                 |                                                          |                                                            |                                  | 0.                                 | Laiks ar<br>< RPM <= 234 | RPM<br>tiek not<br>kā i | intervāls<br>teikts tāpa<br>epriekš | at >   | ~  |
| * tahogrāfā reģistrētais                          | apgriezienu laiks atsevišķos profilos ir ierobežots līdz | z līdz 18 stundām, 12 minūtēm un 15 seku                   | ndēm                             |                                    |                          |                         |                                     | Atskai | te |

Att. Cilne: "RPM profili".

Rindas, kurās braukšanas laiks pēc RPM ir ilgāks par laiku, kas aprēķināts, pamatojoties uz aktivitāti, ir atzīmētas sarkanā akrasā.

RPM vērtības ailēs (100, 234, 703, 937 u.tml.) var atšķirties no vērtībām, kas norādītas iepriekš redzamajā attēlā. Tas ir atkarīgs no digitālā tahogrāfa kalibrēšanas iestatījumiem.

Ja nolasītajā tahogrāfā apgriezienu fiksēšanas funkcija nav konfigurēta, tiks parādīts paziņojums, kas informē par datu trūkumu nolasītajā RPM profilu sekcijā. Ir iespējams ģenerēt ziņojumu, kas nesatur šīs sekcijas datus.

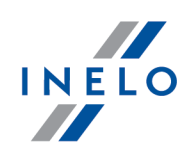

### 5.9. Ātruma diagramma

Nolasītie ātruma dati grafikā tiek uzrādīti sarkani, bet paātrinājums tiek uzrādīts zilā krāsā. Grafikus iespējams brīvi tālummainīt, pārvietot, drukāt un saglabāt.

Atkarībā no šādas opcijas, ātruma diagramma tiks attēlota dažādās krāsās: • Iekļaut laika nobīdi vasara/ziema (Iespēja nav izvēlēta):

- Ātrums saskaņā ar Regulu 3821/85 sarkana krās
- Detalizēts ātrums 4/sek. (tā sauktais S-file) zaļa krāsa;
- 🗹 lekļaut laika nobīdi vasara/ziema (lespēja izvēlēta):
  - Ātrums saskaņā ar Regulu 3821/85:
     vasara gaiši sarkana krāsa
     ziema tumši sarkana krāsa
  - Detalizēts ātrums 4/sek. (tā sauktais S-file):
     vasara gaiši zaļa krāsa
     ziema tumši zaļa krāsa

### Pamata informācija

Ja programmas uzstādījumu logā ir izvēlēta iespēja "**saglabāt detalizēta ātruma datus no dig.** tahogrāfa", ātrumu saraksts tiks saglabāts datubāzē.

Jūs varat iestatīt nepieciešamo periodu tabulā pēc noklusējuma. Zilā krāsa ataino ātruma tabulu. Programma veido tabulu.

Tabulas ir redzamas tikai datiem, kas lejupielādēti no avota faila (Atvērt) vai ārējām ierīcēm, ar nosacījumu, ka ātruma datu lasījuma opcija ir aktivizēta datu lejupielādes laikā no tahogrāfa.

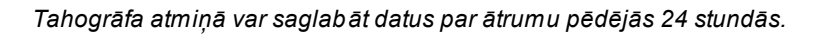

Pēc noklusējuma programma ataino tabulu ar 24 stundu braukšanas laiku. Jūs varat brīvi tabulu pārvietot, izdrukāt un saglabāt ar rīkiem rīkjoslā.

Rīkjoslā ir sekojoši rīki:

- 🛚 🔍 palielina tabulas izmēru par 10%
- 🔍 samazina tabulas izmēru par 10 %
- 😰 tālummaiņa

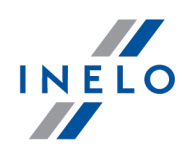

| • 🛨 - tabulas pārvietošana                                                         |
|------------------------------------------------------------------------------------|
| • 🕒 - automātiski atiestata tabulas izmēru uz noklusējuma vērtībām atbilstoši abām |
| asīm                                                                               |
| • 🕒 - automātiski atiestata tabulas izmēru uz noklusējuma vērtībām atbilstoši      |

- mēru uz noklusējuma vērtībām atbilstoši horizontālai asij
- 🕰 automātiski atiestata tabulas izmēru uz noklusējuma vērtībām atbilstoši vertikālai asij
- 🕒 ļauj ievietot jaunu kontrolpunktu
- 🗵 noņem izvēlēto kontrolpunktu
- 📕 iespēja saglabāt grafika attēlu kā **bmp**, **jpg** vai **png** failu
- 🕮 atver grafika drukas priekšskatījuma logu
- Ātrums saskaņā ar Regulu 3821/85 🗾 - tiesību aktos noteiktie ātruma dati - no nolaižamā lauka var izvēlēties papildu sekcijas - opcija ir pieejama tikai tahogrāfiem: Continental VDO versijā no 1.3 (no 2008), kuru dati ir lejupielādēti, izmantojot speciālo programmatūru (detalizēts apraksts ir sniegts šādā tēmā: "Continental VDO versijā no 1.3 - Papildu sekcijas 49")
- samazina vērtību lauciņā
  - Viss periods – ailīte, lai izvēlētos laika diapazonu:
  - > viss diapazons
  - > pēdējās 1 minūte
  - > pēdējās 5 minūtes
  - > pēdējās 10 minūtes
  - pēdējās 15 minūtes
  - > atsevišķu dienu datumi noteiktā diapazonā
- ▶ palielina vērtību laucinā

Iet uz \_\_-.

\_:\_\_ (dd-MM-gggg st:mm) - Ja ievadiet noteiktu laiku (datumu un laiku), programma centrēs tabulu un paplašinās to par 10 minūtēm (5 min. Pirms un pēc ievadītā laika)

### Continental VDO versijā no 1.3 - Papildu sekcijas

Ātruma datiem, kas lejupielādēti no Continental VDO tahogrāfiem versijā no 1.3, izmantojot speciālo programmatūru (TachoReader Combo - opcija: Speciālie dati no VDO tahogrāfiem (S fails) noklikšķinot uz pogas: Ātrums saskaņā ar Regulu 3821/85 ir pieejamas

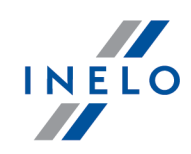

papildu sekcijas:

Kaut gan šāda veida tahogrāfi reģistrē ātrumu no pēdējām 168 braukšanas stundām un papildu sekcijas, parastas nolasīšanas laikā tiek lejupielādēti tikai tiesību aktos noteiktie ātruma dati (pēc Reglamenta 3821/85) no pēdējām 24 braukšanas stundām.

Ja programmā ir piemērota tiesību aktos noteiktais ātrums (Reglaments 3821/85) un ātrums no pēdējām 168 stundām, vadītāja kartē un/vai tahogrāfā reģistrēto ikdienas darbību diagrammās tiks parādīts tiesību aktos noteiktais ātrums, un tur, kur tā nav, ātrums no pēdējām 168 stundām.

Ātrums pēdējās 168 stundas

stundām, kas tiek ierakstīta ar vienas sekundes biežumu

•

- Detalizēts ātrums 4/sek. tips 1 •
- trīs pēdējie ieraksti (augstas izšķirtspējas biežums: četras vērtības/sekundē) par divu minūšu ātruma periodiem, kuros notika nedabiska ātruma izmaina īsā laikposmā

- ātruma vēsture no pēdējām 168 braukšanas

Detalizēts ātrums 4/sek. - tips 2 • trīs pēdējie ieraksti (augstas izšķirtspējas biežums: četras vērtības/sekundē) par divu minūšu ātruma periodiem, kuros notika pēkšna ātruma izmaina ar lielu vērtību

### **Papildus opcijas**

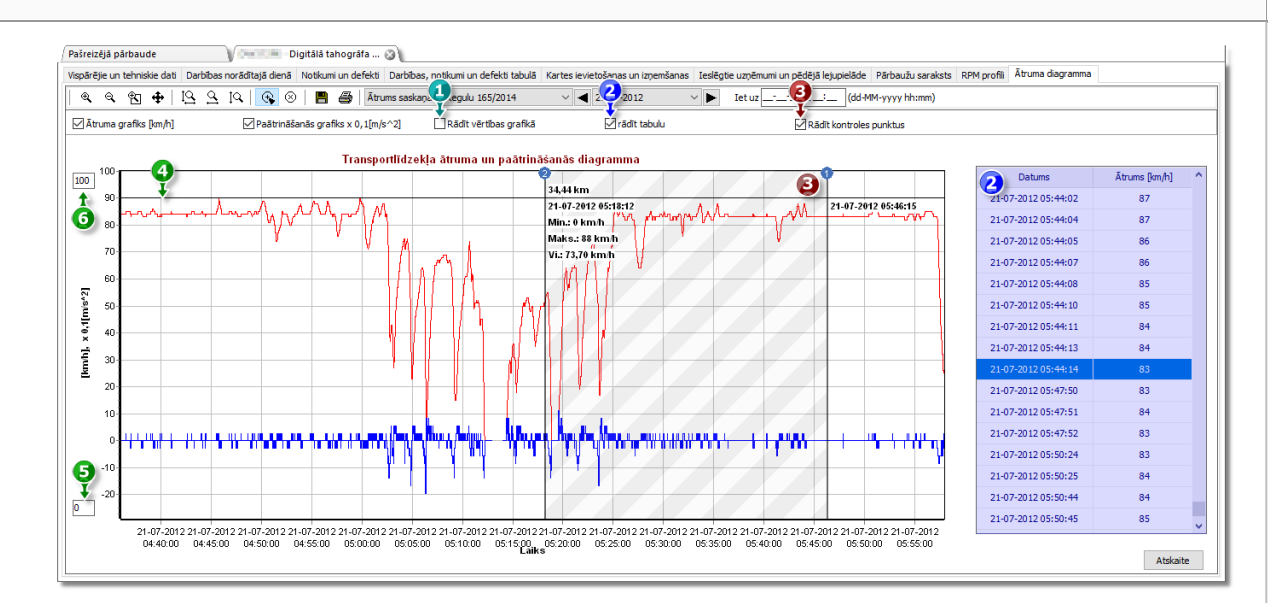

Att. attels Laika tabulas logs.

- Rādīt vērtības grafikā rāda skaitliskas vērtības tieši diagrammā 1.
- 2. rādīt tabulu - blakus ātruma diagrammai programma rāda ātrumu tabulas formā (skatīt: melns fons iepriekš redzamajā attēlā)
  - ar peli apgaismojot punktu ātruma diagrammā, tabulā tiks atzīmēta vērtība, kas atbilst

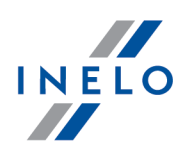

šim punktam

- 3. **Rādīt kontroles punktus** programma parādīs pievienotos kontrolpunktus un ļaus pievienot jaunus:
  - lai pievienotu jaunu kontrolpunktu, noklikšķiniet 💽, un pēc tam izvēlētajā vietā uz ātruma līknes
  - informācija rādīta starp kontrolpunktiem:
    - > nobrauktais attālums starp punktiem
    - > datums un laiks
    - minimālais ātrums
    - maksimālais ātrums
    - vidējais ātrums
- 4. Atļautais ātrums [km/h] attēlots līnijas formā
- 5. Apakšējā diagramma robeža rediģēšanas iespēja
- 6. Augšējā diagramma robeža rediģēšanas iespēja

2 attēls parāda divas palielinātas tabulas. Jūs varat precīzi noteikt ātruma palielinājumu. Lai to veiktu, norādiet vēlamo pozīciju ar peli = programma atainos ailīti ar informāciju attiecībā uz pozīciju (Att. zemāk). Iespēja pārskatīt vērtību nepieciešamajā pozīcijā, norādot ar peli abās tabulās (ātrums un paātrinājums).

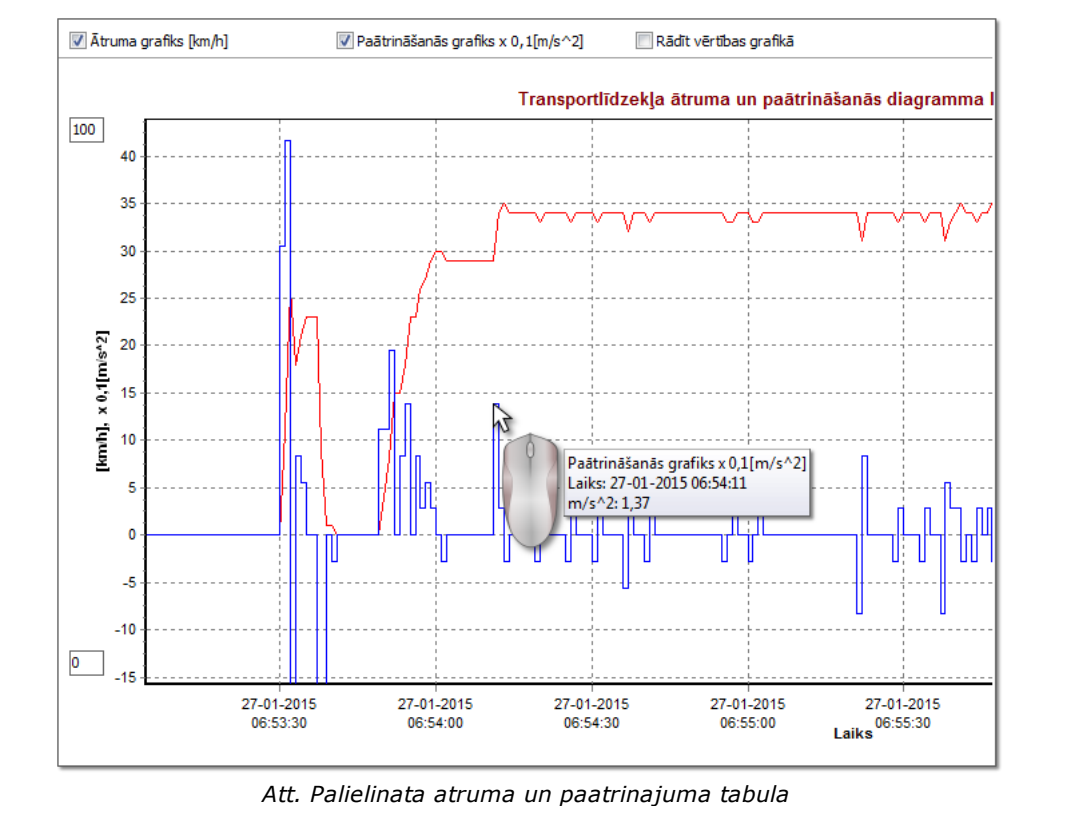

### Ātruma un paātrinājuma atskaite

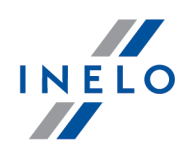

Loga apakšā kreisajā pusē ir poga: Atskaite, kas var tikt izmantota, lai saglabātu visas ierakstītās vērtības diagrammā atsevišķā "csv" failā. Atskaite tiks parādīta kā kopsavilkums par:

Saglabāt datus "xls" failā ir iespējams datorā ar uzstādītu MS Excel.

- ātrumu: maksimālo ātrumu, vidējo ātrumu gan [km/h], gan arī [m/s]
- paātrinājumu: Maks. paātrinājums un Maks. palēninājums
- attālumu kopsavilkums

Pirms faila saglabāšanas programma parāda logu ar laika posma izvēli (Att. zemāk) – laika posms, kas tika nolasīts no esošās diagrammas tiek ievietots kā definētais.

| Periods                                                               |                                                                      |
|-----------------------------------------------------------------------|----------------------------------------------------------------------|
| No                                                                    | Līdz                                                                 |
| 02-12-2006 🔻 01:00 🚔                                                  | 04-12-2006 🔻 00:00 🚔                                                 |
| Saglabāt kā XLS Sagla                                                 | bāt kā CSV Atcelt                                                    |
| Dati saglabāti lapā ar precizitāti<br>līdz 65500 rindām. Tiek rekomen | līdz 1 sekundei. Lapa var saturēt<br>dēts norādīt šaurāku diapazonu. |
| Att. Atskaites                                                        | sagatavošana.                                                        |

## 6. Datu verifikācija

Nākošais solis pēc datu nolasīšanas no reģistrācijas kartēm/ dienām no vadītāja kartes vai digitāla tahogrāfa ir datu verificēšana un vadītāju uzdevumu analīze attiecībā pret vadīšanas laika, pārtraukumu un atpūtas laika standartiem saskaņā ar piemērojamām tiesību normām

Atskaite "<u>Vadītāja trūkstošie dati</u> الله uzrāda laikposmus, kuros nav ierakstu par reģistrācijas kartēm/ dienām no vadītāja kartes.

Atskaitē "<u>Pārkāpumi un brīdinājumi</u><sup>54</sup>" programma piedāvā iespēju automātiski uzrādīt vietas, kurās ir aizdomas par iejaukšanos, kā ari rīki netiešas saglabāto datu analīzes veikšanai.

"<u>Salīdzināt vadīšanas laiku un attālumu kartē</u> إلا إلمان jauj pārbaudīt, vai vadītāja nobrauktais attālums (vai vadīšanas laiks) atbilst kilometru skaitam uz kartes.

Pēdējā tēma: "<u>Pārkāpumu attēlošana</u><sup>73</sup>" satur rīkus, kas ļauj uzrādīt vietas, kurās notikuši pārkāpumi, un izskaidrot to iemeslus.

### 6.1. Vadītāja trūkstošie dati

Ziņojums atkarībā no izvēles (**Vadītājs**, **Transportlīdzeklis**) rāda laikposmos, kuros dati netiek ierakstīti vadītāja kartē / tahogrāfā, pamatojoties uz izvēlētajām opcijām.

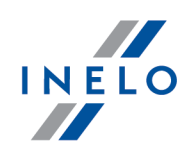

### Kā izveidot atskaiti

- 1. Ziņojuma aicinājuma logā:
  - izvēlieties vadītāju/automašīnu vai atzīmējiet opciju: Visi vadītāji/visi transportlīdzekļi
  - izvēlieties "Periods", no kāda tiks rādīti dati
  - vai opcijai: **Rādīt datu trūkuma pārkāpumus, kas ilgst vismaz** mainiet laika vērtību

# Opcijas Parādīt datu trūkumus garāks nekā - ziņojumā tiek parādīti datu trūkumi, kas ilgāki par šai opcijai iestatīto laiku īsāks nekā - ziņojumā tiek parādīti datu trūkumi, kas īsāki par šai opcijai iestatīto laiku Parādīt manuālās atpūtas garāks nekā — ziņojumā tiek parādīti manuālie ieraksti, kas ilgāki par šai opcijai iestatīto laiku īsāks nekā — ziņojumā tiek parādīti manuālie ieraksti, kas īsāki par šai opcijai iestatīto laiku Šr opcija ir aktīva tikai vadītājam.

Lai apskatītu atskaiti, lietojiet rīkjoslas pogas (skatīt: <u>Atskaišu izveidošana</u>

### 6.2. Pārkāpumi un brīdinājumi

Balstoties uz apkopotajiem datiem, atskaite izveido pārkāpumu un traucējumu brīdinājumu sarakstu. Atskaite tiek izveidota par visiem vadītājiem aktīvajā pārbaudē. Pateicoties saistītiem mehānismiem ir iespējams ātri pārslēgties no pārkāpuma uz ierakstu lapu/dienu no vadītāja kartes, kurā šis pārkāpums tika atklāts. Par katru pārkāpumu iespējams apskatīt un izdrukāt gatavu pārkāpuma sagataves izdruku.

Ziņojuma beigās ir ietverts Regulas (EK) Nr. 561/2006 pārkāpumu grupas.

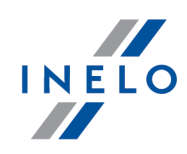

### Kā izveidot atskaiti

- 1. Atveriet atskaiti (izvēlne "Atskaites")
- 2. Tiks parādīts atskaites izveidošanas logs, kur nepieciešams norādīt:
  - analīzes laikposms:
    - Visi pārkāpumi un brīdinājumi par noteikto kontroli programma analizē laikposmu starp pirmo un pēdējo datubāzē saglabāto soli
    - > okres ļauj iestatīt jebkādu analīzes laikposmu programma Pārbaudes laikposmu iestata pēc

noklusējuma. Pārbaudes gadījumā uz ceļa - ja nav norādīts 🗹 datums **līdz**, tiks analizēts laikposms pēc pārbaudes datuma.

• Lietot darbību laiku pielaides:

Iespēja izvēlēta — vadīšanas laika pielaides, uzstādījumu logā šķirklī: "Pielaide" norādītie atpūtas laikposmi un pārtraukumi tiks ņemti vērā pārkāpumu analīzes laikā

E **Iespēja nav izvēlēta** — pārkāpumu analīzē šīs pielaides netiek ņemtas vērā

 Visi vadītāji vai Izvēlētie autovadītāji - programma ģenerē pārkāpumus visiem autovadītājiem vai autovadītājiem, kas izvēlēti no saraksta, kurš pieejams, noklikšķinot

uz pogas

Izveidot - nospiežot pogu, programma veiks pārkāpumu analīzi iepriekš noteiktajā laikposmā – pirms nospiešanas, apskaties zemāk aprakstītos uzstādījumus

- Uzstādījumi
- atver logu: "Analīzes uzstādījumi"

| - nospiediet, lai izvērstu papildus iestatījumu paneli                                                                                                    |
|----------------------------------------------------------------------------------------------------|
| Pievienot pārkāpumu piezīmes — ļauj pievienot piezīmes, kas pievienotas noteiktiem pārkāpumiem                                                                                                    |
| Pievienot pārbaudes piezīmes — ļauj pievienot vispārīgās piezīmes no pārkāpumu cilnes                                                                                                    |
| Poga: Definēt laikposmus                                                                                                    |
| Ļauj iestatīt jebkurus datumus, kuros nepieciešams veikt analīzi <b>Vadītāja vidējā</b><br><b>iknedēļas darba laika atskaite - detalizēti</b> atskaitē, kura tiek izveidota nospiežot pogu<br>Detalizēta atskaite<br>.Periodu definēšana ir nepieciešama, lai analizētu nedēļas darba<br>laika pārkāpumus. |

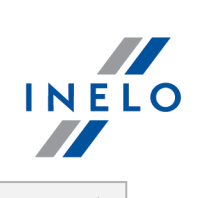

| oga: Detalizēta                                                                                                    | atskaite                                                                                                    |
|----------------------------------------------------------------------------------------------------|----------------------------------------------------------------------------------------------------|
| Par izvēlētajie<br>- detalizēti<br>Definēt laikposn<br>Vadīšanas laiks, O<br>summa, atsevišķ<br>Vidējais iknedēļa<br>parādīts sarkans.                                                                                                    | em vadītajiem atver atskaiti <b>Vadītāja vidējā iknedēļas darba laika atskait</b><br>ar norādītajiem laikposmiem (izvēlēti, izmantojot pog<br>nus)) un nedēļām, ieskaitot: Vadītājs, Periods, Nedēļa, Nedēļu skaits<br>Citu darbu laiks, Faktiskais darba laiks un Norma. Kopsavilkumā - nedēļ<br>u vadīšanas un darba laikposmu summa, un laikposmā aprēķinātai<br>as darba laiks. Ja Vidējais iknedēļas darba laiks ir pārsniegts, tas tie                                                                                                    |
| Analīze balstoties                                                                                                    | uz                                                                                                    |
| Izvēlieties ana                                                                                                    | alīzes veidu - pēc: AETR (2010) vai Reg. 561.                                                                                                    |
|                                                                                                    |                                                                                                    |
| <ul> <li>kartes/ta<br/>un saglat</li> <li>tahogrāf<br/>izvēlieties<br/>tahogrāf</li> </ul>                                                                                                    | a <b>hogrammas</b> – pārbaude par lejupielādētajiem datiem no vadītāja karte<br>pātajām tahogrammām<br>a – pārbaude par lejupielādētajiem datiem no digitālajiem tahogrāfiem<br>s šo lauku, lai aktivizētu zemāk novietoto ietvaru: <b>Dati no digitāl</b><br>a, kur iespējams izvēlēties tieši tos datus, kurus nepieciešams analizēt                                                                                                    |
| <ul> <li>kartes/ta<br/>un saglak</li> <li>tahogrāf<br/>izvēlieties<br/>tahogrāf</li> <li>Dati no digitālā ta</li> </ul>                                                                                                    | ahogrammas – pārbaude par lejupielādētajiem datiem no vadītāja karte<br>pātajām tahogrammām<br>a – pārbaude par lejupielādētajiem datiem no digitālajiem tahogrāfiem<br>s šo lauku, lai aktivizētu zemāk novietoto ietvaru: Dati no digitāl<br>a, kur iespējams izvēlēties tieši tos datus, kurus nepieciešams analizēt<br>hogrāfa                                                                                                    |
| <ul> <li>kartes/ta<br/>un saglak</li> <li>tahogrāf<br/>izvēlieties<br/>tahogrāf</li> <li>Dati no digitālā ta</li> <li>lzvēlieties ana</li> <li>darbības<br/>pārbaudā</li> <li>visas dar<br/>1.ligzdā, 1</li> <li>visas dar<br/>2.ligzdā, 1</li> </ul> | <ul> <li>ahogrammas – pārbaude par lejupielādētajiem datiem no vadītāja karte pātajām tahogrammām</li> <li>a – pārbaude par lejupielādētajiem datiem no digitālajiem tahogrāfiem s šo lauku, lai aktivizētu zemāk novietoto ietvaru: Dati no digitāla, kur iespējams izvēlēties tieši tos datus, kurus nepieciešams analizēt</li> <li>hogrāfa</li> <li>alizēto notikumu tipu:</li> <li>ar ieliktu šo vadītāja karti – tikai notikumi, kas ierakstīti tahogrāfā star amā vadītāja kartes ievietošanu un izņemšanu</li> <li>bības no 1. ligzdas - tiek pārbaudīti visi notikumi, kas ierakstīti tahogrāfā neatkarīgi no tā, vai vadītāja karte bija ievietota vai nebija</li> </ul> |

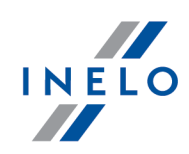

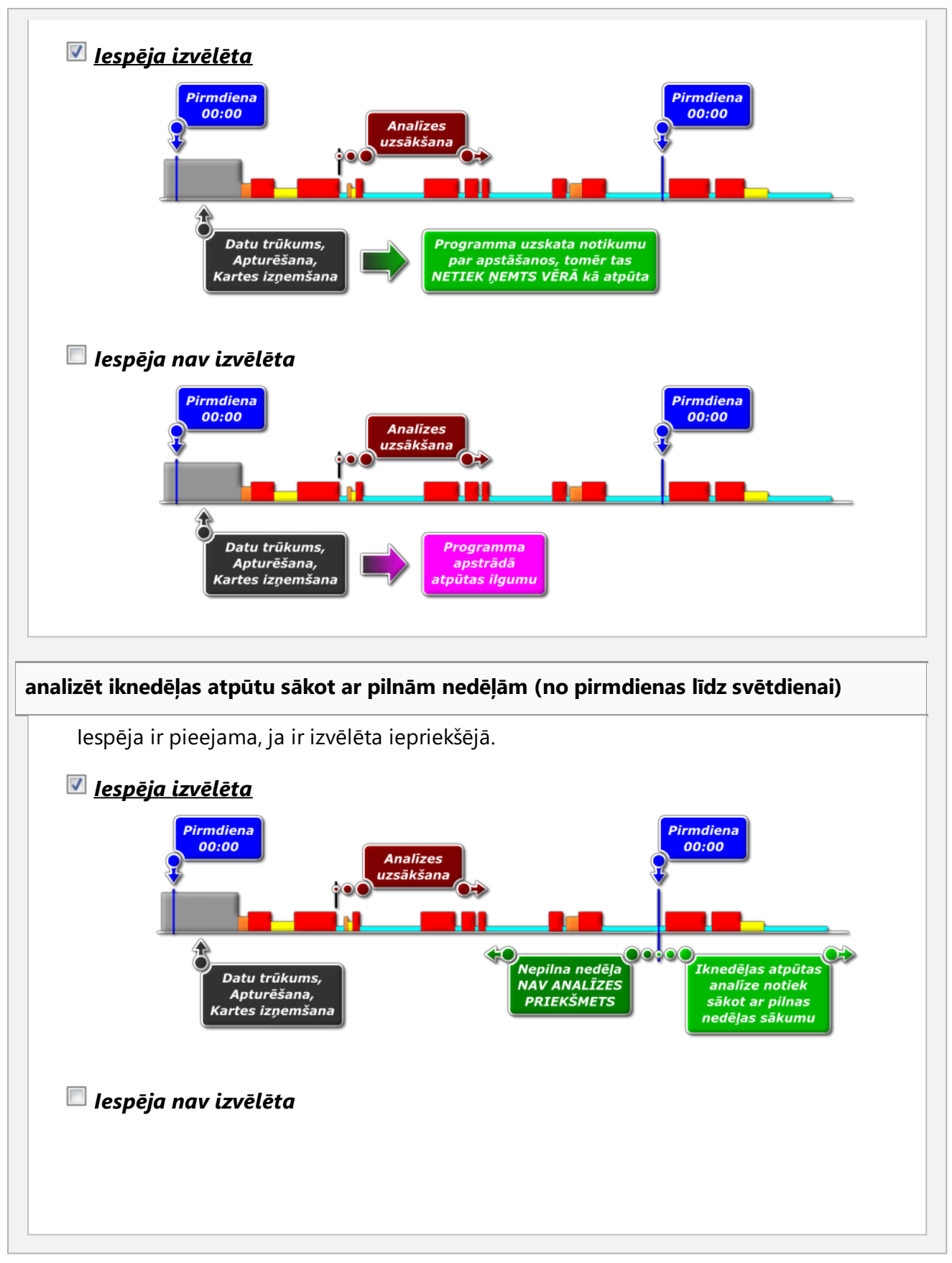

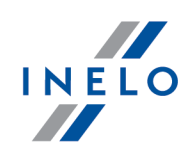

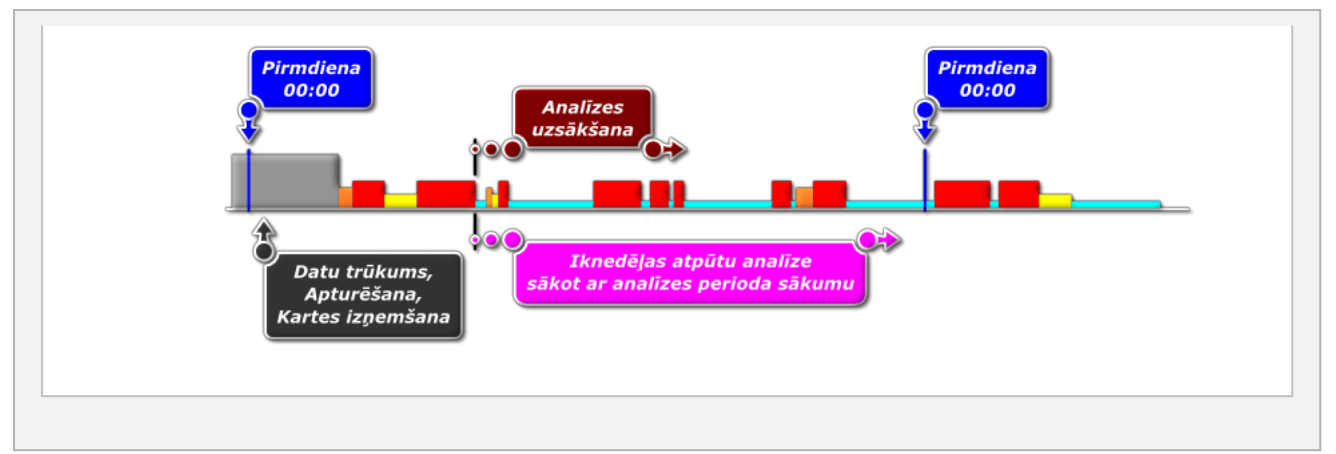

## Aktivitātes salīdzinājums

Cilne būs redzama tikai opcijai: **pārbaude uzņēmumā** (kontroles rediģēšanas logs - izvēlne: "Kontrole" -> "Labot šīs pārbaudes parametrus").

Atkārībā no iestatījumiem, cilnē ir apkopotas atšķirības starp datiem no tahogrāfa un datiem no vadītāja kartes. Reģistrā var arī attēlot datus, kas ir reģistrēti tahogrāfā, kad karte bijusi izņemta. Analīze tiek veikta ziņojuma ģenerēšanas periodā.

### Darbību saraksts

- 1. Kā minēts iepriekš, darbību saraksts tiek ģenerēts, noklikšķinot uz pogas: Ja programma uztver:
  - Kartē ierakstītās darbības, kas nav nevienā tahogrāfā
  - Tahogrāfā ierakstītās darbības, kas nav atrodamas nevienā kartē

cilnes nosaukums: **Aktivitātes salīdzinājums** tiks parādīts treknrakstā un mainīs krāsu uz **czerwony** 

(analīzes iestatījumu logā pieejamas opcijas: izvelne: "Iestatījumi" -> "Analīzes uzstādījumi", cilne: "Analīze").

- 2. Rezultātu filtrēšana virs tabulas atrodas vadītāja, automašīnas un "trūkuma" veida izvēles lauks, kas ļauj filtrēt analīzes rezultātus
- 3. Pamatojoties uz jebkuru saraksta pozīciju var pāriet uz dienas attēlojumu, kurā tika reģistrēti "trūkumi" ("diena no vadītāja kartes" vai diena no tahogrāfa"). Divas reizes noklikšķiniet ar kreiso peles pogu uz izvēlētās rindas vai atzīmējiet rindu un no

nolaižamās izvēlnes izvēlieties: Labot dienu vai noklikšķiniet uz pogas: 🔝

4. Aktivitātes apstiprināšana - lai atvieglotu darbu, katru saraksta pozīciju var atzīmēt kā

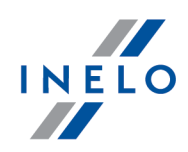

**Apstiprināts** -> **Jā** / **Nē** (pirmā aile) - noklikšķiniet ar labo peles pogu uz izvēlētās rindas un no nolaižamās izvēlnes izvēlieties: **Apstiprināts** 

Nolaižamā izvēlnē ir pieejamas šādas darbības: Visi apstiprināti un Visi neapstiprināti.

### Drukāšana

Print the list of activity differences

- atver visu saraksta pozīciju izdrukas priekšskatījuma

logu.

| Pārkāpumu saraksts, labošana un papildus opcijas                                                                                                    |
|----------------------------------------------------------------------------------------------------|
| Nospiežot pogu Izveidot, ja noraditaja laikposma ir notikuši parkapumi, to saraksts<br>tiks paradits škirkli <b>Pārkāpumi</b> ar detalizetu informaciju par katru no tiem.                                                                                                    |
| Ja programma atklaja neregularitates, kas saistitas ar tahografa vai vaditaja kartes<br>lietošanu, zem "Manipulācijas brīdinājumi" tiks paradits teksts treknraksta un mainits uz<br>sarkano krasu (Škirkla apraksts nakošaja nodala.)                                                                                       |
| <ol> <li>Rezultātu šķirošana – virs pārkāpumu tabulas atrodas vadītāja, transportlīdzekļa un<br/>pārkāpuma tipa un nopietnības izvēles rūtiņas, kas pārkāpumu sarakstā ļauj filtrēt datus</li> </ol>                                                                                                    |
| <ol> <li>Pārkāpumu apstiprināšana – pēc noklusējuma, visi programmas atrastie pārkāpumi ir<br/>apstiprināts. Pārkāpuma statusu var mainīt, izmantojot komandas Apstiprināts, Visi<br/>apstiprināti un Visi nav apstiprināti nolaižamajā izvēlnē (peles labā poga uz jebkura<br/>no pārkāpumu saraksta ierakstiem)</li> </ol> |
| "Neapstiprināti" pārkāpumi slejā <b>Pārkāpums</b> tiek parādīti ar atzīmi <b>Nē</b> .                                                                                                    |
| Apstiprinātos/neapstiprinātos pārkāpumus var filtrēt, izmantojot iespēju <b>Radīt tikai apstiprinātos</b><br><b>pārkāpumus</b> zem pārkāpumu saraksta.                                                                                                    |
| <ul> <li>3. Visnopietnakie parkapumi tiek paraditi sarkana krasa, treknraksta:</li> <li>• nopietnākos (MSI) un pārējos pārkāpumus (VSI, SI, MI) var attēlot atsevišķi, izmantojot filtrus (skatīt 1.p.)</li> </ul>                                                                                                    |

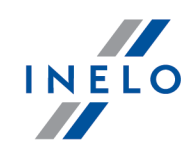

|      | Regula 1071/2009, Pielikums IV                                                                                                    |
|------|----------------------------------------------------------------------------------------------------|
|      | Regulas 6. panta 2. punkta a) apakšpunktā minēto nosacījumu vissmagākie pārkāpumi.<br>1. a) Sešu dienu vai divu nedēļu laikposma maksimālā vadīšanas laika pārsniegšana par 25%<br>vai vairāk;<br>b) dienas darba laikā maksimālā ikdienas vadīšanas laika pārsniegšana par 50% vai vairāk. |
|      | neņemot pārtraukumu vai vismaz 4,5 stundas ilgu nepārtrauktu atpūtas laikposmu.                                                                                                    |
| 4.   | Zem pārkāpumu saraksta ir riska faktors un pārkāpumu skaita kopsavilkums saskaņā ar<br>smagumu. Kopsavilkumā ir tikai apstiprināti pārkāpumi.                                                                                                    |
| 5.   | Radīt tikai apstiprinātos pārkāpumus - rāda tikai saraksta pozīcijas ar statusu:<br>Apstiprināts ailē Pārkāpumi                                                                                                    |
| 6.   | Balstoties uz jebkuru no saraksta paraditajiem parkapumiem, iespejams vizualizet dienu, kura tika izdarit aprakstitais parkapums (skatit: Dienas no kartes vai Diski). Lai to izdaritu, nospiediet uz dota parkapuma peles labo pogu un izvelieties opciju: <b>Labot</b>                    |
|      | <b>dienu</b> . Var arī pāriet uz vadītāja <b>Vadītāja ikdienas tahogramma</b> logu izmantojot 🚹                                                                                                    |
| 7.   | لله - atver " <u>Nedēļas grafiks</u> راجعة"                                                                                                    |
| 8.   | - atver " <u>Mēneša grafiks</u> 77"                                                                                                    |
| Druk | tāšana                                                                                                    |
| 1.   | Priekšskatīt atskaiti - nospiežot šo pogu un izvēloties atskaites valodu, tiek parādīts atskaites skatījuma logs                                                                                                    |
|      | Atkarībā no izvēlētās opcijas: <b>Atskaitē rādīt neapstiprinātos (izsvītrotos)</b><br><b>pārkāpumus</b> , atskaites skatījumā " <b>neapstiprinātie</b> " pārkāpumi netiks parādīti, vai tiks<br>parādīti kā izsvītroti.                                                                     |
| 2.   | <mark>চ্ছি Pārbaudīt atskaiti</mark> - pēc nospiešanas parādās sekojoša atskaite: " <u>Pārbaudīt atskaiti</u> 7९<br>", balstoties uz izdarītajiem uzstādījumiem šajā logā                                                                                                    |

# Manipulācijas brīdinājumi

## Traucējumu brīdinājumu saraksts

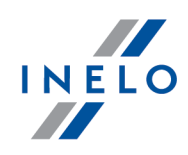

- 1. Tāpat kā pārkāpumu saraksts, Traucējumu brīdinājumu saraksts tiek izveidots nospiežot Izveidot poqu: . Ja programma atklāj neregularitātes, kas saistītas ar tahogrāfa vai vadītāja kartes lietošanu, teksts zem Manipulācijas brīdinājumi tiks parādīts treknrakstā un mainīts uz sarkanu krāsu 2. Rezultātu škirošana - virs traucējumu brīdinājumu tabulas atrodas vadītāja, transportlīdzekļa un pārkāpuma tipa izvēles lodziņi, kas ļauj šķirot datus traucējumu sarakstā 3. Balstoties uz jebkuriem brīdinājumiem, kas parādīti traucējumu brīdinājumu sarakstā, iespējams vizualizēt dienu, par kuru ir brīdinājums (ierakstu lapa vai diena no vadītāja kartes). Lai to izdarītu, nospiediet peles labo pogu uz izvēlētā brīdinājuma un izvēlieties **Labot dienu** Var arī izvēlēties noteiktu brīdinājumu un nospiest pogu: 🌆 Katram izvēlētajam brīdinājumam šķirkļa apakšā ir parādīta instrukcija par pārbaudēm, 4. kuras nepieciešams veikt, lai brīdinājums tiktu parādīts Drukāšana 👌 Drukāt izvēlēto brīdinājumu 1. - atver izvēlētā brīdinājuma drukas priekšskatījuma logu ar aprakstu 🐧 Drukāt brīdinājumu sarakstu 2. - atver atrasto pārkāpumu saraksta drukas priekšskatījuma
  - 2. logu

### Pievienot/labot piezīmi

Atzīmes var ievadīt vispārēji attiecībā uz visu kontroli vai atsevišķi katrai pozīcijai pārkāpumu, manipulācijas brīdinājumu un aktivitātes salīdzinājumu sarakstā.

### Kontroles atzīmes:

Pieejams tikai cilnē: Pārkāpumi.
atzīmes pievienošana/rediģēšana - noklikšķiniet uz pogas Inspection annotations , kas atrodas zem pārkāpumu saraksta
atzīmju dzēšana - noklikšķiniet uz pogas Inspection annotations , un pēc tam notīriet

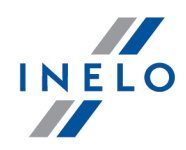

loga saturu un noklikšķiniet

#### Detalizētas atzīmes:

- atzīmes pievienošana/rediģēšana noklikšķiniet ar labo peles pogu uz izvēlētās rindas, pēc tam no nolaižamās izvēlnes izvēlieties: Pievienot/labot piezīmi
- atzīmes dzēšana nolaižamā izvēlnē izvēlieties: Dzēst piezīmi

ΟК

lestatījumi šajā logā tiek saglabāti attiecīgajai pārbaudei.

Ja nav datu no tahogrāfa un ir izmantots ierakstu par valsti vadītāja kartē pieļaujamais skaits, laika posms, kas pārsniedz ierobežojumu, netiek ņemts vērā pārkāpumu, kas saistīti ar ieraksta par sākuma/beigu valsti trūkumu, ģenerēšanas laikā.

## **Piemērs**

Sāksim vadītāja pārbaudi.

### Izvēlnē Atskaites norādiet Pārkāpumi un brīdinājumi.

| 🗢 TachoScan 2.                                                                      | 1 Control                                                                                                    |              |
|-------------------------------------------------------------------------------------|----------------------------------------------------------------------------------------------------|--------------|
| Kontrole Dati                                                                       | Atskaites Dokuments Uzņēmums Satiksmes līdzeklis Vadītāji Uzstādījumi Lietotājs Palīdzība                                                                                                    |              |
| Kontrole                                                                            | Pārbaudīt atskaiti Skatīt datus Analīze                                                                                                    |              |
|                                                                                     | Pārkāpumi un brīdinājumi 🕞 📲 📷 🚅 7.4 M.6 🚮 🖇 🎼                                                                                                    | () ₀ ⊙.      |
|                                                                                     | Vispārīgi par vadītāju pārkāpumiem                                                                                                    |              |
| / Start                                                                             | Iknedēļas tahogramma                                                                                                    |              |
| ă                                                                                   | Menesa grafiks                                                                                                    |              |
| Sis pai                                                                             | Salīdzināt vadīšanas laiku un a vu kartē                                                                                                    |              |
| Numurs                                                                              | Notikumi un avārijas no vadītāju kartēm Pārvadājuma veids krava                                                                                                    | Laika reģist |
| Tāpat vara<br>Pārkāpu<br>• izvēlie<br>• izvēlie<br>• nospie<br>▶ ana<br>Noklikšķini | t izmantot ikonu<br>mu uzrādīšanas logā:<br>ties: <b>Visi pārkāpumi un brīdinājumi</b> ;<br>ties iespēju: <b>Lietot darbību laiku pielaides</b> ;<br>ediet pogu: Uzstādījumi;<br>līzes iestatījumu logā, nospiediet uz pogas: Definēts;<br>et: Izveidot. |              |

| Ko <u>n</u> trole <u>D</u>                        | ati At <u>s</u> kaites D <u>o</u> kuments Uzņē <u>n</u>        | <u>n</u> ums S <u>a</u> tiksm                                                                                                    | es līdzeklis <u>V</u> ad | lītāji <u>U</u> zstādījumi | <u>L</u> ieto | otājs <u>P</u> alīdzīl | ba                              |                                        |
|---------------------------------------------------|----------------------------------------------------------------|----------------------------------------------------------------------------------------------------|--------------------------|----------------------------|---------------|------------------------|---------------------------------|----------------------------------------|
| Kontrol                                           | e Datu s                                                       | aņemšana                                                                                                    |                          | Skat                       | ît datu       | S                      | Analīze                         |                                        |
|                                                   | 3 3 1                                                          |                                                                                                    |                          |                            |               | b Mb                   | §!                              | C                                      |
| Start                                             | Pärkäpumi                                                      | un brīdinājumi                                                                                                    | 3                        |                            |               |                        |                                 |                                        |
| Atskaite                                          |                                                                |                                                                                                    |                          |                            |               |                        |                                 |                                        |
| <ul> <li>Visi pārkā</li> <li>Periods n</li> </ul> | pumi un brīdinājumi<br>o 13-06-2006 <del>-</del> līdz 03-12-20 | Izve                                                                                                    | idot 🔽 Lieto             | ot darbību laiku pielaid   | les           |                        | Uzstādījumi                     | r Papildus                             |
| /Pārkāpu                                          | ms (144) (Manipulācijas brīdina                                | ījumi (52)                                                                                                    |                          |                            |               |                        |                                 |                                        |
| Visi vadītāji                                     |                                                                | ▼ Visi transpo                                                                                                    | ortlīdzekļi 🔹            | Visi pārkāpumi             |               |                        | •                               | Visi pārkāpumi                         |
| Nr Ansti                                          | Vadītājs                                                       | Reónr                                                                                                    | lo datuma                | Lidz datumam               | Laiks         | Maks A: Norn           | na Piezīmes                     | ,                                      |
| 1 Jā                                              | Kowalski Jan Pl. 1800910135320000                              | NOI 11CE                                                                                                    | 7-07-2006 15:34          | 17-07-2006 15:36           | Lano          | make / Horn            | Nav pienācioi norādīta valst    | s ikdienas vadīšanas sākumā vai beiņā  |
| 2 Jā                                              | Kowalski Jan. PL 1800910135320000                              |                                                                                                    | 18-07-2006. 00:00        | 18-07-2006, 23:59          | 03:00         |                        | Nepilnīgas darbības (nepiec     | iešams apliecinājums)                  |
| 3 Jā                                              | Kowalski Jan. PL 1800910135320000                              | NOL11CF                                                                                                    | 18-07-2006, 10:10        | 19-07-2006, 12:05          | 18:03         | 10:0                   | 0 (6.1) ikdienas vadīšanas      | laikposms ir par garu 08:03            |
| 4 Jā                                              | Kowalski Jan. PL 1800910135320000                              |                                                                                                    | 18-07-2006. 10:10        | 19-07-2006, 10:10          | 19:17         | 10:0                   | 0 Darba laika, kas nepārsnied   | z 10 stundas nakts laikā, pārkāpums 0  |
| 5 Jā                                              | Kowalski Jan. PL 1800910135320000                              | NOL11CF                                                                                                    | 18-07-2006. 10:10        | 20-07-2006. 02:00          |               |                        | Nav pienācīgi norādīta valst    | s ikdienas vadīšanas sākumā vai beicā. |
| 6 Jā                                              | Kowalski Jan. PL 1800910135320000                              |                                                                                                    | 18-07-2006, 12:59        | 18-07-2006, 15:17          | 02:18         | 02:18 09:0             | 0 (8.1) Ikdienas atpūtas laikpo | sms ir par isu 06:42                   |
| 7 Jā                                              | Kowalski Jan, PL 1800910135320000                              | NOL11CF                                                                                                    | 18-07-2006, 15:18        | 18-07-2006, 22:00          | 05:01         | 00:38 04:3             | 0 (7) Pielaujamais vadīšanas    | aiks pärsniegts par 00:31              |
| 8 Jā                                              | Kowalski Jan, PL 1800910135320000                              | NOL11CF                                                                                                    | 18-07-2006, 22:21        | 19-07-2006, 07:34          | 09:11         | 00:00 04:3             | 0 (7) Pieļaujamais vadīšanas I  | aiks pārsniegts par 04:41              |
| 9 Jā                                              | Kowalski Jan, PL 1800910135320000                              |                                                                                                    | 19-07-2006, 00:00        | 19-07-2006, 23:59          | 01:33         |                        | Nepilnīgas darbības (nepiec     | iešams apliecinājums)                  |
| 10 Jā                                             | Kowalski Jan, PL 1800910135320000                              |                                                                                                    | 20-07-2006, 00:00        | 20-07-2006, 23:59          | 22:00         |                        | Nepilnīgas darbības (nepiec     | iešams apliecinājums)                  |
| •                                                 |                                                                |                                                                                                    |                          |                            |               |                        |                                 |                                        |
| CilerEt                                           | Atrasti 5 pozīmīgākio pārkār                                   | umi (Dogular                                                                                                    | (EC) Nr 1071             | 2000 Dialikumu             | INA           |                        |                                 |                                        |
| Filtret                                           | Auasu 5 lioziniigakie parkap                                   | unn (Regulas                                                                                                    | (EC) NI. 1071/           | 2009, Pielikumu            | 10)           |                        |                                 |                                        |
| Radit tika                                        | i apstiprinatos parkapumus                                     |                                                                                                    |                          |                            |               |                        |                                 |                                        |
| Iknedēļas                                         | atpūtu izņēmumu saraksts                                       |                                                                                                    | 1-1                      | 1-1-                       |               | 1 ×                    |                                 |                                        |
| Vaditajs                                          | N                                                              | 0                                                                                                    | Lidz                     | Laiks                      | die           | enas kops ieprie       | 2K                              |                                        |
|                                                   |                                                                |                                                                                                    |                          |                            |               |                        |                                 |                                        |
|                                                   |                                                                |                                                                                                    |                          |                            |               |                        |                                 |                                        |
|                                                   |                                                                |                                                                                                    |                          |                            |               |                        |                                 |                                        |
|                                                   |                                                                |                                                                                                    |                          |                            |               |                        |                                 |                                        |
|                                                   | 🔁 Driakčeka tit ateka iti                                      | in a state state | Labot d                  | ienu - T                   | knodāla       | a taboaramma           | Mēņeča grafiks                  |                                        |
|                                                   |                                                                | arbauurt atskalu                                                                                                    | Labor u                  | • 1                        | niedeja       | is tanogramma          | menesa granks                   |                                        |

Programma uzrāda pārkāpumu sarakstu un iejaukšanās brīdinājumus. Pēc definētajiem iestatījumiem, visi pārkāpumi ir ar statusu: **Apstiprināts**.

Sekojošajos punktos tiek apspriesti divi aizdomīgi iejaukšanās gadījumu piemēri.

### 6.2.1. Vairāku vadītāja karšu izmantošana

Lai parādītu gadījumu, tika nolasīti dati no vadītāja Radek Mas kartes un viņa vadītā transportlīdzekļa.

Šāda veida iejaukšanos var atklāt tikai tad, ja nolasīti dati no digitālā tahogrāfa.

Loga **Pārkāpumi un brīdinājumi** cilnē **Manipulācijas brīdinājumi** aizdomas par iejaukšanos tiek uzrādītas sekojoši (iespējots filtrs "Vairāku vadītāja karšu izmantošana"):

| Kontrole Lati Atskaites Dokuments Uzhergums Satiskmes lidzeklis Vaditaji Uzstadijumi Ljetotajs Palidzuba                                                                                                    |
|----------------------------------------------------------------------------------------------------|
|                                                                                                    |
| Start Pärkäpumi un bridinājumi 💿                                                                                                    |
| Atskite                                                                                                    |
|                                                                                                    |
| /Pārkāpums 》Manipulācijas brīdinājumi (10)                                                                                                    |
| Visi vadītāji 🔹 Visi transportītdzekļi 🔹 Vairāku vadītāju karšu lietošana 🔹 Brīdinājumi no tahogrāfa un kartes 💌                                                                                                    |
| Apstiprināts No datuma Līdz datumam Transportīdzekli Vadītājs/darbnīca Karte Apraksts                                                                                                    |
| NE 02-02-2010 23:38 02-03-2010 09:50 9A6-986 Mas Radek OCZ 0000000011111000, CZ 0000000022222000 Vaditajs bija izmantojis vairakas kartes: CZ 0000000011111000, CZ 0000                                                                                                    |
| * <u> </u>                                                                                                    |
| Brīdinājums: Vaditajs bija izmantojis vairakas kartes: CZ 0000000011111000, CZ 000000022222000. Transportlidzekli: 9A6-9B6 🛕                                                                                                    |
| Gadījums 1: Tahogrāfa datos ir atklāta vairāk kā vienas vadītāja kartes ar vienādu vārdu un uzvārdu lietošana, un karšu numuri ir līdzīgi (atšķirība ir vienā no<br>pēdējiem 4 cipariem).                                                                                                    |
| Instrukcija:<br>- TachoNet sistēmā izmantojot karšu numurus pārbaudiet, kurai personai kartes tika izsniegtas.<br>- TachoNet sistēmā salīdziniet vadītāja apliecību numurus vadītāju karšu izsniegšanas laikā.<br>- Pārbaudiet, kad abas vadītāja kartes tika izsniegtas un vai abas kartes ir izmantotas pārmaiņus.<br>- Pārbaudiet vai karte ar augstāku numuru (piemēram, 0110) tika izmantota pirms kartes ar zemāku numuru (piemēram, 0010). Tāda situācija nav<br>pareiza. |
| Aizdomas ir pamatotas, ja:<br>- Aizvietojošas kartes izsniegšana nav normāla procedūra un tam ir nepieciešama pārbaude.<br>- Zemāka numura kartes izmantošana pēc augstāka numura kartes izmantošanas vai to izmantošana pārmaiņus ir nelikumīga. Karte ar zemāku numuru kļūst<br>nederīga pēc jaunas kartes izsniegšanas.<br>- Pārbaudiet karšu derīgumu termiņus.                                                                                                    |
| A Drukāt izvēlēto bridinājumu         A Drukāt bridinājumu sarakstu         Labot dienu                                                                                                    |
|                                                                                                    |

Saskaņā ar sniegtajām instrukcijām augstāk norādītajā logā (piemērā analizējam tikai pirmo gadījumu):

- 1. TachoNet sistēmā izmantojot karšu numurus, pārbaudiet, kurai personai kartes tika izsniegtas.
  - dodieties uz TachoNet sistēmu un veiciet verificēšanu.
- 2. TachoNet sistēmā salīdziniet vadītāja apliecību numurus vadītāju karšu izsniegšanas laikā.
  - pārbaudiet, kā norādīts augstāk.
- 3. Pārbaudiet, kad abas vadītāja kartes tika izsniegtas un vai abas kartes ir izmantotas pārmaiņus.
  - tajā pašā TachoScan Control logā uz brīdinājuma nospiediet peles dubultklikšķi;
  - nākošajā logā programma atver Dati no digitālā tahogrāfa cilnē Kartes ievietošanas un izņemšanas:

ΙΝΕΙΟ

| TachoScan 2.1 Co                                                | ntrol                                    |                                                               |                                         |                   |                       |              |                                     | - 0 ×    |  |
|-----------------------------------------------------------------|------------------------------------------|---------------------------------------------------------------|-----------------------------------------|-------------------|-----------------------|--------------|-------------------------------------|----------|--|
|                                                                 |                                          |                                                               |                                         |                   |                       |              |                                     |          |  |
| Kontrole <u>Dati At</u>                                         | skaltes Dokuments i                      | ozņe <u>m</u> ums s <u>a</u> tiksmes lidzek<br>Datu canomčana | iis <u>v</u> aditaji <u>O</u> zstadijun | ni <u>L</u> ietot | ajs <u>P</u> aliozida | Analiza      |                                     |          |  |
| Kontrole                                                        |                                          |                                                               |                                         |                   |                       | Analize      |                                     |          |  |
|                                                                 | 2 2 1                                    |                                                               |                                         | 6] [7,            |                       | §!           |                                     | 0 💽      |  |
| Start Pärkänumi un bridinäiumi Dinitälä tahonräfa dati. 946-966 |                                          |                                                               |                                         |                   |                       |              |                                     |          |  |
| Vispārētieu                                                     | in tehniskie dati                        | Darbības norādītajā                                           |                                         |                   |                       | Darbib       | Dachiban potikumi un dofakti tabula |          |  |
| Kartes ievie                                                    | tošanas un iznemšanas                    | Jeslēntie uzn                                                 | ēmumi un pēdējā lejunielāde             | s No dicam        | Pārhaužu sar          | akete        | Ātruma diagramma                    |          |  |
|                                                                 | ,                                        | Testegue azy                                                  | emann an peacja rejapieraa              | -                 | 1010002030            | unata        |                                     | 1        |  |
| Determine later                                                 | NI-Al-                                   | Ve diazie de e Xerteles                                       | Terris I XT IT THE THE T                |                   | Marcha.               | 1            | Datumu filtrs                       |          |  |
| Datums un laiks                                                 | Notikums                                 | Vaditajs/ipasnieks                                            | Iepriekseja automasir O                 | aometrs           | Karte                 | Ligzc valsts | viss                                |          |  |
| 02-03-2010 19:40                                                | Kartes iznomčana                         | mas Ratiek<br>Mag Radok                                       | 9402974                                 | 233932            | CZ 000000011110       |              | No 28-07-2006 -                     |          |  |
| 02-03-2010 19:00                                                | Kartes jeliképop                         | Mas Radek                                                     | 9462974                                 | 233932            | CZ 000000011110       | 00 1 EUR     | 10 2007 2000 +                      |          |  |
| 02-03-2010 17:58                                                | Kartes iznemšana                         | Mas Dadek                                                     | 0462074                                 | 233929            | CZ 000000011110       | 00 1 EUR     | Līdz 25-08-2014 🔻                   |          |  |
| 02-03-2010 10:21                                                | Kartes izrieliisaria<br>Kartes ielikõana | Mas Radek<br>Mas Radek                                        | 9462974                                 | 233929            | CZ 0000000111110      | 00 1 EUR     |                                     |          |  |
| 02-03-2010 09:51                                                | Kartes iznemčana                         | Mas Radek<br>Mas Radek                                        | 9462974                                 | 233556            | CZ 00000000111110     | 00 1 EUR     | Vadītāju filtrs                     |          |  |
| 01-03-2010 03:30                                                | Kartes jelikšana                         | Mas Radek<br>Mas Radek                                        | 9462974                                 | 233330            | CZ 0000000222220      | 00 1 EUR     | ✓ ikviens                           |          |  |
| 01-03-2010 22:21                                                | Kartes iznemčana                         | Mas Radek<br>Mas Radek                                        | 9462974                                 | 233479            | CZ 0000000222220      | 00 1 EUR     |                                     |          |  |
| 01-03-2010 08:15                                                | Kartes jelikšana                         | Mas Radek                                                     | 9462974                                 | 232933            | CZ 0000000111110      | 00 1 EUR     | <b>_</b>                            |          |  |
| 01-03-2010 08:14                                                | Kartes iznemšana                         | MasRadek                                                      | 9462974                                 | 232933            | CZ 0000000222220      | 00 1 EUR     |                                     |          |  |
| 28-02-2010 22:43                                                | Kartes jelikšana                         | MasRadek                                                      | 9462974                                 | 232377            | CZ 00000002222220     | 00 1 EUR     |                                     |          |  |
| 28-02-2010 22:42                                                | Kartes iznemšana                         | Mas Radek                                                     | 9462974                                 | 232377            | O CZ 0000000111110    | 00 1 EUR     | ✓ viss                              |          |  |
| 26-02-2010 23:25                                                | Kartes jelikšana                         | MasRadek                                                      | 9A62974                                 | 232066            | O CZ 0000000111110    | 00 1 EUR     |                                     |          |  |
| 26-02-2010 23:24                                                | Kartes iznemšana                         | MasRadek                                                      | 9A62974                                 | 232066            | O CZ 0000000222220    | 00 1 EUR     | <b></b>                             |          |  |
| 26-02-2010 19:23                                                | Kartes ielikšana                         | Mas Radek                                                     | 9A62974                                 | 231777            | O CZ 0000000222220    | 00 1 EUR     |                                     |          |  |
| 26-02-2010 19:22                                                | Kartes iznemšana                         | Mas Radek                                                     | 9A62974                                 | 231777            | O CZ 0000000111110    | 00 1 EUR     | Notikumu filtrs                     |          |  |
| 25-02-2010 13:38                                                | Kartes ielikšana                         | Mas Radek                                                     | 9A62974                                 | 231134            | O CZ 0000000111110    | 00 1 EUR     | Viss                                |          |  |
| 25-02-2010 13:00                                                | Kartes iznemšana                         | Mas Radek                                                     | 9A62974                                 | 231134            | O CZ 0000000111110    | 00 1 EUR     |                                     |          |  |
| 17-02-2010 14:44                                                | Kartes ielikšana                         | Mas Radek                                                     | 9A62974                                 | 227910            | O CZ 0000000111110    | 00 1 EUR     |                                     |          |  |
| 17-02-2010 14:43                                                | Kartes iznemšana                         | Mas Radek                                                     | 9A62974                                 | 227910            | O CZ 0000000222220    | 00 1 EUR     |                                     |          |  |
| 17-02-2010 09:55                                                | Kartes ielikšana                         | Mas Radek                                                     | 9A62974                                 | 227768            | O CZ 0000000222220    | 00 1 EUR     |                                     |          |  |
| 17-02-2010 09:54                                                | Kartes iznemšana                         | Mas Radek                                                     | 9A62974                                 | 227768            | O CZ 0000000111110    | 00 1 EUR     |                                     |          |  |
| 11-02-2010 21:09                                                | Kartes ielikšana                         | Mas Radek                                                     | 9A62974                                 | 226051            | O CZ 0000000111110    | 00 1 EUR     |                                     |          |  |
| 11-02-2010 21:08                                                | Kartes iznemšana                         | Mas Radek                                                     | 9A62974                                 | 226051            | O CZ 0000000222220    | 00 1 EUR     | -                                   | Atskaite |  |
|                                                                 |                                          |                                                               |                                         |                   |                       |              |                                     |          |  |

- karšu ievietošanas un izņemšanas tiek kārtotas pēc datuma (Att. augstāk) balstoties uz parādītajiem rezultātiem vienkāršā un ātrā veidā iespējams noteikt, vai kartes tika izmantotas pārmaiņus;
- tajā pašā logā cilnē **Darbības norādītajā dienā** programma izmanto izsaukuma zīmes "!", lai uzrādītu vietas, kur ir aizdomas par iejaukšanos:

INELO

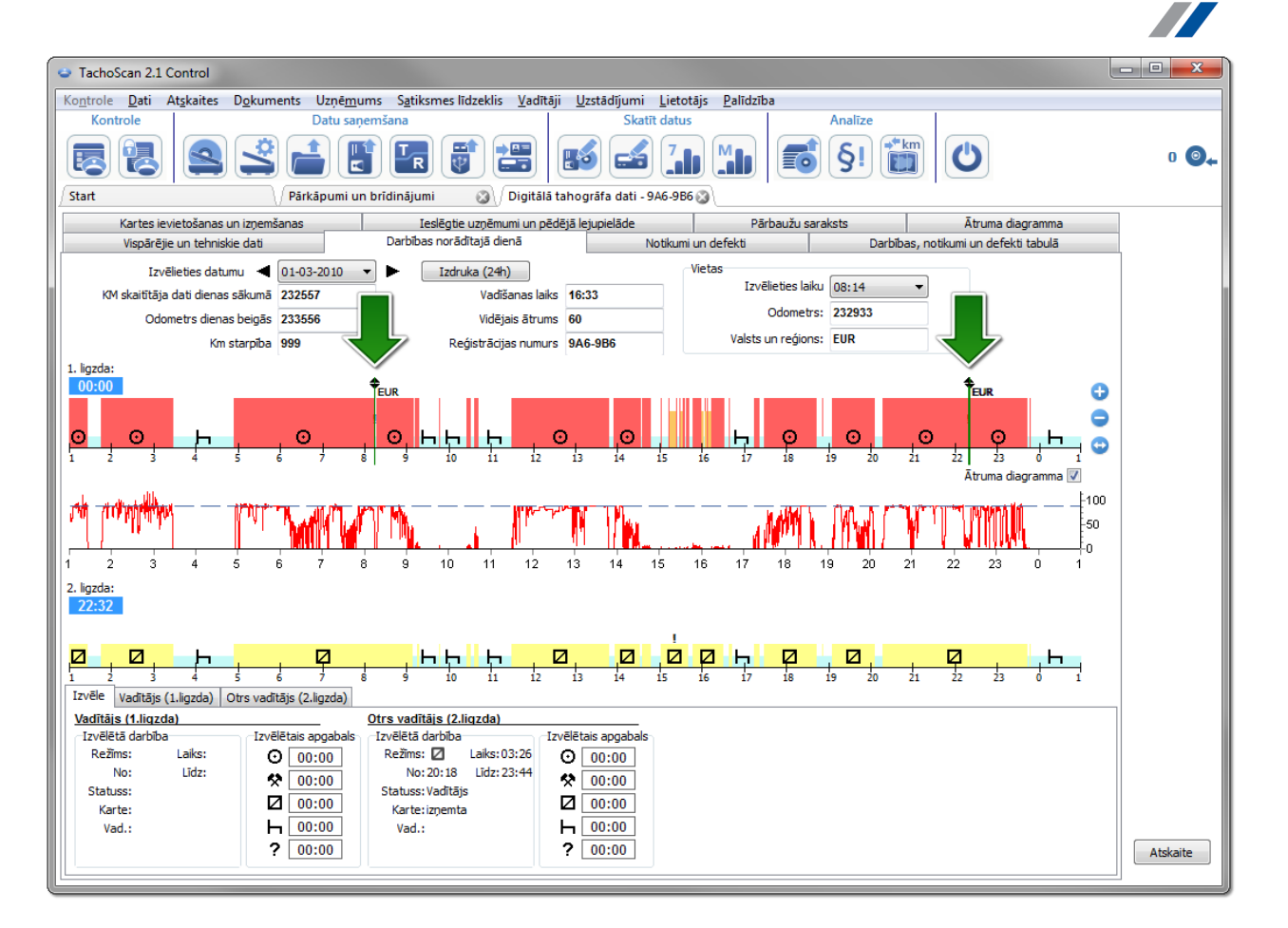

- pirmajā (augšējā) datu grafikā no 1.tahogrāfa ligzdas pēc izcelšanas ar peli, iespējams nolasīt datus par ievietoto vadītāja karti (apakšējā cilne: Izvēlētais -> Vadītājs (1.ligzda)).
- 4. Pārbaudiet vai karte ar augstāku numuru (piemēram, ... 0110) ir izmantota pirms kartes ar zemāku numuru (piemēram, ...0010). Tāda situācija nav pareiza.
  - pirmajā gadījumā redzams, ka kartes tika izmantotas pārmaiņus, piemēram, izpildās nosacījums: karte ar augstāku numuru tika izmantota pirms kartes ar zemāku numuru.

Ja TachoNet sistēmā apstiprinās, ka kartes tika izdotas vienai un tai pašai personai, tas skaidri norāda uz iejaukšanos.

### 6.2.2. Autovadīšana bez atbilstošas kartes

Šajā piemērā tiek nolasīti dati no digitālā tahogrāfa transportlīdzeklī: WSI 7X7X7.

Ja kontrole tiek veikta uzņēmumā, datu nolasīšana par noteiktu vadītāju ir atkarīga no tālākas analīzes.

Kā iepriekšējā piemērā, šāda veida iejaukšanos iespējams iespējams atklāt tikai tad, ja ir nolasīti dati no digitālā tahogrāfa.

INELO

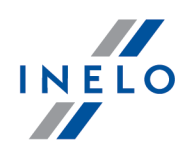

Loga **Pārkāpumi un brīdinājumi** cilnē **Manipulācijas brīdinājumi** aizdomas par iejaukšanos tiek uzrādītas sekojoši (iespējots filtrs "Autovadīšana bez atbilstošas kartes"):

| TachoSca                                                                      | n 2.1 Control                                                                                                    |                                                                        |                                                                   |                                                                            |                                                                                  |                                                                           |                                                                                        |                                     |                                          |                  | x  |
|-------------------------------------------------------------------------------|----------------------------------------------------------------------------------------------------|------------------------------------------------------------------------|-------------------------------------------------------------------|----------------------------------------------------------------------------|----------------------------------------------------------------------------------|---------------------------------------------------------------------------|----------------------------------------------------------------------------------------|-------------------------------------|------------------------------------------|------------------|----|
| Kontrole                                                                      | ati At <u>s</u> kaites                                                                                              | D <u>o</u> kuments Uz                                                  | ņē <u>m</u> ums S <u>a</u> tiks                                   | smes līdzeklis <u>V</u> ad                                                 | ītāji <u>U</u> zstādījumi                                                        | Lietotājs <u>P</u> alīdzī                                                 | ba                                                                                     |                                     |                                          |                  |    |
| Kontrol                                                                       | e                                                                                                    | Dat                                                                    | tu saņemšana                                                      |                                                                            | Skat                                                                             | īt datus                                                                  | Analīze                                                                                |                                     |                                          |                  |    |
| Start                                                                         |                                                                                                    |                                                                        | umi un brīdinājun                                                 |                                                                            | <b>1</b>                                                                         |                                                                           | <b>§!</b> ا                                                                            |                                     |                                          | 0 (              | @₊ |
| Atskaite                                                                      |                                                                                                    |                                                                        |                                                                   | - <u>-</u>                                                                 |                                                                                  |                                                                           |                                                                                        |                                     |                                          | _                |    |
| Visi pārkā                                                                    | ipumi un brīdinājumi                                                                                                |                                                                        |                                                                   |                                                                            |                                                                                  |                                                                           |                                                                                        |                                     |                                          | 1                |    |
| Periods n                                                                     | 0 29-07-2006                                                                                                    |                                                                        | 8-2014 -                                                          | zveidot 🗸 Lieto                                                            | it darbibu laiku pielaio                                                         | les                                                                       | Uzstadijumi                                                                            |                                     | Papildus                                 |                  |    |
| /Pārkāpu                                                                      | /Pārkāpums (491) <sup>√</sup> Manipulācijas brīdinājumi (153)                                                       |                                                                        |                                                                   |                                                                            |                                                                                  |                                                                           |                                                                                        |                                     |                                          |                  |    |
| Visi vadītāji                                                                 |                                                                                                    |                                                                        | ▼ Visi tran                                                       | sportlīdzekļi 🔹                                                            | Vadīšanas bez atbils                                                             | tošas kartes                                                              |                                                                                        | ▼ Brīdinājumi no                    | tahogrāfa un kartes                      | •                |    |
| Apstiprināts                                                                  | No datuma                                                                                                    | Līdz datumam                                                           | Transportlidzekli                                                 | Vadītājs/darbnīca                                                          |                                                                                  | Karte                                                                     | Apraksts                                                                               |                                     | Pie                                      | zīme             | *  |
| Nē                                                                            | 22-01-2011 19:0                                                                                                    | 5 22-01-2011 20:3                                                      | 32 WSI 7X7X7                                                      |                                                                            |                                                                                  |                                                                           | Vadišanas bez                                                                          | atbilstošas kartes 1                | n 27min no 22-01-201                     |                  |    |
| Nē                                                                            | 22-01-2011 18:11                                                                                                    | 7 22-01-2011 19:0                                                      | 3 WSI 7X7X7                                                       |                                                                            |                                                                                  |                                                                           | Vadišanas bez                                                                          | atbilstošas kartes Oł               | n 46min no 22-01-201                     |                  |    |
| Nē                                                                            | 22-01-2011 16:38                                                                                                    | 3 22-01-2011 18:0                                                      | 4 WSI 7X7X7                                                       |                                                                            |                                                                                  |                                                                           | Vadišanas bez                                                                          | atbilstošas kartes 1                | n 26min no 22-01-201                     |                  |    |
| Nē                                                                            | 22-01-2011 15:43                                                                                                    | 3 22-01-2011 15:5                                                      | 5 WSI 7X7X7                                                       |                                                                            |                                                                                  |                                                                           | Vadišanas bez                                                                          | atbilstošas kartes Oł               | n 12min no 22-01-201                     |                  |    |
| Nē                                                                            | 22-01-2011 15:08                                                                                                    | 3 22-01-2011 15:1                                                      | 4 WSI 7X7X7                                                       |                                                                            |                                                                                  |                                                                           | Vadišanas bez                                                                          | atbilstošas kartes Oł               | n 6min no 22-01-2011                     |                  |    |
| Nē                                                                            | 22-01-2011 14:56                                                                                                    | 5 22-01-2011 15:0                                                      | 4 WSI 7X7X7                                                       |                                                                            |                                                                                  |                                                                           | Vadišanas bez                                                                          | atbilstošas kartes Oł               | 8min no 22-01-2011                       |                  |    |
| Nē                                                                            | 22-01-2011 13:59                                                                                                    | 9 22-01-2011 14:5                                                      | 54 WSI 7X7X7                                                      |                                                                            |                                                                                  |                                                                           | Vadišanas bez                                                                          | atbilstošas kartes Oł               | 55min no 22-01-201                       |                  |    |
| Nē                                                                            | 22-01-2011 12:54                                                                                                    | 4 22-01-2011 13:5                                                      | 50 WSI 7X7X7                                                      |                                                                            |                                                                                  |                                                                           | Vadišanas bez                                                                          | atbilstošas kartes Oł               | 56min no 22-01-201                       |                  | -  |
| Brīdināju<br>Tahogrāf<br><u>Instrukcij</u><br>- Pārbau<br>nozagtu<br>- Pārbau | ms: <b>Vadi ana</b><br>ia datu analize<br><u>a:</u><br>diet, vai ir attie<br>vadītāja karti).<br>diet, vai ir izvei | is bez atbilst<br>s laikā ir atklāt<br>cināms Regul<br>idotas atbilsto | o as kartes<br>ta transportlid.<br>las 3821/85 16<br>šas izdrukas | 1h 27min no 22<br>zekļa vadīšana t<br>6.pants (vadīšar<br>vai veikti manuā | - <b>01-2011 19:05</b><br>bez vadītāja kar<br>na bez atbilstoš;<br>lie ieraksti. | lidz 22-01-201<br>tes vai ar nepare<br>as vadītāja karte<br>A Drukāt izvē | <b>1 20:32</b><br>eizu karti.<br>s līdz 15 kalendārajā<br><sup>šlēto brīdinājumu</sup> | m dienām saka<br>Drukāt brīdinājum: | arā ar bojātu / noza<br>I sarakstu Labot | udētu .<br>dienu | /  |

Atbilstoši instrukcijām šajā logā:

- 1. Pārbaudiet, vai ir attiecināms Regulas 3821/85 16.pants.
  - veiciet verificēšanu.
- 2. Pārbaudiet, vai ir izveidotas atbilstošas izdrukas vai veikti manuālie ieraksti.
  - par katru vadīšanu bez attiecīgas kartes jāmeklē apstiprinājums manuālajos ierakstos.

Turpmāk pārbaude ir atkarīga no uzrādītajiem manuālajiem ierakstiem.

Izmantojot TachoScan Control iespējams atrast vadītāju/vadītājus, kas vadījuši transportlīdzekli pirms un pēc notikumiem: **Autovadīšana bez atbilstošas kartes**. Mūsu piemērā pieņemsim, ka ilgākais vadīšana notikums ir: 1h 27min:

- nospiediet ar peli dubultklikšķi uz augstāk esoša brīdinājuma;
- nākošajā logā programma atver Dati no digitālā tahogrāfa cilnē Darbības norādītajā dienā:

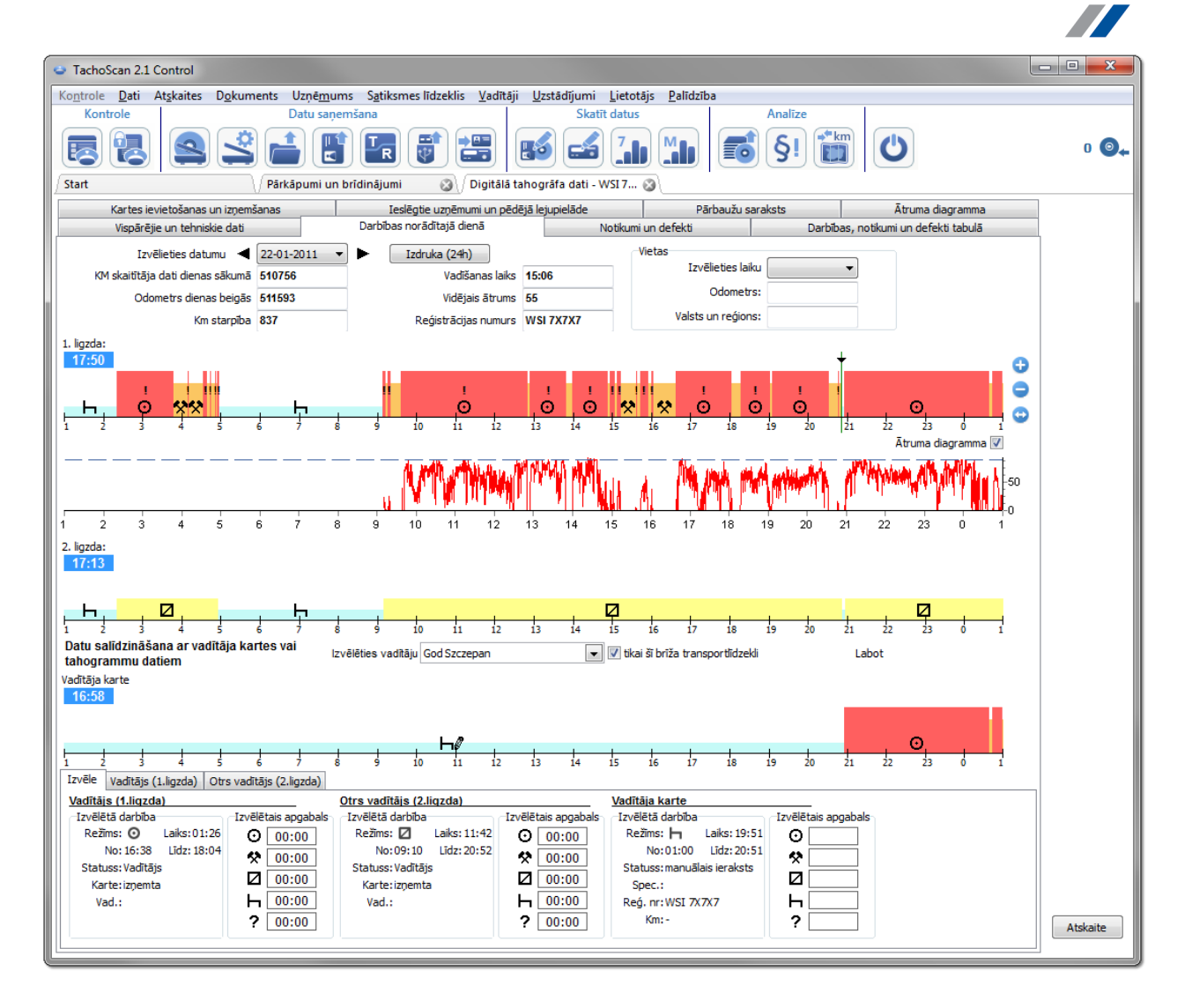

- izsaukuma zīme "!" norāda uz vietām, kur ir aizdomas par iejaukšanos (Att. augstāk). Mūsu piemērā, tie ir vadīšanas notikumi bez atbilstošas kartes;
- grafiks uzrāda, ka tahogrāfā reģistrēta vadītāja kartes ievietošana, kas seko tieši aiz regulārās braukšanas darbībām (Att. zemāk).

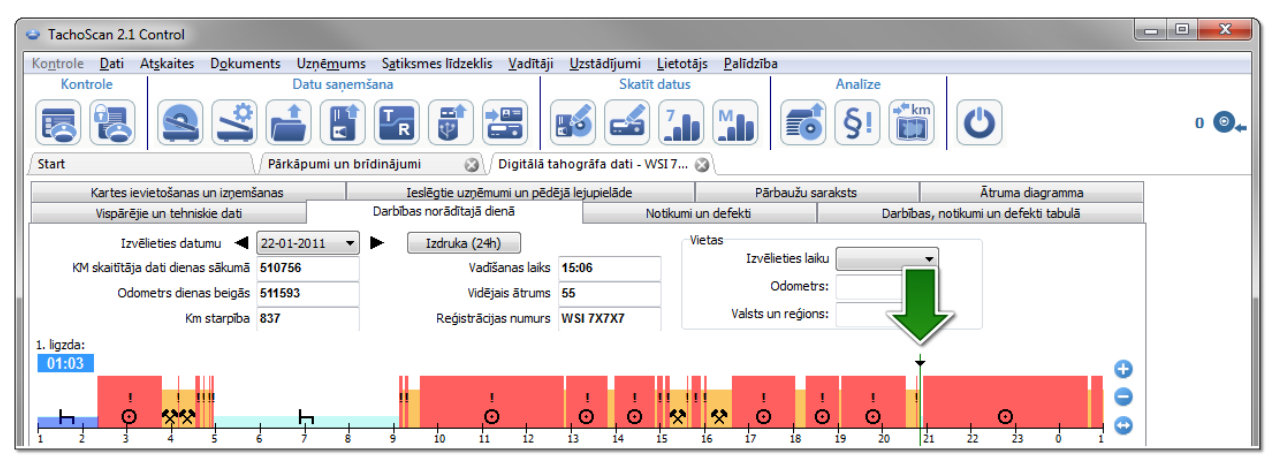

INELO

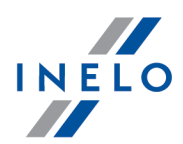

- izceliet kartes ievietošanu ar peli (Att. augstāk) un cilnē Izvēlētais (atrodas zem grafika) nolasiet datus par vadītāju - šajā gadījumā, Szczepan God;
- tad meklējam vadītāju, kas vadīja transportlīdzekli pirms vadīšanas notikumiem bez kartes ritiniet grafiku atpakaļ, līdz parādās vadītāja kartes izņemšanas vieta (Att. zemāk);

| <ul> <li>TachoScan 2.1 Control</li> </ul>                                                                               |                                          |                                                          |                  | - • × |  |  |  |  |
|----------------------------------------------------------------------------------------------------|------------------------------------------|----------------------------------------------------------|------------------|-------|--|--|--|--|
| Kontrole <u>D</u> ati Atskaites Dokuments Uzņēmums Sotiksmes līdzeklis <u>V</u> adītāji Uzstādījumi Lietotājs Palīdzība |                                          |                                                          |                  |       |  |  |  |  |
| Kontrole Datu sar                                                                                                    | jemšana Skatīt datu:                     | Analīze                                                  |                  |       |  |  |  |  |
| R R S L R R R R S L R S C L M                                                                                           |                                          |                                                          |                  |       |  |  |  |  |
| Start / Pärkäpumi un bridinäjumi 🌚 / Digitälä tahogräfa dati - WSI 7 🕲                                                  |                                          |                                                          |                  |       |  |  |  |  |
| Kartes ievietošanas un izņemšanas                                                                                       | Ieslēgtie uzņēmumi un pēdējā lejupielāde | Pārbaužu saraksts                                        | Ātruma diagramma |       |  |  |  |  |
| Vispārējie un tehniskie dati                                                                                            | Darbības norādītajā dienā Notikum        | Notikumi un defekti Darbības, notikumi un defekti tabulā |                  |       |  |  |  |  |
| Izvēlieties datumu ┥ 20-01-2011                                                                                         | ▼ ► Izdruka (24h)                        | Vietas                                                   |                  |       |  |  |  |  |
| KM skaitītāja dati dienas sākumā 509670                                                                                 | Vadī aiks 15:27                          | Izvēlieties laiku 11:38                                  | •                |       |  |  |  |  |
| Odometrs dienas beigās 510560                                                                                           | Vidē; ums 58                             | Odometrs: 510031                                         |                  |       |  |  |  |  |
| Km starpība 890                                                                                                    | Redistra                                 | Valsts un reģions: PL                                    |                  |       |  |  |  |  |
|                                                                                                    |                                          |                                                          |                  |       |  |  |  |  |
| 16:43                                                                                                    | <b>↑</b> <sub>Pl</sub>                   |                                                          | 0                |       |  |  |  |  |
|                                                                                                    | PL I                                     |                                                          |                  |       |  |  |  |  |
|                                                                                                    |                                          |                                                          |                  |       |  |  |  |  |
|                                                                                                    | 8 9 10 11 12 13 14 15                    | 16 17 18 19 20                                           |                  |       |  |  |  |  |

- kā norādīts augstāk, izceliet kartes izņemšanas vietu un nolasiet datus par vadītāju cilnē Izvēlētais - arī tas ir Szczepan God;
- pastāv augsta iespējamība, ka vadītājs vadīja transportlīdzekli bez kartes nolasiet datus no šī vadītāja kartes;
- atveriet atkārtoti loga **Dati no digitālā tahogrāfa** cilni **Darbības norādītajā dienā** salīdziniet darbību grafiku tahogrāfā ar vadītāja Szczepan God grafiku:

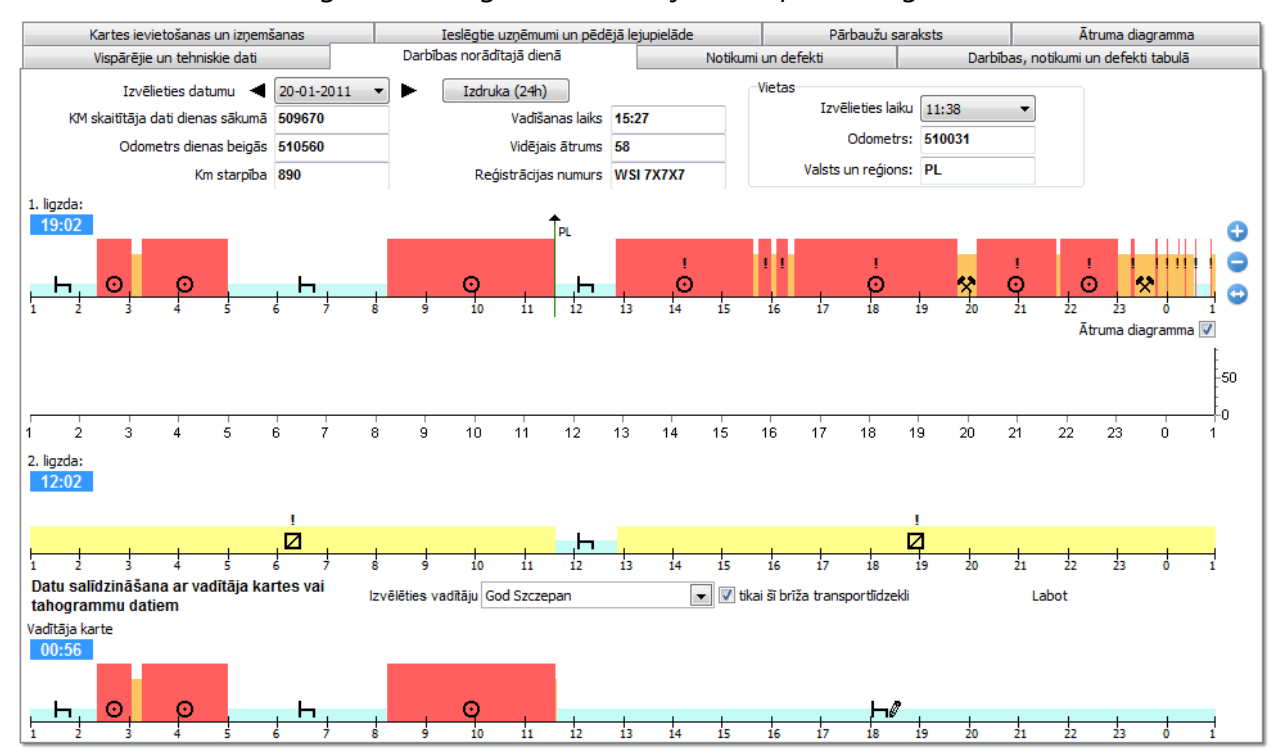

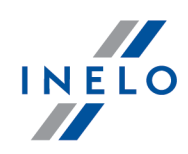

Ja grafiks **Datu salīdzināšana ar vadītāja kartes vai tahogrammu datiem** ir tukšs, noņemiet atzīmi **tikai šī brīža transportlīdzekli** un izvēlieties atbilstošo vadītāju.

- jau pirmajā "vadīšanā bez kartes" laikposmā (Att. augstāk) redzams, ka Szczepan God nav ierakstu līdztekus manuāli ievadītam pārtraukumam - nākošajās dienās, situācija ir līdzīga līdz kartes ievietošanas vietai;
- ja nepieciešams, ir iespējams kopēt darbības no tahogrāfa uz vadītāja karti programma piedāvā šo iespēju "dienas no vadītāja kartes skatīšanas/ labošanas" logā:
  - > nospiediet uz pogas [Labot], kas atrodas pa labi no iespējas tikai šī brīža transportlīdzekli;
  - > logā Vadītāja ikdienas tahogramma nospiediet uz
     1.ligzdas un tad noņemiet atzīmi iespējai: labošana slēgta (Att. zemāk);

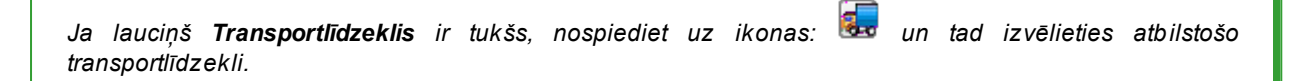

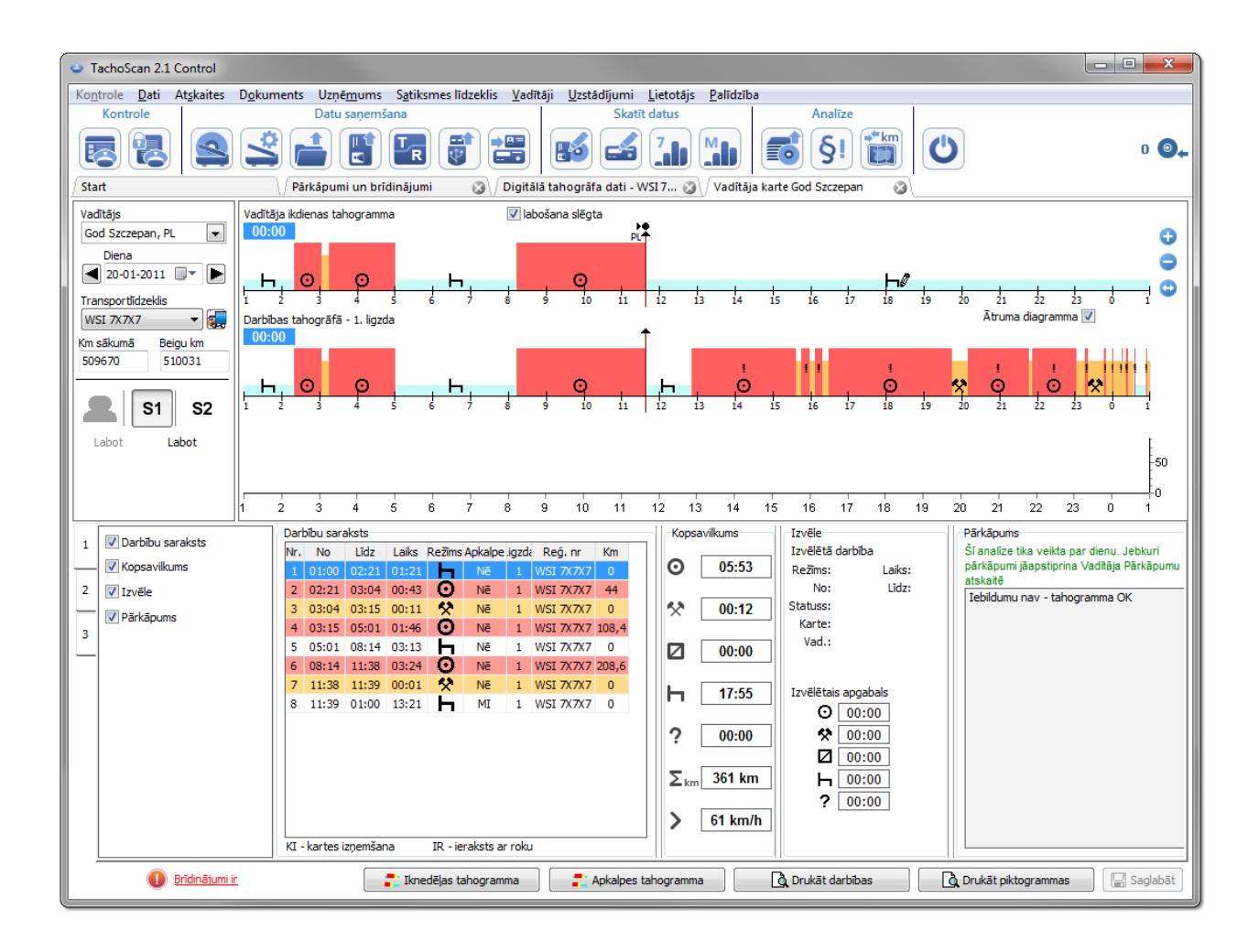

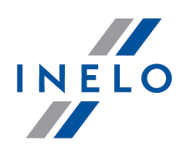

nospiediet labo peles pogu uz darbībām grafikā no tahogrāfa un nolaižamajā izvēlnē izvēlieties:
 Kopēt visas darbības uz vadītāja datiem (Att. zemāk);

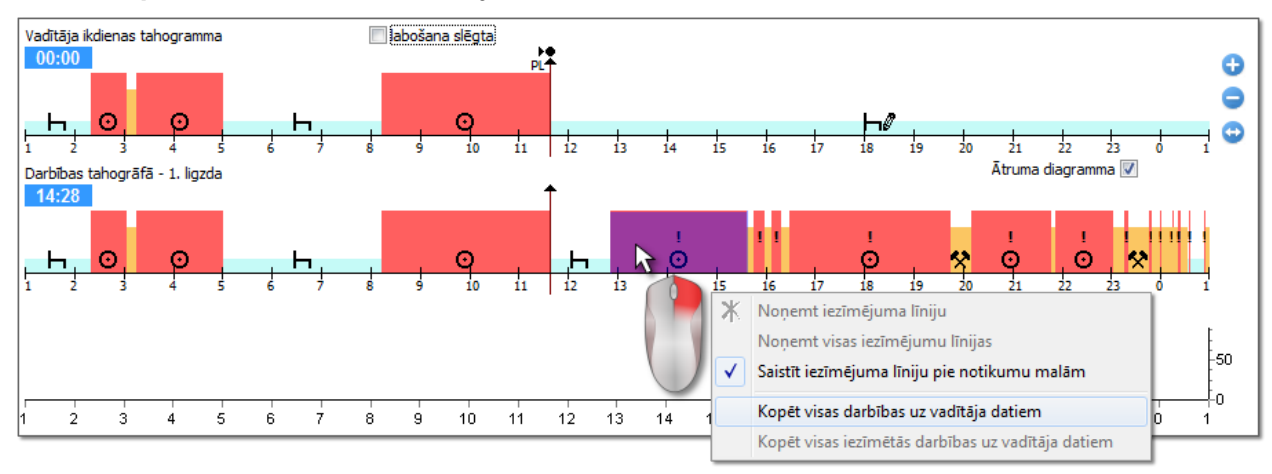

- Kopēt visas darbības uz vadītāja datiem (grafiks no tahogrāfa) neatkarīgi no izvēlētās funkcijas kopē (pārraksta) visas darbības no tahogrāfa uz vadītāja karti;
- Kopēt visas iezīmētās darbības uz vadītāja datiem (grafiks no tahogrāfa) atlasiet laukumu ar kreiso peles pogu. Pēc šīs iespējas izvēles darbības no tahogrāfa tiks kopētas uz vadītāja karti veiktās atlases ietvaros;
- Kopēt notikumus no tahogrāfa 1.ligzda (grafiks no vadītāja kartes) iespēja ir aktīva tikai laikposmiem karte izņemta. Tā kopē visus notikumus no tahogrāfa 1.ligzdas uz vadītāja karti. Iespēja Kopēt notikumus no tahogrāfa - 2.ligzda kļūst pieejama, ja ir ieslēgts grafiks no 2.ligzdas.
- pēc darbību kopēšanas dodieties uz atskaiti: "<u>Pārkāpumi un brīdinājumi</u><sup>54</sup>" un atlasiet pārkāpumus par vadītāju Szczepan God atkārtoti.

#### 6.2.3. Salīdzināt vadīšanas laiku un attālumu kartē

#### Expert licencei - GNSS atrašanās vieta

Atver Google<sup>™</sup> Maps logu, kur var salīdzināt kilometru skaitu, kas nolasīti no tahogrāfa un vadītāja kartes, ar kilometriem uz kartes izvēlētā maršrutā.

Analīzes galvenais mērķis ir pārbaudīt, vai ir bijušas jebkādas iejaukšanās, kas neatstāj nekādas pēdas ne tahogrāfā, ne vadītāja kartē. Tas faktiski ir vienīgais rīks, kas pārbauda, vai vadītājs ir iejaucies tahogrāfa darbībā ar magnētu vai samazinājis voltāžu.

Transportlīdzekļiem ar digitālajiem tahogrāfiem, Lai salīdzinātu, izvēlieties:

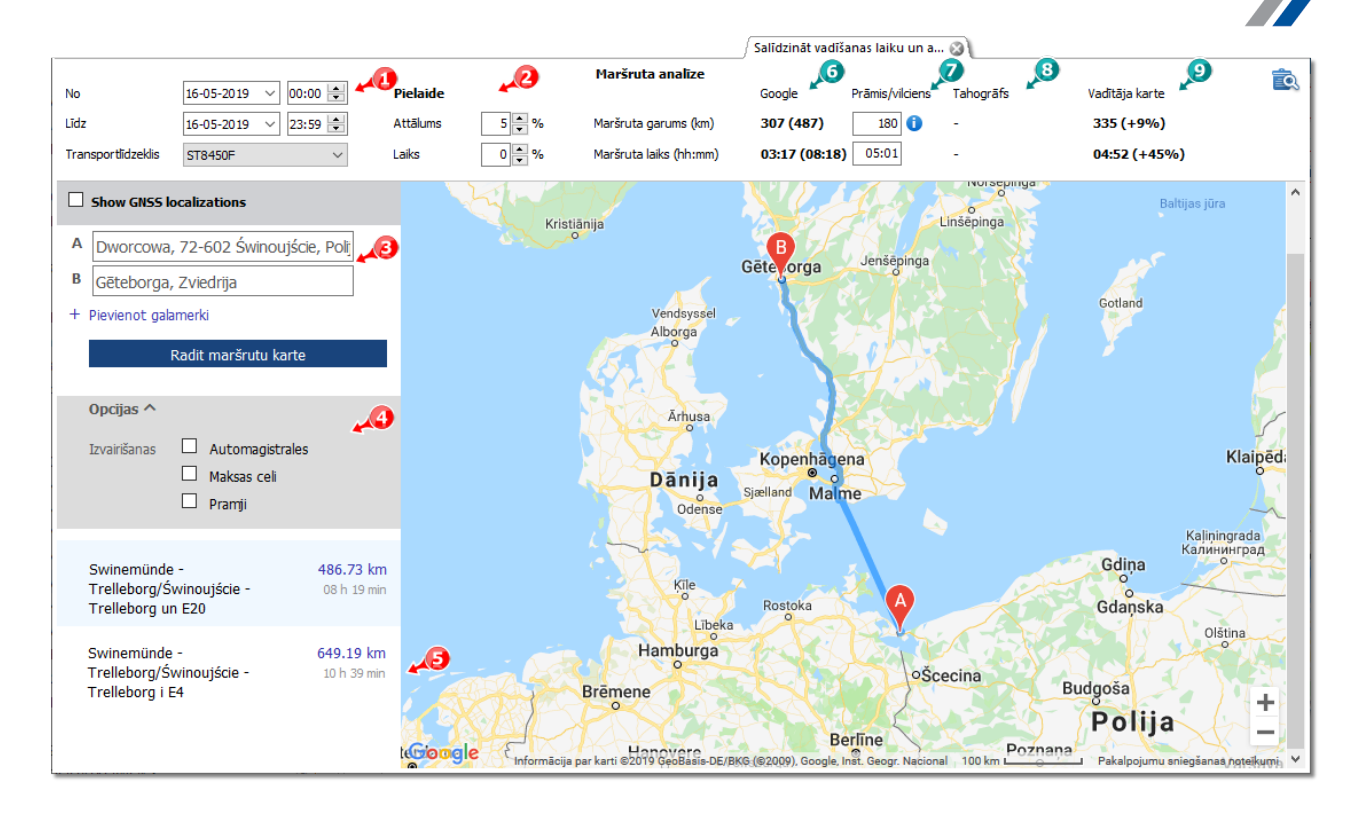

- (1.punkts Att. augstāk) analizējamais laikposms un transportlīdzeklis
- (2.punkts) pielaižu noteikšana novirzēm starp laika un attāluma indikāciju
- (3.punkts) maršruta noteikšana kartē

Ir iespējams atzīmēt papildu opcijas no nolaižamā saraksta (4.punkts).

Programma parādīs pieejamos maršrutus. Pēc noklusējuma kartē tika parādīts maršruts no saraksta pirmās pozīcijas. To var mainīt, noklikšķinot uz izvēlētā maršruta (5.punkts).

- (6.punkts) ieteicamais no Google™ kartes nolasītais vadīšanas laiks un attālums
  - ārpus iekavām esošais skaitlis neattiecas uz vērtību, kas norādīta laukā prāmis/vilciens
  - iekavās esošais skaitlis attiecas uz vērtību, kas norādīta laukā prāmis/vilciens
- (7.punkts) ieteicamais ar prāmi/vilcienu veikto kilometru skaits un laiks, kas nolasīta no Google™ kartes (iespēja rediģēt)
- (8.punkts) tahogrāfa dati
- (9.punkts) dati no vadītāja kartes
- 萞 atver "drukas skatījuma" logu

Lai mainītu maršruta gaitu, velciet to uz izvēlēto punktu, kuru tas jāšķērso Att. zemāk:

INELO
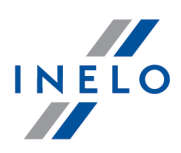

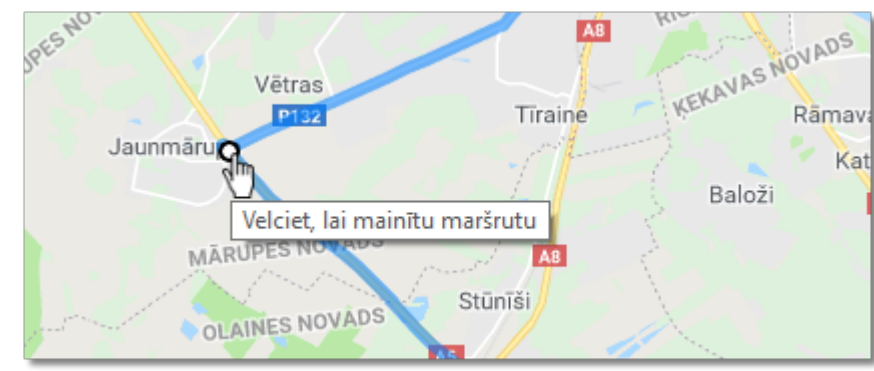

Att. Maršruta gaitas maina

Transportlīdzekļiem ar viedajiem tahogrāfiem, jāizvēlas opcija **"Rādīt GNSS atrašanās vietas punktus"**, kas parādīs maršrutu, kas noteikts, pamatojoties uz atrašanās vietu (atzīmējot to, izvēlieties transportlīdzekli un iestatiet datumu diapazonu). Izmantojot papildu opcijas, var mainīt tā gaitu.

Ja punktu nav, tiks parādīts atbilstošais ziņojums.

### 6.3. Pārkāpumu attēlošana

Tālāk sekojošie ir pārkāpumu analīzē noderīgi rīki :

"<u>Nedēļas grafiks</u> "3" - parāda 7-dienu grafiku par vadītāja darbībām (dati no reģistrācijas kartēm/ dienām no vadītāja kartes) vai darbību grafiku no digitālā tahogrāfa. Grafikā iespējams atrast visus pārkāpumus (apzīmējumus skatīt cilnē "Apzīmējumi"). Katras dienas vadīšanas laikposmi un iknedēļas atpūtas laikposmi tiek parādīti pārredzami;

"<u>Mēneša grafiks</u>" - parāda 5-nedēļu grafiku par vadītāja darbībām. Grafiks skaidri uzrāda iknedēļas atpūtas laikposmus un 2-nedēļu vadīšanas laikposmu;

"<u>Pārbaudīt atskaiti</u><sup>79</sup>" - šajā atskaitē **Nedēļas grafiks** tiek uzrādīts detalizēti par katru nedēļu, un to iespējams attēlot vairākās valodās. Atskaiti iespējams drukāt vai eksportēt uz PDF failu. **Pārbaudīt atskaiti** ir ir sava veida atbilde uz to, kā radušies pārkāpumi.

### 6.3.1. Nedēļas grafiks

Nedēļas grafiks ir vadītāja darbību grafiska parādīšana norādītajās nedēļās.

Grafiku iespējams atvērt šādos veidos:

- Galvenajā Atskaites izvēlnē izvēlieties: Nedēļas grafiks
- pēc pogas **Iknedēļas tahogramma** nospiešanas dienu no vadītāja kartes / reģistrācijas kartes skatījumu logos un sekojošo atskaišu izveidošanas logos: <u>Pārbaudīt atskaiti</u> <sup>[79]</sup> un <u>Pārkāpumi un brīdinājumi</u> <sup>[54]</sup>

Vadītāja darbību apzīmējumi ir tādi paši kā "dienas grafikā no vadītāja kartes".

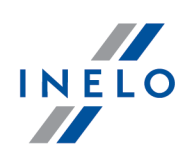

Lai aktivizētu atskaiti:

• norādiet vadītāju (izvēloties no saraksta)

vai

- Transportlīdzeklis
  - Ja lejupielādētajā lasījumā programma atrod darbības, kas saglabātas pirmajā un otrajā ligzdā, parādās sekojošas izvēles iespējas: 1.ligzda un 2.ligzda

Transportlīdzekļiem tiek parādīti tikai notikumi - programma neanalizē pārkāpumus.

- norādiet laika diapazonu
- nospiediet pogu: 🗹

Nedēļas tahogrammai ir pieejamas sekojošas opcijas:

Poga: Mēneša grafiks

Atver jaunā cilnē: "<u>Mēneša grafiks</u> 77".

#### Izvēlēts notikums

Cilnē **Izvēlētais** grafika kreisajā pusē laukā Izvēlētais notikums tiek parādīta informācija par to notikumu, kas ir norādīts ar peles kursoru (Att. zemāk).

Vadītāja kartes ievietošanas un izņemšanas laiki arī ir redzami tahogrammā, ja tās tika lejupielādētas no digitālā tahogrāfa par doto dienu no atbilstošā transportlīdzekļa.

Pēc kursora novirzīšanas uz kartes ielikšanas vai izņemšanas simbola **Izvēlētā darbība** laukā tiek parādīts atbilstošs paziņojums.

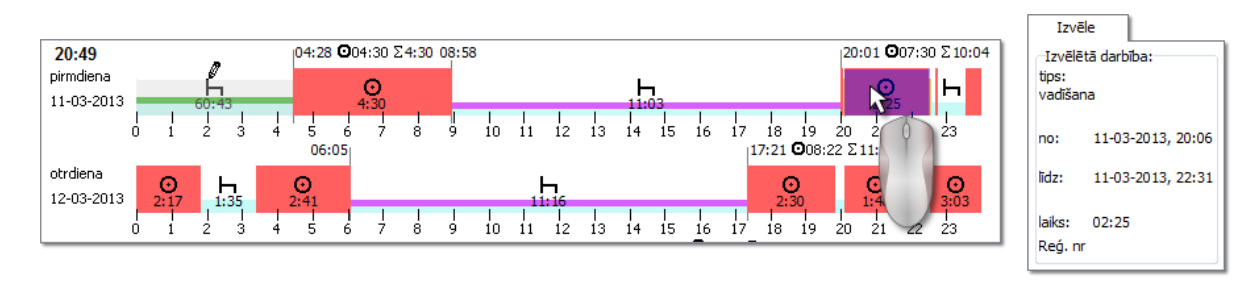

Att. Noradiet ar peli uz vienas no vaditaja darbibam tahogramma.

#### Atzīmētajā diapazonā

Cilnē **Izvēlētais** grafika kreisajā pusē laukā **Iezīmētais laukums** tiek parādīts kopsavilkums par izvēlēto laikposmu. Ieklikšķiniet ar peli divus punktus iknedēļas tahogrammā.

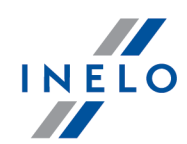

Parādās divas līnijas un iezīmēts atbilstošais laikposma laukums (punkti 1 un 2 - Att. zemāk).

| <b>24:00</b><br>pirmdiena<br>11-03-2013 |           | 60:43     |       | 04:28            | O04:30     | Σ4:30 | 08:5 | 8  |      |     | ļ    |    |        |                              | 20:01 <b>Ο</b> 07:30 Σ10: | 04 | Izvēle<br>Iezīmētais laukums:                |
|-----------------------------------------|-----------|-----------|-------|------------------|------------|-------|------|----|------|-----|------|----|--------|------------------------------|---------------------------|----|----------------------------------------------|
|                                         |           | 1 1 2 3   | <br>4 | 5                | 6 7<br>05  | 8     | 9    | 10 | 11 : | 2 1 | 3 14 | 15 | <br>16 | 17 18 19<br>17:21 <b>O</b> 0 | 20 22 23<br>8:22          | ų. | <ul> <li>○ 07:30</li> <li>◆ 00:05</li> </ul> |
| otrdiena<br>12-03-2013                  | O<br>2:17 | H<br>1:35 |       | <b>⊙</b><br>2:41 |            |       |      |    | Б    | 6   |      |    |        | 2:30                         | 1 H 0                     |    | 00:00                                        |
|                                         |           | 2 3       | 4     | 5                | 1  <br>6 7 | 8     | 9    | 10 | 11 1 | 2 1 | 3 14 | 15 | 16     | 17                           | 20 21 22 23               |    | hh <u>11:16</u><br><b>?</b> 00:00            |
|                                         |           |           |       |                  |            |       |      |    |      |     |      |    |        | 2                            |                           |    | Σ 21:23                                      |

Att. Iknedelas tahogrammas dalas iezimešana.

Pieturot līnijas ar peles klikšķi tās var pārvietot pēc nepieciešamības (punkts 1 - Att. zemāk). Iestatot otro atzīmi iespējams to pārmest uz citu pozīciju ar peles klikšķi atbilstošā tahogrammas punktā.

Ja iezīmējot izvēlētais laukums ir lielāks kā attēlotā tahogramma vai ir citas problēmas, izvēloties nolaižamajā izvēlnē iespējams izvēlēties.

**Laukuma sākuma iestatīšana** – noklikšķiniet PPM vajadzīgajā pozīcijā un nolaižamajā izvēlnē izvēlieties "**Uzstādīt sākumu**".

Laukuma beigu iestatīšana - noklikšķiniet PPM vajadzīgajā pozīcijā un nolaižamajā izvēlnē izvēlieties "Uzstādīt beigas".

Zem tahogrammas ir opcija **Saistīt iezīmējuma līniju pie darbību malām**. Ja šī opcija ir aktivizēta, novietotā laukuma izvēle automātiski novietojas tieši uz blakus darbības sākumu/beigām (punkts 2 – Att. zemāk).

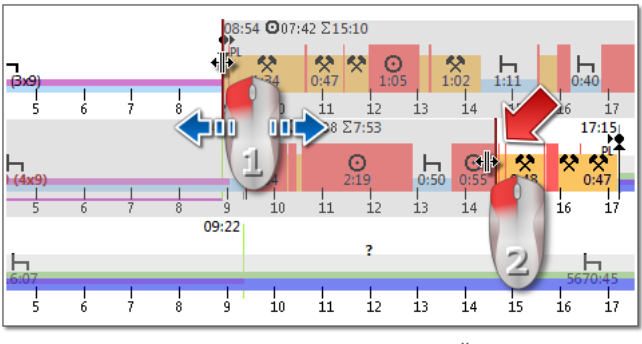

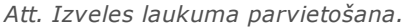

#### Pārskats un leģenda

Savukārt trešajā logā **Kopsavilkums** tiek summēti notikumi no nedēļas diagrammas attiecīgi autovadītājam vai automašīnai un OUT un AETR periodi.

Un ceturtajā logā tiek uzrādīta Leģenda.

Pārkāpumu vizualizēšana (tikai par vadītājiem)

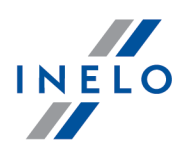

Papildus notikumu lineārajai attēlošanai, tahogramma parāda arī laukumus, kuros notikuši pārkāpumi saistīti ar pārsniegtu vadīšanas laiku vai saīsinātu atpūtas laiku.

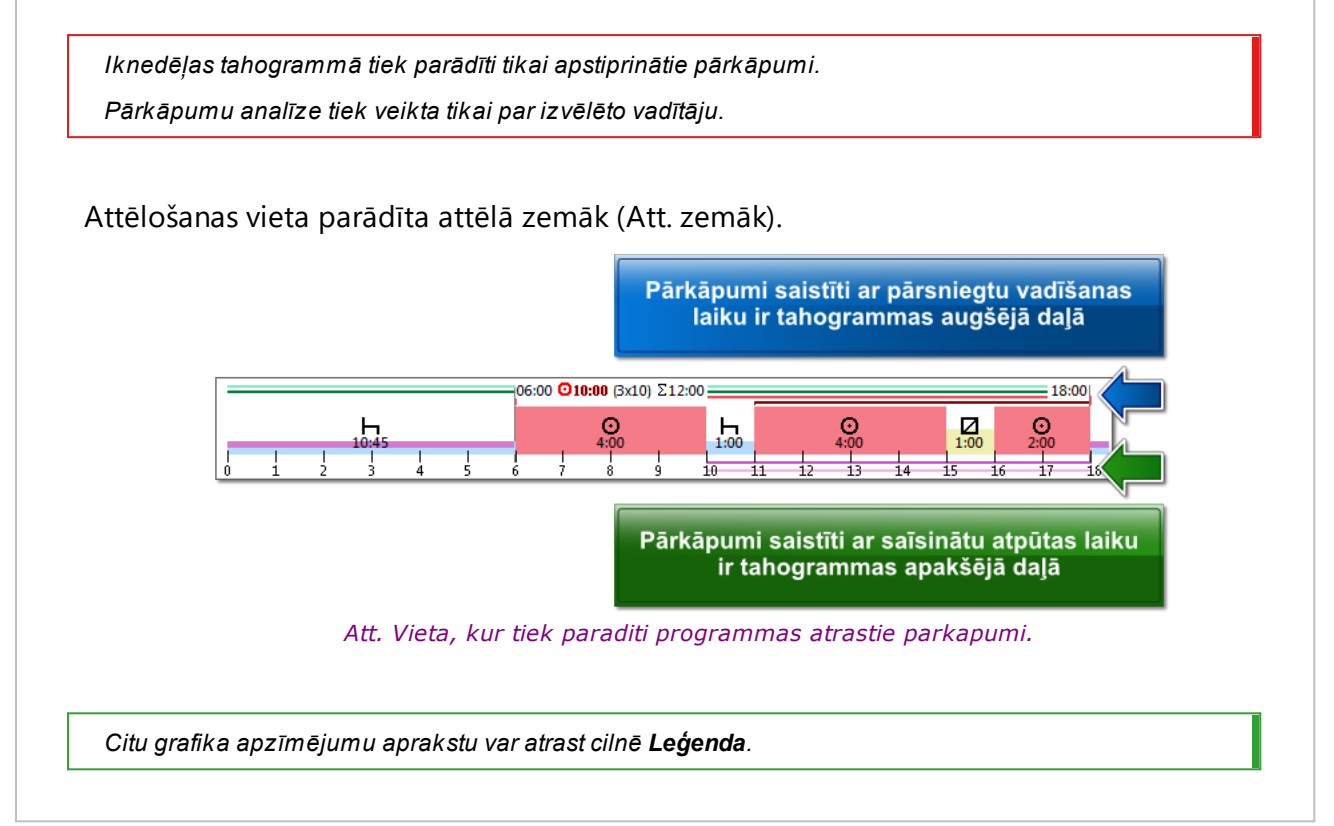

#### Iedaļa "dienas"

ledaļa **dienas** parāda kopsummas par pamata darbībām (vadīšana, darbs, pieejamība, apstāšanās) par katru dienu atsevišķi.

#### Skatīt/labot dienu no vadītāja kartes/reģistrācijas kartes no nedēļas grafika

No nedēļas grafika līmeņa ir iespējams atvērt skatīt/labot dienu no vadītāja kartes/reģistrācijas kartes (par vadītāju) vai atvērt <u>dienas skatījuma logu no digitālā</u> <u>tahogrāfa</u> [44] (par transportlīdzekli) – nedēļas grafika nolaižamajā izvēlnē izvēlieties:

#### • Labot dienu

vai

divas reizes noklikšķiniet uz izvēlētās dienas diagrammas

Programma jaunā cilnē par izvēlēto dienu atvērs skatījuma logu.

#### Papildus iespējas

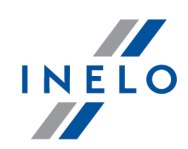

Labāk atsevišķas tahogrammas daļas var novērtēt tās palielinot ar: 😶 (poga zem tahogrammas). Lietojiet pogu 😑, lai padarītu tahogrammu mazāku. Definēto tahogrammas izmēru iespējams atgriezt ar 😐.

### Tahogrammas izdruka

Ir iespējams izdrukāt tahogrammu. Pēc kreisās peles pogas nospiešanas uz pogas Drukāt, tiek parādīta nolaižamā izvēle ar sekojošām iespējām:

- Drukāt redzamo nedēļu parāda šobrīd apskatītās nedēļas drukas priekšskatījumu
- Drukāt izvēlētās nedēļas – parāda šobrīd atzīmēto nedēļu drukas priekšskatījumu (skatīt "iezīmēto laukumu" augstāk)
- **Drukāt visu periodu** parāda visu pārbaudes periodā iekļauto nedēļu drukas priekšskatījumu

Ar tahogrammas izdruku saistītās iespējas:

- Izdrukā rādīt atšifrējumus ja šī iespēja ir atzīmēta, atskaites pēdējā lapā tiks parādīti apzīmējumu atšifrējums
- Izdrukā rādīt darbību sarakstu pēc šīs iespējas atzīmēšanas, tahogrammā iekļauto darbību saraksts tiks parādīts zem iknedēļas tahogrammas, tieši virs atšifrējumiem

### 6.3.2. Mēneša grafiks

Menēša grafikā tiek parādītas 5 blakus nedēļas, kas nodrošina vieglāku un ātrāku nedēļas atpūtu, ikedēļas vadīšanas laika un divnedēļu vadīšanas laika analīzi.

Grafiku iespējams atvērt šādos veidos:

- Galvenajā Atskaites izvēlnē izvēlieties: Mēneša grafiks
- pēc pogas nospiešanas <u>nedēļas grafika</u> [73] logā un sekojošo atskaišu izveidošanas logos: "<u>Pārbaudīt atskaiti</u> [79]" un "<u>Pārkāpumi un brīdinājumi</u> [54]"

Lai atvērtu atskaiti:

- norādiet vadītāju (izvēloties no saraksta)
- norādiet laika diapazonu
- nospiediet poqu: 🗹

#### Galvenās mēneša grafika iezīmes ir:

1. Viena nedēļa tiek attēlota vienā līnijā

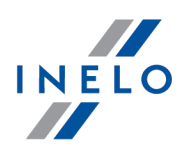

- 2. Viss grafiks nosedz 5 nedēļas (var redzēt pilnu 28 dienu laikposmu)
- 3. Ir pieejama iespēja, kas ļauj attēlot tikai atpūtas laikposmus:
  - iespējams izvēlēties atpūtas laikposmu attēlošanas ilguma grafikā (dienas un nedēļas laikposmi tiek parādīti pēc noklusējuma)
- 4. 24/30 stundu laikposmu attēlošana
- 5. 6-dienu laikposmu iknedēļas atpūtas paņemšanas attēlošana
- 6. Ikdienas/iknedēļas atpūtas tiek zīmētas atšķirīgi kā nedēļas grafikā (skatīt paskaidrojumus)
- 7. lespējas/mehānismi aizgūti no nedēļas grafika:
  - iespēja izvēlēties jebkuru laukumu (marķiera pievilkšana pie notikumu malām)
  - notikumu izcelšanas attēlošana izmantojot peli
  - pārkāpumu vizualizēšana

### Grafika izdrukāšana

Grafiku ir iespējams izdrukāt. Kad tiek nospiesta poga: Liek parādīta uznirstošā izvēlne ar sekojošām iespējām:

- Drukāt šo skatu atver šobrīd parādītā mēneša drukas priekšskatu
- Drukāt izvēlēto laikposmu atver šobrīd izvēlētā laikposma drukas priekšskatu (skatīt sadaļu: "<u>Nedēļas grafiks -> Izvēlētais laikposms</u> [73]")
- Drukāt visu periodu atver drukas priekšskatu par visām nedēļām kontroles laika diapazonā

Ar grafika izdrukāšanu saisītās iespējas:

- Izdrukā rādīt atšifrējumus ja ir atzīmēta šī iespēja, izdrukai tiks pievienoti apzīmējumu skaidrojumi
- Izdrukā rādīt darbību sarakstu ja ir atzīmēta šī iespēja, izdrukā tiks uzskaitītas visas vadītāja darbības par visu periodu (tieši pirms apzīmējumiem)

### Pāreja uz dienas diagrammu

- 1. Noklikšķiniet ar labo peles pogu uz izvēlētās dienas darbības
- 2. No nolaižamās izvēlnes izvēlieties Labot dienu

VAI

1. Divas reizes noklikšķiniet uz izvēlētās dienas darbības

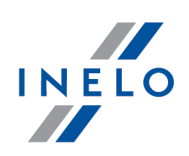

### 6.3.3. Pārbaudīt atskaiti

Šī atskaite palīdz saprast vadīšanas laika, ikdienas un iknedēļas atpūtas laikposmu analīzi un saprast un izskaidrot jebkuru programmas atklāto pārkāpumu. Atskaiti var izsaukt gan no izvēlnes: Atskaites -> Pārbaudīt atskaiti gan arī pārkāpumu noteikšanas logā: "<u>Pārkāpumi un</u>

brīdinājumi 54" nospiežot pogu:

🧖 Pārbaudīt atskaiti

#### Ziņojuma struktūra

- lerakstu lapu darbību iknedēļas grafiks/ dienas no vadītāja kartes (apzīmējumi atrodami atskaites pēdējā lapā)
- nedēļas un divu nedēļu vadīšanas laiks (šajā un iepriekšējā nedēļā) ar piezīmēm par iespējamiem noteikto normu pārsniegšanas gadījumiem un pieejamo vadīšana laiku sekojošā nedēļā
- informācija par iknedēļas atpūtas laikposmiem: izmantotais atpūtas laiks un tās ilgums, iespējamais saīsinājums un kompensācija, dienu skaits starp iepriekšējo un šī brīža iknedēļas atpūtas laikposmu
- informācija par ikdienas atpūtas laikposmiem: par katru dienu tiek parādīts maksimālais atpūtas laiks un izmantotais ikdienas atpūtas laiks. Papildus tam, tiek pievienotas piezīmes, kas norāda atbilstību Komisijas Regulai (EEC) Nr. 3820/85 vai Regulai (EC) Nr. 561. Dalījums dienās tiek veikts atbilstoši likumu noteikumiem
- ikdienas vadīšanas laikposmi: cikla ilgums (ikdienas vadīšanas laikposms), ikdienas vadīšanas laika analīze un pastāvīgais vadīšanas laiks, piezīmes par iespējamu normu pārsniegšanu. Pēdējā sleja parāda soda apmēru vadītājam un uzņēmumam atbilstoši sodiem par pārkāpumiem
- pēdējā lapā ir iknedēļas grafikā izmantotie apzīmējumi

#### Kā izveidot atskaiti

- Vaditāja uzvārds (izvēlēts no aktivētā saraksta)
- analīzes periods
- izvelieties datu parbaudes veidu, balstoties uz AETR (2010) vai Regulu Nr. 561/2006
- Veidot atskaiti pamatojoties uz datiem no:
  - kartes/tahogrammas pārbaude par lejupielādētajiem datiem no vadītāja kartes un saglabātajām tahogrammām
  - tahogrāfa pārbaude par lejupielādētajiem datiem no digitālajiem tahogrāfiem izvēlieties šo lauku, lai aktivizētu zemāk novietoto ietvaru: Dati no digitālā tahogrāfa, kur iespējams izvēlēties tieši tos datus, kurus nepieciešams analizēt. Ja ir izvēlēts tahogrāfs, atveras tālākas iespējas.
    - Dati no digitālā tahogrāfa:
    - darbības ar ieliktu šo vadītāja karti tikai notikumi, kas ierakstīti tahogrāfā starp pārbaudāmā vadītāja kartes ievietošanu un izņemšanu
    - visas darbības no 1. ligzdas tiek pārbaudīti visi notikumi, kas ierakstīti tahogrāfa 1.ligzdā, neatkarīgi

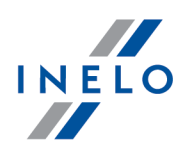

- no tā, vai vadītāja karte bija ievietota vai nebija
- visas darbības no 2. ligzdas tiek pārbaudīti visi notikumi, kas ierakstīti tahogrāfa 2.ligzdā, neatkarīgi no tā, vai vadītāja karte bija ievietota vai nebija

Pārkāpumi, kas izdarīti ārpus vadītāja nodarbinātības perioda vai ārpus pārbaudes jomas ir atzīmēti ar 🖉

| Opcijas                                                                                                    |
|----------------------------------------------------------------------------------------------------|
| Citu iespēju sīkāku aprakstu skatīt cilnē: " <u>Pārkāpumi un brīdinājumi</u> [54]" ->                                                                                                    |
| Papildus .                                                                                                    |
| atskaitē rādīt nedēļas grafiku                                                                                                    |
| Pēc šīs iespējas izvēles, t.s. vadītāja vadīšanas laika iknedēļas grafiks tiks parādīts katras<br>nedēļas nodalījuma beigās.<br>(simbolu apzīmējumi grafikā ir tādi paši kā " <u>iknedēļas vizualizācijā</u> [73]"). |
| Krāsa                                                                                                    |
| Šīs iespējas izvēles atzīmēšana dažus no elementiem atskaitē parādīs dažādās pamata<br>krāsās, citādi atskaite tiks parādīta dažādos pelēkās krāsas toņos.                                                           |
| Apzīmējumi                                                                                                    |
| Šīs iespējas izvēles atzīmēšana atskaites beigu daļā parādīs iknedēļas grafika<br>apzīmējumus                                                                                                    |
| Poga:                                                                                                    |
| Atver " <u>Nedēļas grafiks</u> 73".                                                                                                    |
| Poga:                                                                                                    |
| Atver " <u>Mēneša grafiks</u> 77".                                                                                                    |

Lai apskatītu atskaiti, lietojiet rīkjoslas pogas (skatīt: <u>Atskaišu izveidošana</u> 85).

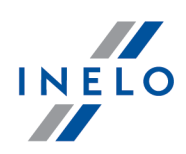

## 7. Kontroles slēgšana un eksportēšana

Pēc apstiprināšanas un izdrukas, vai pēc ziņojumu kopēšanas pabeigšanas, mēs varam uzsākt kontroles slēgšanu. Kontroles slēgšana ir nepieciešama tās eksportēšanai.

Lai slēgtu kontroli, noklikšķiniet uz otrās ikonas, kā norādīts zemāk: 🔀

TachoScan parāda logu, kurā jāapstiprina pārbaudes slēgšana, un tad pārbaudes kopsavilkuma logu:

| TachoScan 2.1 Control                                                                                                    | ×  |
|----------------------------------------------------------------------------------------------------|----|
| Pārbaude ir bloķēta 0001-2008-1234-1234<br>Atjaunoto dienu skaits: 174 (13-06-2006 - 03-12-2006<br>Atrasto pārkāpumu skaits: 65 | 5) |
| Ok                                                                                                    |    |

## Kontroles eksportēšana

Kad kontroles ir pabeigtas un slēgtas, tās var eksportēt arhivēšanas nolūkos. Lai to izdarītu, **Kontrole** izvēlnē izvēlamies **Eksportēt izvēlētās pārbaudes**.

| TachoScan 2.1 Control                                              |                                  |                                |                | - C X        |
|--------------------------------------------------------------------|----------------------------------|--------------------------------|----------------|--------------|
| Kontrole Dati Atskaites Dokuments                                  | Uzņēmums Satiksmes līdzeklis Vad | dītāji Uzstādījumi Lietotājs P | alīdzība       |              |
| Jauna pārbaude                                                     | Datu saņemšana                   | Skatīt datus                   | Analīze        |              |
| Labot šīs pārbaudes parametrus<br>Labot/apskatīt izvēlēto pārbaudi | i 🛯 🗖 🐺 📰                        |                                | <b>§!</b>      | 0 0.         |
| Dzēst pārbaudi                                                     |                                  |                                |                |              |
| Arhīvi 🕨                                                           |                                  |                                |                |              |
| Eksportēt izvēlētās pārbaudes                                      |                                  |                                |                |              |
| Norādīt mapes                                                      | 901-2008-1234-1234               | Pārvadājuma veids              | krava          | Laika reģist |
| Iziet no programmas Alt+                                           | -04-2008                         | Reģistrācijas valsts           | cita ES valsts | Reģistrācija |
| Uzņēmums                                                           | ansport CO                       | Ceļa veids                     |                | Vadītājs     |
| Slēgts                                                             | 9-08-2014                        | Tahogrāfa veids                |                | Otrs vadītā  |

Tāpat ir iespējams izvēlēties kontroļu eksportēšanu Pārbaudes izvēlne logā.

Pēc noklusēšanas TachoScan programma eksportē izvēlētās kontroles katalogā: "C: \Documents and Settings\*UserName*\My documents\Controls\Export".

Ja mēs vēlamies izvēlēties citu katalogu eksportētās kontroles saglabāšanai, mēs izmantojam **Norādīt mapes** opciju **Kontrole** izvēlnē.

### Kontroles slēgšana un eksportēšana

| Kontrole [                                        | Dati Atskaites                                                 | Dokuments            | Uzņēmums Sa                                               | tiksmes līdzeklis | Vadītāji Uzstādījumi                                                       | Lietotājs Palīdzīb | Ja              |                |                                           |
|---------------------------------------------------|----------------------------------------------------------------|----------------------|-----------------------------------------------------------|-------------------|----------------------------------------------------------------------------|--------------------|-----------------|----------------|-------------------------------------------|
| Jauna j<br>Labot š<br>Labot/<br>Dzēst p<br>Arbīvi | pārbaude<br>šīs pārbaudes par<br>apskatīt izvēlēto<br>pārbaudi | rametrus<br>pārbaudi | Datu saņemšana                                            | R                 | Skatīt                                                                     | datus              | Analize         |                | 0 💿                                       |
| - Alline                                          |                                                                |                      |                                                           |                   |                                                                            |                    |                 |                |                                           |
| Ekspor                                            | tēt izvēlētās pārb                                             | audes                |                                                           |                   |                                                                            |                    |                 |                |                                           |
| Ekspor<br>Norādī                                  | tēt izvēlētās pārb<br>t mapes                                  | audes                | 001-2008-1234-                                            | 1234              | Pārvadājuma veids                                                          | krav               | /a              | La             | aika re                                   |
| Ekspor<br>Norādi<br>Iziet no                      | tēt izvēlētās pārb<br>it mapes<br>programm                     | Alt+X                | 001-2008-1234-<br>8-04-2008                               | 1234              | Pārvadājuma veids<br>Reģistrācijas valsts                                  | krav               | /a<br>ES valsts | La             | aika re<br>eģistrā                        |
| Ekspor<br>Norādi<br>Iziet no<br>Uzņē              | têt izvēlētās pārb<br>t mapes<br>programm<br>mums              | Alt+X                | 001-2008-1234-<br>8-04-2008<br>Fransport CO               | 1234              | Pārvadājuma veids<br>Reģistrācijas valsts<br>Ceļa veids                    | krav<br>cita       | ra<br>ES valsts | Li<br>Ri<br>Vi | aika re<br>eģistrā<br>adītājs             |
| Ekspor<br>Norādi<br>Iziet no<br>Uzņē<br>Slēgt     | tēt izvēlētās pārb<br>t mapes<br>p programm<br>mums<br>s       | Alt+X                | 001-2008-1234-<br>8-04-2008<br>Fransport CO<br>29-08-2014 | 1234              | Pārvadājuma veids<br>Reģistrācijas valsts<br>Ceļa veids<br>Tahogrāfa veids | krav<br>cita       | ra<br>ES valsts | La<br>Ri<br>Vi | aika re<br>eģistrā<br>adītājs<br>)trs vac |

Eksportēšanas katalogu var iestatīt arī Pārbaudes izvēlne logā.

Pēc komandas došanas tiks parādīts **Norādīt mapes** logs, kurā mēs varam ievadīt jebkādu citu katalogu, vai izmantot ikonu . , lai izvēlētos citu katalogu.

| ſ | Norādīt mapes                                    |
|---|--------------------------------------------------|
|   | -Galvenā mape:                                   |
|   | C: \Users \username \Documents \Controls         |
|   | -Importēt mapi                                   |
|   | C: \Users \username \Documents \Controls \Import |
|   | Eksportēt mapi                                   |
|   | C: \Users \username \Documents \Controls \Export |
|   | OK Atcelt                                        |

Pēc eksportēšanas programma **TachoScan Control** norādītajā katalogā ieraksta failu ar nosaukumu, kas satur kontroles nr., ar **zip**. pagarinājumu. Fails saturēs visus datus no veiktās kontroles.

INELO

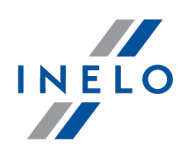

## 8. Kontroles atslēgšana un rediģēšana

Lai izskatītu vai rediģētu kādu jau veiktu kontroli (arhivēšanas modulī tā var būt importēta kontrole), no **Kontrole** izvēlnes jāizvēlas komanda **Labot/apskatīt izvēlēto pārbaudi**.

| TachoScan 2.1 Control                                                                                                    |                                     |                               |                                                                                                    | X            |
|----------------------------------------------------------------------------------------------------|-------------------------------------|-------------------------------|----------------------------------------------------------------------------------------------------|--------------|
| Kontrole Dati Atskaites Dokumer                                                                                                    | nts Uzņēmums Satiksmes līdzeklis Va | adītāji Uzstādījumi Lietotājs | Palīdzība                                                                                                    |              |
| Jauna pārbaude<br>Labot šīs pārbaudes parametrus<br>Labot/apskatīt izvēlēto pārbaudi<br>Dzēst pārbaudi<br>Arhīvi<br>Eksportēt izvēlētās pārbaudes | Datu saņemšana                      | Skatit datus                  | Analize                                                                                                    | • •          |
| Norādīt mapes                                                                                                    | 001-2008-1234-1234                  | Pārvadājuma veids             | krava                                                                                                    | Laika reģist |
|                                                                                                    | D 04 0000                           | a construction of the         | the second second second second second second second second second second second second second second second se |              |

Tāpat var izmantot attiecīgo opciju Pārbaudes izvēlne.

Pēc izvēles veikšanas parādīsies logs "Izvēlēties pārbaudi". Mēs izvēlamies nepieciešamo kontroli un piespiežam ok.

Ja kontrole ir slēgta, mēs to varam atslēgt TIKAI priekšskatei — datu rediģēšana tādā gadījumā nav iespējama.

Lai ierobežotu kontroļu skaitu, kas tiek rādīts sarakstā, var izmantot paplašināto filtrēšanas sistēmu pa labi no loga.

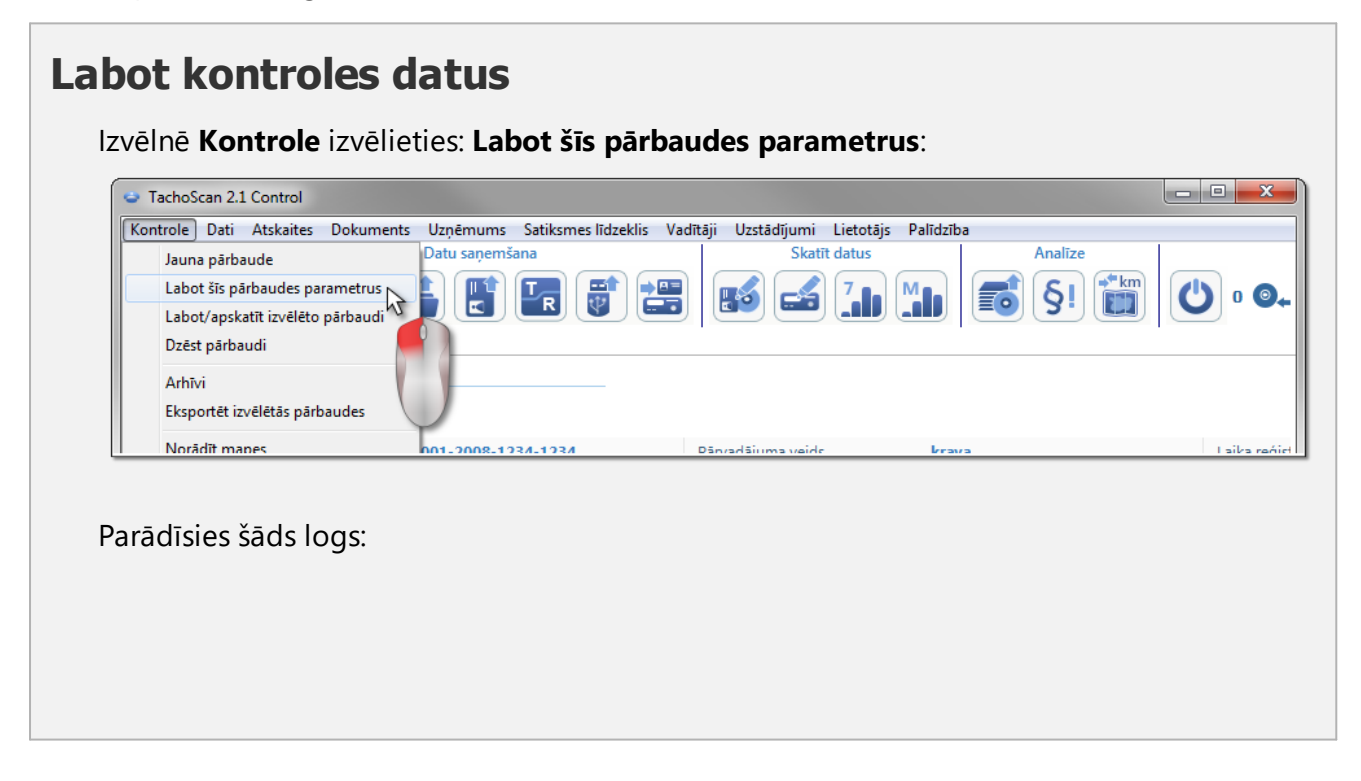

# Kontroles atslēgšana un rediģēšana

| 0001-2008-1234-1234 28-04-20<br>Uzņēmuma nosaukums<br>Transport CO     | 200       |
|------------------------------------------------------------------------|-----------|
| Uzņēmuma nosaukums<br>Transport CO                                     | J08 🔻     |
| Transport CO                                                           |           |
| k                                                                      |           |
| Pārvadājuma veids Pārbaudes periods:                                   |           |
| krava 🔹 13-06-2006 👻 - 03-12-20                                        | 006 🔻     |
| 🔘 pārbaude uzņēmumā                                                    |           |
| Autoparka                                                              |           |
| Pārvadājuma mērķis lielums Vadītāj                                     | ju skaits |
| <b>—</b> 1 1                                                           |           |
| Dārbaude uz cela                                                       |           |
|                                                                        |           |
| Vadītāja vārds un uzvārds Automašīnas reģ. nr                          |           |
| Kowalski Jan 👻 NOL11CF                                                 | •         |
| Otra vadītāja vārds un uzvārds Reģistrācijas valsts                    |           |
| ✓ cita ES valsts                                                       | •         |
| Ceļa veids Tahogrāfa veids                                             |           |
|                                                                        |           |
| Nav ierakstu par citu darbu un/vai pieejamību                          | 0         |
| Vadīšanas, darba laika reģistrēšana                                    | 0         |
| Reģistrējošā ierīce: nepareiza funkcionēšana, nepareiza lietošana      | 0         |
| Laika zona:                                                            | -         |
| UTC+1 (Čehija, Vācija, Polija, Slovākija, Austrija, Francija, Itālija) | -         |
|                                                                        |           |
| Vidējais iknedēļas darba laiks Definēt laikpo                          | smus      |
|                                                                        |           |
| OK Atcelt                                                              |           |
|                                                                        |           |

INELO

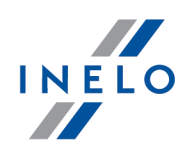

## Slēgtas pārbaudes labošana

Lai sāktu rediģēt slēgtu kontroli, no **Kontrole** izvēlnes izvēlamies komandu **Labot/apskatīt izvēlēto pārbaudi** un noklikšķinām peles labo pogu uz izvēlētās kontroles, un izvēlamies **Atbloķēt un labot pārbaudi** (Att. zemāk).

|               | C:\Users\tpe | nkala\Docum  | ents\Controls\2008 | April\0001-2008-123 | 4-1234        |                           |                |               |            |           |
|---------------|--------------|--------------|--------------------|---------------------|---------------|---------------------------|----------------|---------------|------------|-----------|
| Datumu filtrs | Numurs       | Datums       | Uzņēmums           | Vadītājs            | Otrs vadītājs | Transport Pārbaudes veids | Inspektors     | Inspektora ID | Ekspor Sli | ēgts      |
| VISS VISS     | 0001-2008-12 | 34-28-04-200 | 8 Transport CO     | Kowalski Jan        |               | NOL11CF uz cela           | Analyser Frank | 1234-1234     | Ne 29      | 9-08-2014 |
| viss          |              |              |                    |                     |               | 2                         |                |               |            |           |

## 9. Atskaišu izveidošana

Atskaiti iespējams izveidot divējādi:

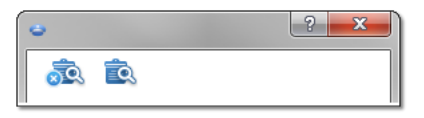

- (Att. augstāk) **Izveidot un aizvert** kad atskaite tiek parādīta, logs, kurā tā tika izveidota, aizveras
- 🔍 Izveidot kad atskaite tiek parādīta, logs, kurā tā tika izveidota, paliek redzams

Šo iespēju rekomendējam izmantot, ja nepieciešams parādīt vairākas vienāda tipa atskaites – tad nav nepieciešams aizvērt tās pašas atskaites drukas priekšskatījuma logu, piemēram, par citu vadītāju vai laikposmu.

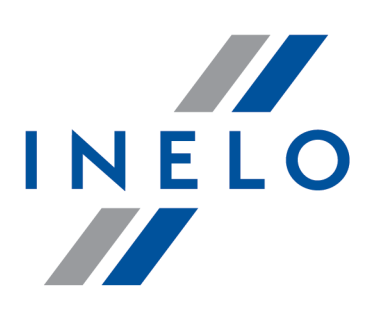

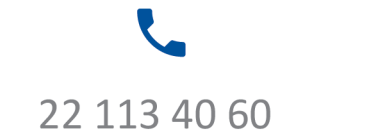

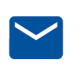

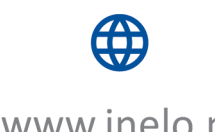

bok@inelo.pl www.inelo.pl